EdgeLock SE05x Quick start guide with LPC55S69

Rev. 3.3 — 4 August 2022 560833 **Application note** 

#### Document information

| Information | Content                                                                                                    |
|-------------|----------------------------------------------------------------------------------------------------|
| Keywords    | EdgeLock SE05x, Plug & Trust middleware, LPC55S69                                                                                                    |
| Abstract    | This document explains how to get started with the EdgeLock SE05x Plug & Trust middleware using the EdgeLock SE05x development boards and LPC55S69 MCU board. It provides detailed instructions to run projects imported either from the LPC55S69 SDK or the CMake-based build system included in the EdgeLock SE05x Plug & Trust middleware. |

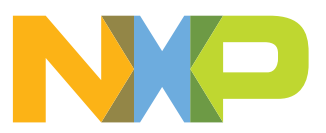

# **Revision history**

| Revision hi     | story      |                                                                                                    |
|-----------------|------------|----------------------------------------------------------------------------------------------------|
| Revision number | Date       | Description                                                                                                    |
| 1.0             | 2019-07-24 | First document release                                                                                                    |
| 2.0             | 2019-11-25 | Major update to incorporate details to import projects from LPC55S69 SDK and CMakebased build system.                                                                                                    |
| 2.1             | 2019-12-17 | Corrected OM-SE05xARD J14 jumper configuration.                                                                                                    |
| 3.0             | 2020-10-27 | Updated for EdgeLock SE051.                                                                                                    |
| 3.1             | 2020-12-07 | Updated to latest template and fixed broken URLs.                                                                                                    |
| 3.2             | 2022-03-28 | <ul> <li>Add EdgeLock SE050E and EdgeLock A5000 product variants.</li> <li>Update <u>Table 1</u>, Figure 1, Figure 2, Figure 3, Figure 4, Figure 12, Figure 17, Figure 42 and Figure 47.</li> <li>Add note (step 3) in <u>Section 4.5</u> Build, run and debug project example.</li> <li>Add <u>Section 4.6</u> Product specific build settings.</li> <li>Add note in <u>Section 5.6.2</u> Run EdgeLock SE05x Plug &amp; Trust middleware examples.</li> <li>Add <u>Section 5.6.4</u> Product specific CMake build settings.</li> <li>Add <u>Section 6</u> Binding EdgeLock SE05x to a host using Platform SCP.</li> </ul> |
| 3.3             | 2022-08-04 | <ul> <li>Update to EdgeLock SE Plug &amp; Trust Middleware version 04.02.xx.</li> <li>Update note (step 3) in <u>Section 4.5</u> Build, run and debug project example.</li> <li>Update <u>Section 4.6</u> Product specific build settings.</li> <li>Update <u>Section 5.6.2</u> Run EdgeLock SE05x Plug &amp; Trust middleware examples.</li> <li>Update <u>Section 5.6.4</u> Product specific CMake build settings.</li> <li>Update <u>Section 6</u> Binding EdgeLock SE05x to a host using Platform SCP.</li> </ul>                                                                                                    |

### 1 How to use this document

The Plug & Trust middleware includes a set of project examples that demonstrate the use of EdgeLock SE05x product family in the latest IoT security use cases. These project examples can be either

- Imported from the MCUXpresso SDKs made available for LPC55S69 MCU board.
- Imported from the CMake-based build system included in the Plug & Trust middleware package

This document provides detailed instructions to run EdgeLock SE05x project examples imported either from the LPC55S69 SDK or the CMake-based build system. However, the LPC55S69 SDK is recommended as it is the fastest way to import and run the project examples. The CMake-based option is provided for developers familiar with it or willing to run exactly the same project example on PC/Windows/Linux and embedded targets. The main body of this document should be used in this sequence:

- Order board samples. <u>Section 2</u> contains the ordering details of the boards required in this document
- 2. Setup your boards. <u>Section 3</u> describes how to setup the OM-SE05xARD and LPC55S69 boards.
- Run project examples. Go to <u>Section 4</u> for instructions to import projects from the LPC55S69 MCUXpresso SDK following the recommended way of working, or alternatively, go to <u>Section 5</u> for instructions to import projects from the CMake-based build system.

Supplementary material is provided in the appendices.

## 2 Required hardware

The EdgeLock SE05x works as an auxiliary security device attached to a host controller, communicating with through an I<sup>2</sup>C interface. To follow the instructions provided in this document, you need an EdgeLock SE05x development board and a LPC55S69 MCU board, acting as a host controller.

#### EdgeLock SE05x development boards ordering details

The EdgeLock SE05x and EdgeLock A5000 product support packages are providing development boards for evaluating EdgeLock SE05x and EdgeLock A5000 features. Select the development board of the product you want to evaluate. <u>Table 1</u> details the ordering details of the EdgeLock SE05x and EdgeLock A5000 development boards.

| Part number12NCDescriptionPictureOM-SE050ARD-E9354 332 66598SE050E Arduino®<br>compatible<br>development kitImage: Compatible<br>development kitImage: Compatible<br>development kit | TUDIC 1. EUGCEOCK OE | box acverophient board | 3.                                                           |         |
|----------------------------------------------------------------------------------------------------|----------------------|------------------------|--------------------------------------------------------------|---------|
| OM-SE050ARD-E       9354 332 66598       SE050E Arduino®<br>compatible<br>development kit                                                                                            | Part number          | 12NC                   | Description                                                  | Picture |
|                                                                                                    | OM-SE050ARD-E        | 9354 332 66598         | SE050E Arduino <sup>®</sup><br>compatible<br>development kit |         |

| Table 1. | EdgeLock | SE05x | development | boards. |
|----------|----------|-------|-------------|---------|
|----------|----------|-------|-------------|---------|

| Part number   | 12NC           | Description                                                  | Picture |
|---------------|----------------|--------------------------------------------------------------|---------|
| OM-SE050ARD-F | 9354 357 63598 | SE050 Arduino <sup>®</sup><br>compatible<br>development kit  |         |
| OM-SE050ARD   | 9353 832 82598 | SE050F Arduino <sup>®</sup><br>compatible<br>development kit |         |
| OM-SE051ARD   | 9353 991 87598 | SE051 Arduino <sup>®</sup><br>compatible<br>development kit  |         |
| OM-A5000ARD   | 9354 243 19598 | A5000 Arduino <sup>®</sup><br>compatible<br>development kit  |         |

 Table 1. EdgeLock SE05x development boards. ...continued

**Note:** The pictures in this guide will show EdgeLock SE05xE, but all boards in <u>Table 1</u> can be used as well with the same hardware configuration.

#### LPC55S69 MCU board ordering details

Table 2 details the ordering details for the LPC55S69 board.

| Part number  | 12NC         | Content                              | Picture |
|--------------|--------------|--------------------------------------|---------|
| LPC55S69-EVK | 935377412598 | LPCXpresso55S69<br>Development Board |         |

 Table 2. LPC55S69 evaluation kit details

# 3 Boards setup

This section explains how to setup your LPC55S69 and OM-SE05xARD board to execute the Plug & Trust middleware:

 The OM-SE05xARD boards have jumpers that allow you to use the EdgeLock SE05x I<sup>2</sup>C interface via the Arduino header. Configure the jumper settings as shown in <u>Figure 1</u> to enable this option.

**Note**: For more information about the jumper settings, refer to <u>AN13539</u> OM-SE05xARD hardware overview.

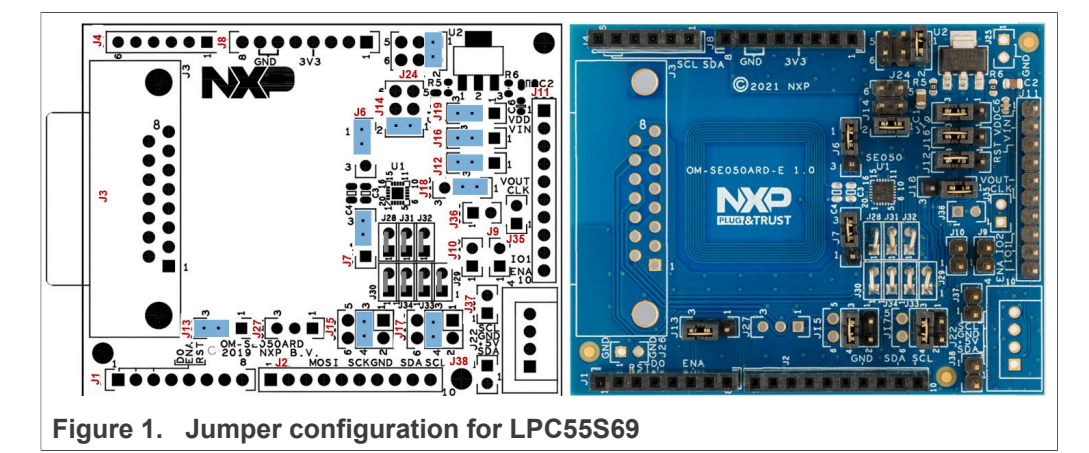

- 2. The LPC55S69 board default jumper configuration must be used when running this example. For more information about the LPC55S69 board default jumper configuration settings, refer to <u>UM11158</u>.
- 3. The OM-SE05xARD and LPC55S69 boards can be directly connected using the Arduino headers present in both boards. Connect the OM-SE05xARD board on top of the LPC55S69 as shown in Figure 2. Note that OM-SE05xARD should be aligned with A5 pin in LPC55S69 P19 header and D0 pin in LPC55S69 P18 header. The two last pins in P16 and the two first pins in P18 should be left open.

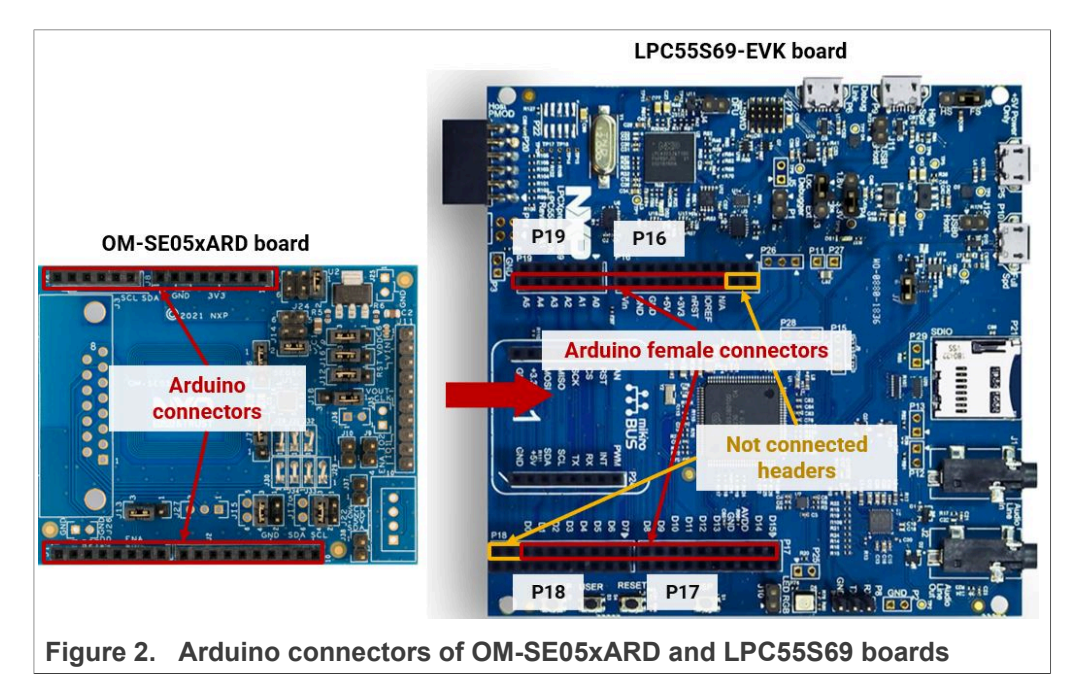

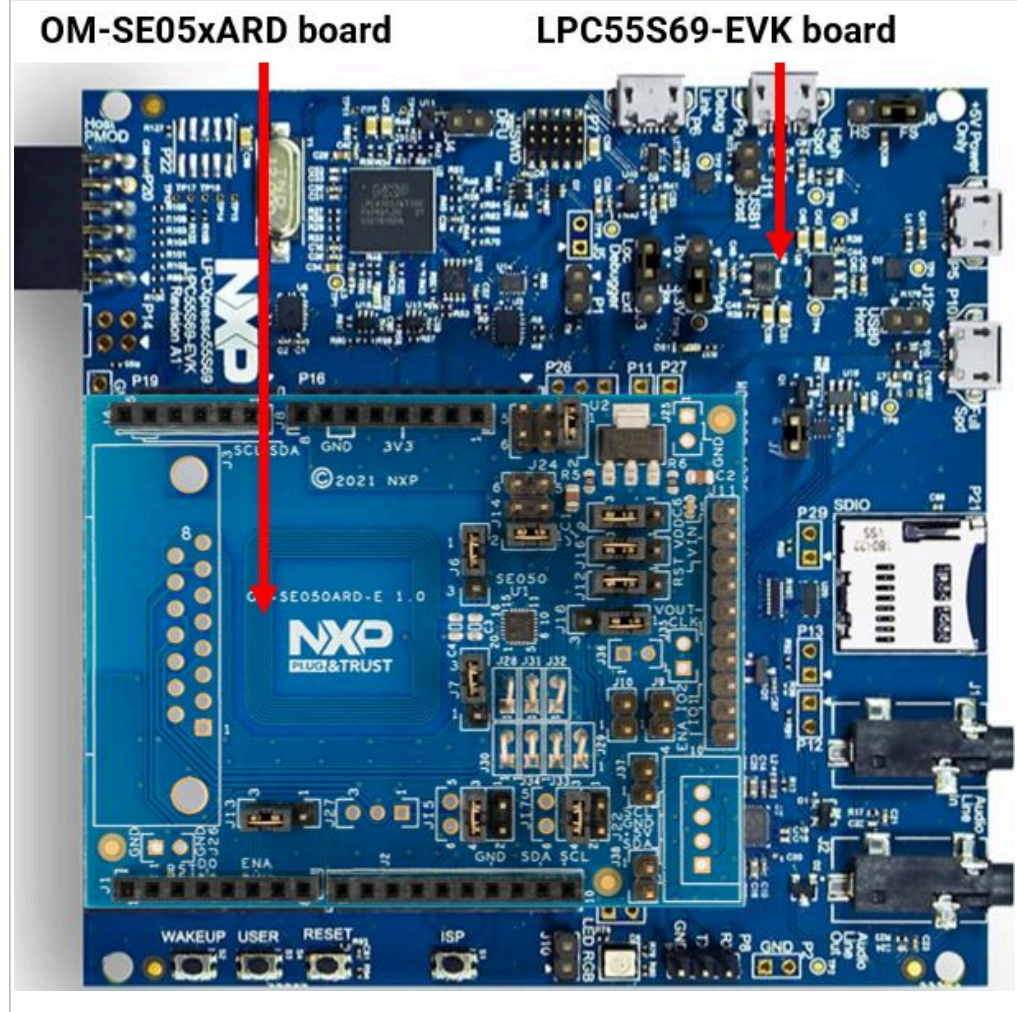

4. Double check that the two boards are connected as shown in Figure 3:

Figure 3. OM-SE05xARD mounted in LPC55S69 board

- 5. Check that your laptop recognizes the LPC55S69 board following the steps indicated in Figure 4
  - a. Connect the board to your laptop using P6 Debug Link connector.
  - b. Check that the serial port is recognized in the category Ports (COM & LTP). In this document, it is recognized as LPC-LinkII UCom Port (COM13) but this naming might change depending on your computer. Therefore, it is important that you

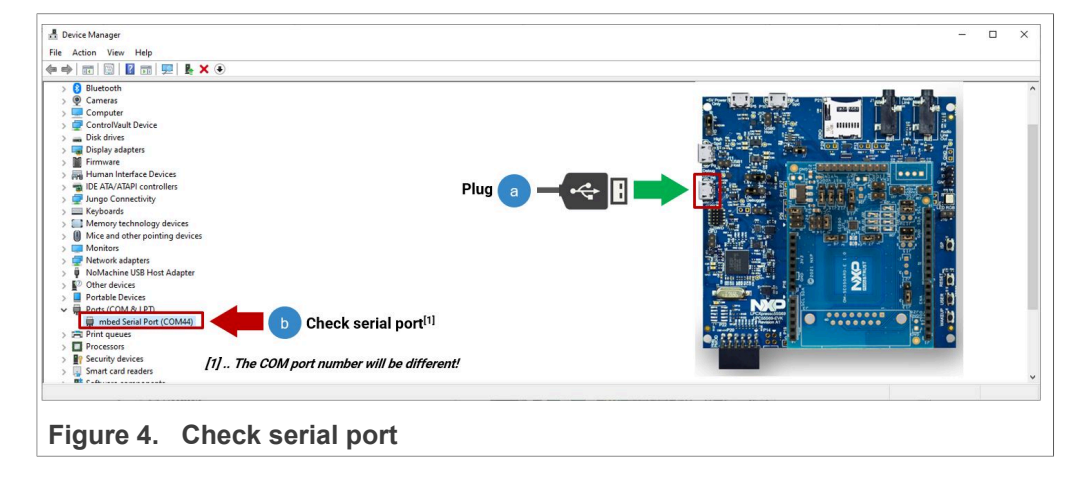

identify which device is recognized at the moment you plug the P6 Debug Link USB port to the computer.

# 4 Import project examples from LPC55S69 SDK

This section explains how to run EdgeLock SE05x project examples by importing them from the LPC55S69 SDK. This option is the recommended one oposed to the <u>Section 5</u>, since it implies that the MCU projects are self-contained standard MCUxpresso projects with a better debug experience.

### 4.1 Prerequisites

The following steps are required to run a project imported from the MCUXpresso SDK:

- 1. MCUXpresso IDE. Check Section 7 for detailed installation instructions
- 2. TeraTerm (or an equivalent serial application). You can download and run TeraTerm installer from this <u>link</u>.

## 4.2 Download LPC55S69 SDK

The project examples for the EdgeLock SE05x are included as part of the LPC55S69 SDK. First, download the LPC55S69 SDK, publicly available from the <u>NXP website</u>. This SDK is the recommended folder to work with, it contains the most updated files, the most complete list of project examples and guarantees the proper development of this quick start guide.

*Note:* The LPC55S69 SDK you can download from <u>MCUXpresso SDK Builder website</u> may not include all the EdgeLock SE05x project examples or the latest version of them.

## 4.3 Install LPC55S69 SDK

After downloading the LPC55S69 SDK, we need to install it into the MCUXpresso workspace. To install the SDK, (1) drag and drop the LPC55S69 SDK zip file in the *Installed SDKs* section in the bottom part of the MCUXpresso IDE and (2) click *OK* as shown in Figure 5:

EdgeLock SE05x Quick start guide with LPC55S69

|                                                                                                    | MCUXpresso IDE SDK import X                                                                                                    | Quick Access                                                                                                    |
|----------------------------------------------------------------------------------------------------|----------------------------------------------------------------------------------------------------|----------------------------------------------------------------------------------------------------|
| Proj 23 🚡 Peri IIII Regi 🂠 Faults 🏠 Sym 😐 🗖<br>🖻 🕵 🖽 🗞   🔳 👻                                                                                                    | Are you sure you want to import the following SDK in the common 'mcuspresso' folder?                                                                                                    |                                                                                                    |
|                                                                                                    | C/UsersJordi Jofre Downloads                                                                                                    |                                                                                                    |
|                                                                                                    |                                                                                                    |                                                                                                    |
| ac. 19-Gob., 19-Varia., 9g Bres., St Curli., 😑 🛛                                                                                                    | Obo not ask for confirmation on SDK Drag and Drop install     OK Cancel                                                                                                    | nstruction Trace ඟ Power Messure 🔛 SWD Trace Conf 🛷 Search 🛸<br>📦 🕹 💷 🖄                                            |
| ic_ 64-00b., 19-Varia. 9 <sub>0</sub> Bres. ∰ Outl., <sup>©</sup> □                                                                                                    | Image: Construction on SDK Drag and Drop install           Image: Construction on SDK Drag and Drop install           Image: Constructin on SDK Drag and Drop install      <                                                                                                    | nstruction Trace ඟ Power Messure 🖾 SWO Trace Conf 🛷 Search 🗢<br>@ 🕹   🕮   @                                        |
| ic. 94 Gob. 104 Varia. 96 Brea. Sc Outl                                                                                                    | Do not ask for confirmation on SDK Drag and Drop install     Do not ask for confirmation on SDK Drag and Drop install     Do not ask for confirmation on SDK Drag and Drop install     Do not all an SDK, simply drag and drop an SDK (zip file/folder) into the 'Installed SDK's view. [Common 'mcuap                                                                                                    | nstruction Trace ඟ Power Messure 🔚 SWO Trace Conf 🛷 Search 🗢<br>🐵 🌚   🕮   🕀<br>zresso' folder]                     |
| <ul> <li>Ke 60- Gob., 10- Varia. 9a Brea. 9: Outi. 9 In project selected</li> <li>MCUXpresso IDE - Quickstart Panel No project selected</li> <li>Me project. 9 (Seconder)</li></ul>                                                                                                    | Do not ask for confirmation on SDK Drag and Drop install     Do not ask for confirmation on SDK Drag and Drop install     OK Cancel     Do Installed SDKs     To Installed SDKs     To Installed SDKs     SDK Version Manifest Version Location     SOK Version Manifest Version Location     SeeD5x_ksdk-                                                                                                    | nstruction Trace III Power Measure ISSWD Trace Conf & Search III Presso' folder] SDK Details Selected SDK content. |
| ic. 64- Glob. 10- Varia. 9g Brea. 2c Outl. =<br>MCUXpresso IDE - Quickstant Panel<br>No project Jediced<br>Series reimport 376 comm(c).<br>Import 376 comm(c).<br>Imp | Do not eak for confirmation on SDK Drag and Drop install     OK Cancel     Installed SDKs     To Install as SDK, simply drag and drop as SDK (zip file/folder) into the 'Installed SDK' view. [Common 'Incomp Name     SDK Version Manifest Version Location     Se05x_ksdk-     Ipcxpresso555569_v03.00.00_20200     TSR UAD 04 air of     SDK UAD 04 air of     SDK UAD 04 air of     SDK UAD 04 air of     SDK UAD 04 air     SDK UAD 04 air     SDK UAD 0 | nstruction Trace III Power Measure ISSNO Trace Conf & Search III                                                   |
| K. 04 Gob. 10 Varia. 9g Brea. 2c Outl. C III<br>No project Jefeted<br>No project Jefeted<br>No project.<br>No project Soc. complet()<br>No more forect() from file system<br>Mit your project<br>No project<br>No project                                                                                                    | Ob onet eak for confirmation on SDK Drag and Drop install     OK Cancel     OK Cancel     OK Cancel     OK Cancel     OK Version Manifest Version Location     SDK Version SetS5x_ksdk-     Ipcxpresso55569_v03.00.00_20200     728_104101.zip                                                                                                    | nstruction Trace  Power Measure SWO Trace Conf Solo Details. Selected SDK content.                                 |

If the SDK is successfully imported, you should see it listed in the *Installed SDK* window as shown in <u>Figure 6</u>:

| To install an SDK, simply drag and drop ar | SDK (zip file/folder) into | the 'Installed SDKs' view. [0 | ommon mcuxpresso tolderj                     |
|--------------------------------------------|----------------------------|-------------------------------|----------------------------------------------|
| Name                                       | SDK Version                | Manifest Version              | Location                                     |
| SDK_2.x_LPCXpresso55S69                    | 2.7.0                      | 3.5.0                         | Common>\se05x_ksdk-lpcxpresso55s69_v03.00.00 |
|                                            |                            |                               |                                              |

### 4.4 Import project example in MCUXpresso

After importing the LPC55S69 SDK in the MCUXpresso workspace, follow these instructions to import a project:

- Workspace - Welcome page - MCUXpresso IDE × File Edit Navigate Search Project Configibolis Run Analysis Free5005 Window Help 🗂 + 副 🕲 - 多 + 今 や や - **シ** - マーマー 🔍 🔍 | D - 田 田 お ス の ホ ( 高 文) ( D - 田 高 文) ( D - 1 ( D - 1 (D - 1 (D - 1 (D - 1 (D - 1 (D - 1 (D - 1 (D - 1 (D - 1 (D - 1 (D - 1 (D - 1 (D - 1 (D - 1 (D - 1 (D - 1 (D - 1 (D - 1 (D - 1 (D - 1 (D - 1 (D - 1(D - 1(D - 1(D - 1(D - 1(D - 1(D - 1(D - 1(D - 1(D - 1(D - 1(D - 1(D - 1(D - 1(D - 1(D - 1(D - 1(D - 1(D - 1(D - 1(D - 1(D - 1(D Quick Access 🔡 🔛 🔭 B Project... 22 % Periphe... III Register: % Fault. P L

   B @ Welcome
   Welcome
   Welcome
   Welcome
   Welcome
   Welcome
   Welcome
   Welcome
   Welcome
   Welcome
   Welcome
   Welcome
   Welcome
   Welcome
   Welcome
   Welcome
   Welcome
   Welcome
   Welcome
   Welcome
   Welcome
   Welcome
   Welcome
   Welcome
   Welcome
   Welcome
   Welcome
   Welcome
   Welcome
   Welcome
   Welcome
   Welcome
   Welcome
   Welcome
   Welcome
   Welcome
   Welcome
   Welcome
   Welcome
   Welcome
   Welcome
   Welcome
   Welcome
   Welcome
   Welcome
   Welcome
   Welcome
   Welcome
   Welcome
   Welcome
   Welcome
   Welcome
   Welcome
   Welcome
   Welcome
   Welcome
   Welcome
   Welcome
   Welcome
   Welcome
   Welcome
   Welcome
   Welcome
   Welcome
   Welcome
   Welcome
   Welcome
   Welcome
   Welcome
   Welcome
   Welcome
   Welcome
   Welcome
   Welcome
   Welcome
   Welcome
   Welcome
   Welcome
   Welcome
   Welcome
   Welcome
   Welcome
   Welcome
   Welcome
   Welcome
   Welcome
   Welcome
   Welcome
   Welcome
   Welcome
   Welcome
   Welcome
   Welcome
   Welcome</ v 🕨 📑 Tana a second second MCUXpresso IDE °° **₩** -11 NP X Welcome to MCUXpresso IDE v11.0.0 ides an easy-to-use Eclipse-based development environment for NXP MCUs based on ARM® ding LPC and Kinetis microcontrollers and i.MX RT crossover processors. It offers advanced editi ing features with the addition of MCU-specific debugging views, code trace and profiling, multicore For information on how to get started with MCUXpresso IDE, as well as how to use many of the more powerful features please consult the supplied MCUXpresso IDE User Guide. This is also available from the Help menu: U Qui. 🕴 I/o-Vari. 🗄 Outl. 🗞 Bre... M- Go... " 🗖 🚺 Installed SDKs 🐰 🔲 Properties 🖹 Problems 🖨 Console 🧬 Terminal 🕋 Image Info 🚺 Memory Ma-Heap and Stack Usage 😱 Debugger Cor 9 & | = = | = e 🕅 Installed SDKs MCUXpresso IDE - Quickstart Panel To install an SDK, simply drag and drop an SDK (zip file/folder) into the 'Ins alled SDKs' view. [Co Name
  Mame
  SDK\_2x\_LPCXpresso55569 SDK Version 2.6.5 Manifest Version 3.4.0 Location 69\_v02.11.03\_20191107\_1... <sup>>-</sup>// 🗾 · Build your project 80 () Ph Figure 7. Import projects from SDK
- 1. Click *Import SDK example(s)* in the MCUXpresso IDE quick start panel as shown in Figure 7:

560833

2. The SDK import wizard will open. You should see a figure of an LPC55S69 board with an orange label. Select the board and click the *Next* button as shown in Figure 8:

| SDK Import Wizard                            |                                                           |                        |              |          | _          |          | ×     |
|----------------------------------------------|-----------------------------------------------------------|------------------------|--------------|----------|------------|----------|-------|
| Importing project(s) for device: L           | PC55569 using board: LPCXpresso55569                      |                        |              |          | NK         |          | G     |
| Board and/or Device                          | selection page                                            |                        |              |          |            |          |       |
| - SDK MCUs                                   | Available boards                                          |                        |              |          |            | Jaz ↑az  |       |
| MCUs from installed SDKs.                    | Please select an available board for your project.        |                        |              |          |            |          |       |
| to obtain additional SDKs.                   | Supported boards for device: LPC55S69                     |                        |              |          |            |          |       |
| NXP LPC55569    LPC55569                     | SEO5X<br>Sort<br>Doctoresso55569                          |                        |              |          |            |          |       |
| Selected Device: LPC55S69 using              | board: LPCXpresso55S69                                    | SDKs for selected MCU  |              |          |            |          |       |
| Target Core: multicore device                | e with cores: cortex-m33 cortex-m33-nodsp                 | Name                   | SDK Versi    | Manifest | Location   |          |       |
| Description: The LPC55xx are<br>embedded app | e ARM Cortex-M33 based microcontrollers for<br>lications. | H SDK_2.x_LPCXpresso5! | 2.7.0        | 3.5.0    | Common>\se | 05x_ksdl | k-lpc |
|                                              |                                                           |                        |              |          |            |          |       |
| 0                                            |                                                           | < <u>B</u> ack         | <u>N</u> ext | >        | 2          | Cance    | I     |
| Figure 8. SDK i                              | mport wizard                                              |                        |              |          |            |          |       |

**Note:** If there is not an SE05x orange label on top of the board image, MCUXpresso may be recognizing a board SDK with a higher version number, downloaded from <u>MCUXpresso SDK Builder website</u>. To access the most up-to-date and complete list of EdgeLock SE05xproject examples, first you need to uninstall the SDK currently installed, and then repeat the process indicated in Figure 5

3. Under the se\_hostlib\_examples drop down list, you have the list of supported project examples for the LPC55S69. Select the number of examples you would like to import in your MCUXpresso workspace and click *Finish* button as shown in

Figure 9. In this case, we select the  $se05x_{Minimal}$  project as an example. The same process can be done with the rest of the examples.

| Import projects                                                                                                    |                                                                                                    |                                                                                                    |                                                                                                    |                     |
|----------------------------------------------------------------------------------------------------|----------------------------------------------------------------------------------------------------|----------------------------------------------------------------------------------------------------|----------------------------------------------------------------------------------------------------|---------------------|
| oject name prefix: Ipcxpresso55s69                                                                                                    | 2 Project                                                                                                    | name suffix:                                                                                                    |                                                                                                    |                     |
| Use default location                                                                                                    |                                                                                                    |                                                                                                    |                                                                                                    |                     |
| cation: C:\Users\AVANT STUDIO\Documents\A                                                                                                    | ICUXpressoIDE_11.0.1_2563\workspace\lpc                                                                                                    | presso55s69                                                                                                    |                                                                                                    | Browse              |
| roject Type                                                                                                    | Pr                                                                                                    | iect Ontions                                                                                                    |                                                                                                    |                     |
| CProject C++ Project C Static Library                                                                                                    | ○ C++ Static Library S                                                                                                    | IK Debug Console Semihost IV<br>Copy sources<br>Import other files                                                                                                    | RT C Example default                                                                                                    |                     |
|                                                                                                    |                                                                                                    |                                                                                                    |                                                                                                    |                     |
| amples                                                                                                    |                                                                                                    |                                                                                                    | 🚵 🛛 🖉                                                                                                    | ₩ .                 |
| amples<br>pe to filter                                                                                                    |                                                                                                    |                                                                                                    | 函 🖉 🗹                                                                                                    | ¥ 🖽                 |
| amples<br>pe to filter<br>ame                                                                                                    | Description                                                                                                    |                                                                                                    | 🚵   🗷 🗹<br>Version                                                                                                    | %   ⊞               |
| amples<br>pe to filter<br>ame                                                                                                    | Description                                                                                                    |                                                                                                    | 🚵   🔏 🗹<br>Version                                                                                                    | <b>%</b>   ⊞        |
| amples pe to filter ame  Sec_hostlib_examples  Sec_bostlib_examples  Sec_bostlib_examples  Sec_bostlib_examples                                                                                                    | Description<br>This project can be used                                                                                                    | o get SE05X platform information.                                                                                                    | 🚵 🔔 🗹<br>Version                                                                                                    | <b>¾</b>   <b>⊞</b> |
| amples<br>pe to filter<br>ame<br>□ Sechostlib_examples<br>□ Seclox_GetInfo<br>□ Seclox_J2cMaster                                                                                                    | Description<br>This project can be used<br>This example reads Acce                                                                                                    | o get SE05X platform information.<br>erometer data via the I2C master inter                                                                                                    | tèn l 2 2 2<br>Version                                                                                                    | × E                 |
| amples<br>pe to filter<br>ame<br>■ Se_hostlib_examples<br>■ Seo5x_GetInfo<br>■ Seo5x_J2cMaster<br>♥ Fig seo5x_Minimal                                                                                                    | Description<br>This project can be used<br>This example reads Acce<br>This is a bare minimum e                                                                                                    | o get SE05X platform information.<br>erometer data via the I2C master inter<br>ample for se050. This gets the amoun                                                                                                    | کت کر کا<br>face.<br>t of free memory.                                                                                                    | <b>%</b>   <b>⊕</b> |
| mples<br>pe to filter<br>ame<br>■ ≣ se_hostlib_examples<br>■ ≣ se05x_GetInfo<br>■ ≡ se05x_J2cMaster<br>♥ ¬is se05x_Minimal<br>■ ≡ se05x_cloud_aws                                                                                                    | Description<br>This project can be used<br>This example reads Acce<br>This is a bare minimum<br>This demo demonstrates                                                                                                    | o get SE05X platform information.<br>erometer data via the I2C master inter<br>ample for se050. This gets the amoun<br>connection to AWS IoT Console using                                                                                                    | to free memory.                                                                                                    | <b>%</b>   ⊞        |
| amples<br>pe to filter<br>ame<br>■ Se_hostlib_examples<br>Se05x_CetInfo<br>= Se05x_12tMaster<br>⊘ R_s se05x_tAster<br>⊘ R_s se05x_cloud_avs<br>= Se05x_cloud_avs<br>= Se05x_cloud_azure                                                                                                    | Description<br>This project can be used<br>This example reads Acce<br>This is a bare minimum e<br>This demo demonstrates<br>This demo demonstrates                                                                                                    | o get SE05X platform information.<br>erometer data via the I2C master inter<br>ample for se050. This gets the amoun<br>connection to AWS IoT Console using<br>connection to AZure IoTHub using pre                                                                                                    | face.<br>t of free memory.<br>pre-provisioned<br>-provisioned devi                                                                                                    | × E                 |
| amples<br>pe to filter<br>ame<br>□ Se_hostlib_examples<br>□ Se05x_GetInfo<br>□ Se05x_U2cMaster<br>♡ 3 se05x_U2cMaster<br>♡ 3 se05x_Minimal<br>□ Se05x_cloud_avs<br>□ Se05x_cloud_azure<br>□ Se05x_cloud_gcp                                                                                                    | Description<br>This project can be used<br>This example reads Acce<br>This is a bare minimum e<br>This demo demonstrates<br>This demo demonstrates<br>This demo demonstrates                                                                                                    | o get SE05X platform information.<br>erometer data via the I2C master inter<br>ample for se050. This gets the amoun<br>connection to AWS IoT Console using<br>connection to Azure IoTHub using pre<br>connection to Google Cloud Platform                                                                                                    | tof free memory.<br>pre-provisioned devia<br>using pre-provisia.                                                                                                    | %                   |
| mples<br>pe to filter<br>ame<br>■ se_hostlib_examples<br>■ seo5x_Coutof<br>■ seo5x_cloud_aws<br>■ seo5x_cloud_aws<br>■ seo5x_cloud_avs<br>■ seo5x_cloud_cpt<br>■ seo5x_cloud_jbm_watson                                                                                                    | Description<br>This project can be used<br>This example reads Acce<br>This is a bare minimum e<br>This demo demonstrates<br>This demo demonstrates<br>This demo demonstrates<br>This demo demonstrates                                                                                                    | o get SE05X platform information.<br>erometer data via the I2C master inter<br>ample for se050. This gets the amoun<br>connection to AWS IoT Console using<br>connection to Google Cloud Platform<br>connection to IBM Watson IoT platfor                                                                                                    | t of free memory.<br>provisioned devi.<br>using pre-provisi<br>m using pre-provis                                                                                                    | %<br>∎              |
| mples       pe to filter       ame                                                                                                    | Description<br>This project can be used<br>This example reads Acce<br>This is a bare minimum<br>This demo demonstrates<br>This demo demonstrates<br>This demo demonstrates<br>This demo demonstrates<br>This demo demonstrates<br>This example does a ellij                                                        | o get SE05X platform information.<br>erometer data via the I2C master inter<br>ample for se050. This gets the amoun<br>connection to AWS IoT Console using<br>connection to AWS IoT Console using<br>connection to Google Cloud Platform<br>connection to IBM Watson IoT platforr<br>tic curve cryptography signing and ver                                                                                                    | t of free memory.<br>pre-provisioned devi<br>using pre-provis<br>ify operation.                                                                                                    | % <b>■</b>          |
| mples<br>pe to filter<br>ame<br>■ Seo_hostlib_examples<br>Seo_Sx_GetInfo<br>= seo_Sx_J2cMaster<br>V Tag seo_Sx_J2cMaster<br>V Tag seo_Sx_Loud_aws<br>= seo_Sx_cloud_azure<br>= seo_Sx_cloud_azure<br>= seo_Sx_cloud_gcp<br>= seo_Sx_cloud_jbm_watson<br>= seo_Sx_ex_ex_ec<br>= seo_Sx_ex_ex_ex_bkdf                                                                                                    | Description<br>This project can be used<br>This example reads Acce<br>This is a bare minimum e<br>This demo demonstrates<br>This demo demonstrates<br>This demo demonstrates<br>This demo demonstrates<br>This example does a HM                                                                                   | o get SE05X platform information.<br>rometer data via the I2C master inter<br>ample for se050. This gets the amoun<br>connection to AWS IoT Console using<br>connection to AZURE IOTHUB using pre<br>connection to Google Cloud Platform<br>ic curve cryptography signing and ver<br>IC Key derivation operation based on                                                                                                    | t of free memory.<br>pre-provisioned<br>-provisioned devi<br>using pre-provis<br>the info and salt.                                                                                                    | % I ⊞               |
| amples pe to filter ame  Second Second Secon | Description<br>This project can be used<br>This example reads Acco<br>This is a bare minimum e<br>This demo demonstrates<br>This demo demonstrates<br>This demo demonstrates<br>This demo demonstrates<br>This demo demonstrates<br>This example does a ellij<br>This example does a Me                            | o get SE05X platform information.<br>erometer data via the I2C master inter<br>ample for se050. This gets the amoun<br>connection to AWS IoT Console using pre<br>connection to Google Cloud Platform<br>connection to Google Cloud Platform<br>connection to IBM Watson IoT platform<br>(c curve cryptography signing and ver<br>to Key derivation operation based on<br>age Digest hashing operation.                                                                                                    | to free memory.<br>pre-provisioned<br>-provisioned devi<br>using pre-provis<br>ify operation.<br>the info and salt.                                                                                                    | <u>%</u>            |
| amples pe to filter ame  Second Second Secon | Description<br>This project can be used<br>This example reads Acce<br>This is a bare minimum e<br>This demo demonstrates<br>This demo demonstrates<br>This demo demonstrates<br>This example does a elli<br>This example does a HM<br>This example does a RS4                                                      | o get SE05X platform information.<br>rrometer data via the I2C master inter<br>ample for se050. This gets the amoun<br>connection to AWS IoT Console using<br>connection to Google Cloud Platform<br>connection to IBM Watson IoT platforn<br>tic curve cryptography signing and ver<br>IC Key derivation operation Assed<br>age Digest hashing operation.<br>signing and verify operation.                                                                                                    | t of free memory.<br>pre-provisioned devi.<br>using pre-provisi<br>m using pre-provisi<br>the info and salt.                                                                                                    | <u>%</u>   ■        |
| amples  pre to filter  tame  Sec5x_GetInfo  Sec5x_GetInfo  Sec5x_I2cMaster  Sec5x_I2cMaster  Sec5x_cloud_axure  Sec5x_cloud_acure  Sec5x_cloud_gcp  Sec5x_cloud_jcm_watson  Sec5x_cloud_jim_watson  Sec5x_ex_md  Sec5x_ex_md  Sec5x_ex_md  Sec5x_ex_md  Sec5x_ex_soa  Sec5x_ex_soa  Sec5x  | Description<br>This project can be used<br>This example reads Acce<br>This is a bare minimum e<br>This demo demonstrates<br>This demo demonstrates<br>This demo demonstrates<br>This demo demonstrates<br>This example does a ellij<br>This example does a HM<br>This example does a AM<br>This example does a Sym | o get SE05X platform information.<br>erometer data via the I2C master inter<br>ample for se050. This gets the amoun<br>connection to AWS IoT Console using<br>connection to Google Cloud Platform<br>connection to IBM Watson IoT platform<br>tic curve cryptography signing and veri<br>C Key derivation operation.<br>Toge Digest hashing operation.<br>Berlic cryptography AES encryption at<br>the curve cryptography AES encryption at<br>the curve cryptography AES encryption at<br>the curve cryptography AES encryption at<br>the curve curve curve curve curve curve curve curve curve curve curve curve curve curve curve curve curve curve<br>the curve curve cu | Kersion      Kersion      Kersion | A ■                 |

4. The projects you selected should now be visible in your MCUXpresso workspace as shown Figure 10:

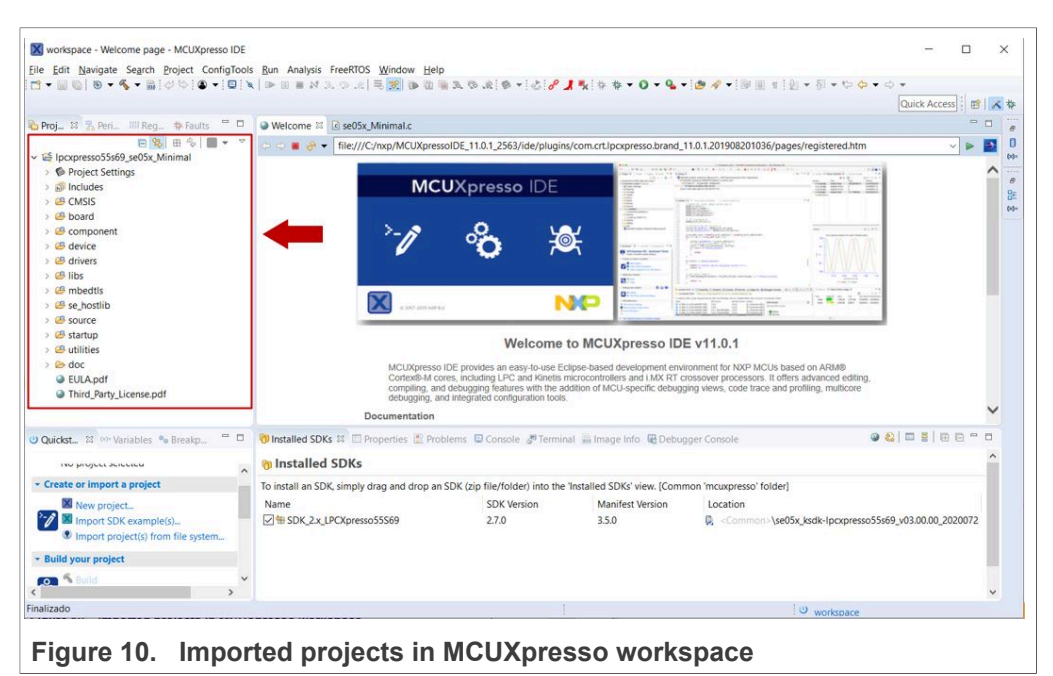

### 4.5 Build, run and debug project example

After importing the project examples in our MCUXpresso workspace, follow these instructions to build, run and debug a project:

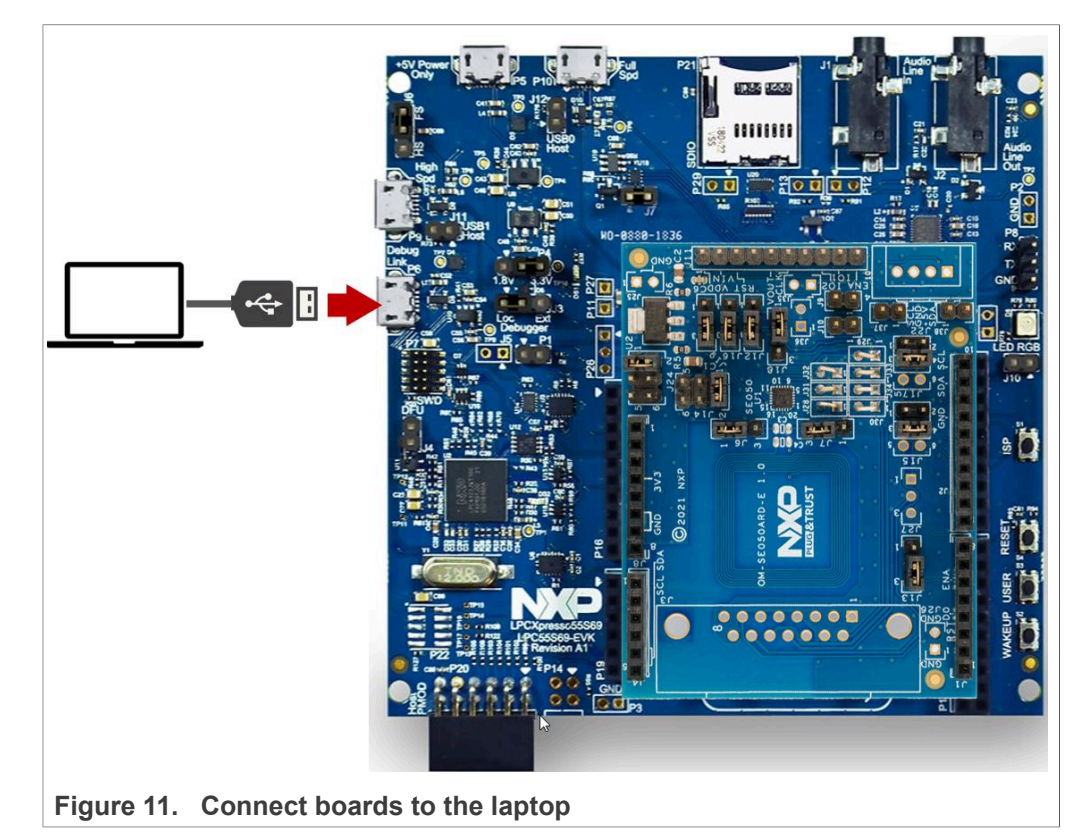

1. Attach a USB cable from the computer to the Debug Link USB connector as shown in <u>Figure 11</u>.

- 2. Launch and setup TeraTerm application as shown in Figure 12:
  - a. Click *Serial* option and select from the drop down list the COM port number assigned to your LPC55S69 board
  - b. Go to Setup > Serial Port and configure the terminal to 115200 baud rate, 8 data bits, no parity and 1 stop bit and click OK.

|                  |                                       |       |                       | on.                                                                 | 015900                                           | <u>N</u> ew setting   |
|------------------|---------------------------------------|-------|-----------------------|---------------------------------------------------------------------|--------------------------------------------------|-----------------------|
| ra Term: New cor | nnection                              | ×     | 3                     | p <u>e</u> ea:                                                      |                                                  |                       |
| O TCP/IP         | Host: myhost.example.com              |       |                       | ata.                                                                |                                                  | Cancel                |
|                  | History                               |       | <u>s</u>              | top bits:                                                           | 1 bit v                                          | Help                  |
|                  | ● SSH SSH version: SSH2               | ~     | E                     | low control:                                                        | none ~                                           |                       |
|                  | O Other IP version: AUTO              | ~     |                       | Transi                                                              | nit delay                                        |                       |
|                  |                                       |       |                       | 0                                                                   | msec/ <u>c</u> har 0                             | msec/line             |
| Serial           | Port: COM44: mbed Serial Port [COM44] | _ ~ _ | De                    | vice Friendly                                                       | Name: mbed Serial                                | Port (COM44)          |
|                  | OK Cancel <u>H</u> elp                |       | De<br>De<br>Pri<br>Dr | vice Instance<br>vice Manufact<br>ovider Name: 1<br>iver Date: 8-24 | ID: USB\VID_0D28&<br>urer: mbed<br>nbed<br>-2009 | PID_0204&MI_01\024000 |
|                  |                                       |       | Dr                    | iver Version: 2                                                     | .0.2.0                                           |                       |
|                  |                                       |       | c                     |                                                                     |                                                  | >                     |

3. Note: The default build configuration of the Plug & Trust middleware ≥ V04.02.xx generates code for the OM-SE050ARD-E development board. You need to adapt settings in the feature header file fsl sss ftr.h in case you are using a different

EdgeLock secure element development board or a different secure element product IC. The settings are described in <u>Section 4.6</u>.

4. Go to the MCUXpresso Quickstart Panel and click the *Build* button as shown in Figure 13. Wait a few seconds and check that the build process has finished successfully in the MCUXpresso console window.

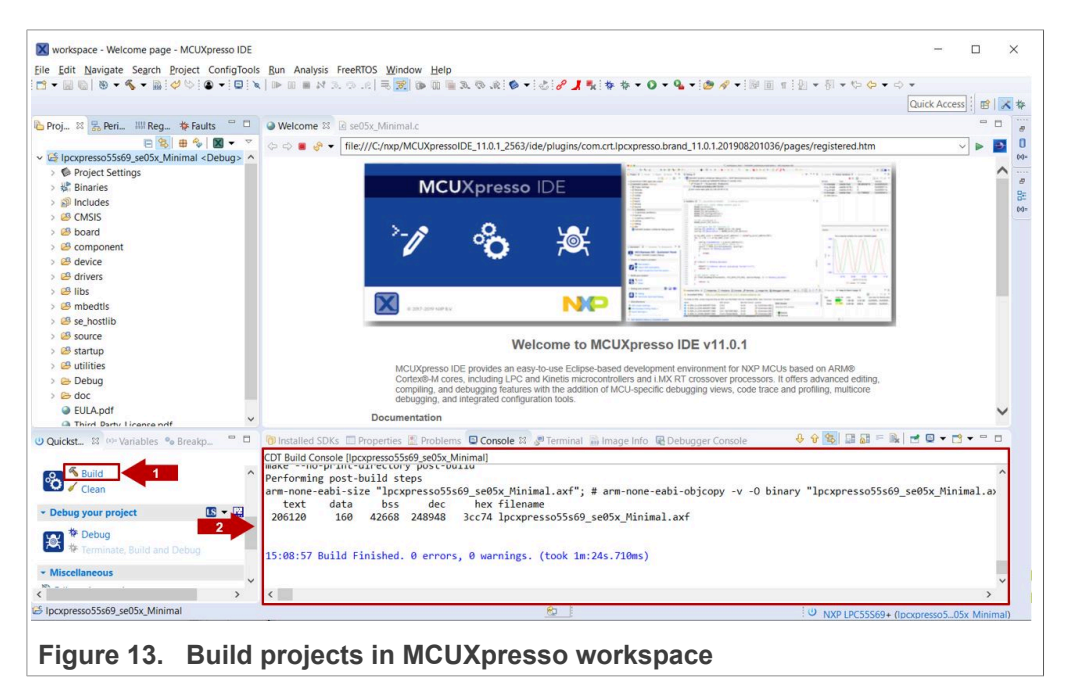

5. Go to the MCUXpresso Quickstart Panel and click the *Debug* button as shown in <u>Figure 14</u>. If there is more than one probe attached, you have to select the CMSIS-DAP debug probe from the list. Wait a few seconds until the project executes.

|                                                                                                    |                            | Robes discovered                                                 |                        |           |         | - 0       | ×    | Qu                                              | ick Access |
|----------------------------------------------------------------------------------------------------|----------------------------|------------------------------------------------------------------|------------------------|-----------|---------|-----------|------|-------------------------------------------------|------------|
| roj № <mark>% Peri III Reg ‡ Faults <sup>©</sup> □</mark><br><b>© % # %   % • °</b><br>§ Ipcxpresso55s69_se05x_Minimal <debug> ^</debug>                                                                                                    | 🎱 Welcome ୪<br>ଦ ଦ 🖶 🧬     | Connect to target: LPC55S69<br>1 probe found. Select the probe t | o use:                 |           |         |           |      | 36/pages/registered.htm                         | · · ·      |
| Project Settings                                                                                                    |                            | Available attached prob                                          | es                     |           |         |           |      |                                                 |            |
| Includes  CMSIS                                                                                                    |                            | Name                                                             | Serial number/ID       | Туре      | Manufa  | IDE Debug | Mode |                                                 |            |
| 😂 board                                                                                                    |                            | LPC-LINK2 CMSIS-DAP V5.224                                       | ERA3CQLQ               | LinkServe | NXP Sem | Non-Stop  |      |                                                 |            |
| Scomponent                                                                                                    |                            |                                                                  |                        |           |         |           |      |                                                 |            |
| A device                                                                                                    |                            | -                                                                |                        |           |         |           |      | Let I WWW                                       |            |
| 2 libs                                                                                                    |                            |                                                                  |                        |           |         |           |      | and a second second second second               |            |
| 😕 mbedtls                                                                                                    |                            |                                                                  |                        |           |         |           |      | The Martine Contract of the Contract            |            |
| 😕 se_hostlib                                                                                                    |                            |                                                                  |                        |           |         |           |      |                                                 |            |
| 29 source                                                                                                    |                            | Supported Probes (tick/untick to e                               | enable/disable)        |           |         |           |      |                                                 |            |
| a startup                                                                                                    |                            | MCOXpresso IDE LinkServer (II                                    | nc. CMSIS-DAP) probe   | 15        |         |           |      |                                                 |            |
| Debug                                                                                                    |                            | SEGGER Link probes                                               |                        |           |         |           |      | CUs based on ARM®<br>It offers advanced editing |            |
| 2 doc                                                                                                    |                            | SEGOEK FEINK probes                                              |                        |           |         |           |      | ce and profiling, multicore                     |            |
| EULA.pdf                                                                                                    |                            | Probe search options                                             |                        |           |         |           |      |                                                 |            |
| Ca Third Darty License ndf                                                                                                    |                            | Search again                                                     |                        |           |         |           |      |                                                 |            |
| ckst 🛱 🕬 Variables 🍫 Breakp 📟 🗖                                                                                                    | Installed SE               | Remember my selection (for this                                  | s Launch configuration | 1)        |         |           |      |                                                 |            |
| Suild                                                                                                    | PacketSize                 |                                                                  |                        |           |         |           |      |                                                 |            |
| 🧹 Clean                                                                                                    | Reference (                | Ø                                                                |                        |           | OK      | Can       | cel  |                                                 |            |
| hug your project                                                                                                    | HasSWV = F/<br>HasETM = F/ | ALSE                                                             |                        |           |         |           |      |                                                 |            |
| the set of the set of | HasJTAG =                  | TRUE                                                             |                        |           |         |           |      |                                                 |            |
| A Debug                                                                                                    | HasSWD = TH                | RUE                                                              |                        |           |         |           |      |                                                 |            |
| • Terminate, Build and Debug                                                                                                    | Probe Type<br>Probe Refer  | rence Count = 0                                                  |                        |           |         |           |      |                                                 |            |
| scellaneous                                                                                                    | in our merer               | chee counte - o                                                  |                        |           |         |           |      |                                                 |            |
| · · · · · · · · · · · · · · · · · · ·                                                                                                    | <                          |                                                                  |                        |           |         |           |      |                                                 | · · · ·    |
|                                                                                                    |                            |                                                                  | 0                      |           |         |           |      | 1.00                                            |            |

AN12542 Application note

6. You might be asked to select the SWD device configuration. You can use the default one as shown in <u>Figure 15</u>:

|                                                                                                    |                                                                                                    |                                                                                                    |                                                                               |                                                  |                                                                       | Q                                                                                                    | iick Access 🗄 😰 🔀 |
|----------------------------------------------------------------------------------------------------|----------------------------------------------------------------------------------------------------|----------------------------------------------------------------------------------------------------|-------------------------------------------------------------------------------|--------------------------------------------------|-----------------------------------------------------------------------|----------------------------------------------------------------------------------------------------|-------------------|
| Proj 🗱 🔀 Peri 💷 Reg 🎋 Faults                                                                                                    | 🗢 🗖 🕥 Welcor                                                                                          | me 🛿 🖻 se05x_Minimal                                                                                                    | .c                                                                            |                                                  |                                                                       |                                                                                                    | - 0               |
| 🖻 🥵 🖶 🍫                                                                                                    |                                                                                                    | X                                                                                                    |                                                                               |                                                  | >                                                                     | 01036/pages/registered.htm                                                                                                    | v 🕨 💽             |
| Ipcxpresso55s69_se05x_Minimal <d< p=""></d<>                                                                                                    | ebug> ^                                                                                               |                                                                                                    |                                                                               |                                                  |                                                                       |                                                                                                    |                   |
| Project Settings                                                                                                    |                                                                                                    | SWD Configuration                                                                                                    | 12 C                                                                          |                                                  |                                                                       | 1 1 1 1 1 1 1 1 1 1 1 1 1 1 1 1 1 1 1                                                                                                    | ^                 |
| > 🐝 Binaries                                                                                                    |                                                                                                    | 2 available SWD Devi                                                                                                    | ces detected.                                                                 |                                                  |                                                                       |                                                                                                    |                   |
| > 🗊 Includes                                                                                                    |                                                                                                    | Target 'Cortex-M33' ha                                                                                                    | as been selected.                                                             |                                                  |                                                                       |                                                                                                    |                   |
| > 🥴 CMSIS                                                                                                    |                                                                                                    | Dev Name                                                                                                    | TAPId                                                                         | Details                                          |                                                                       |                                                                                                    |                   |
| board                                                                                                    |                                                                                                    | Cevin Ivenine                                                                                                    | Overhad                                                                       | ADID:94770001                                    |                                                                       |                                                                                                    |                   |
| See Component                                                                                                    |                                                                                                    | U 1 Center M33                                                                                                    | Ox6ba0                                                                        | APID:04770001                                    |                                                                       |                                                                                                    |                   |
| 4 device                                                                                                    |                                                                                                    | I Contex-Miss                                                                                                    | 0x00a0                                                                        | APID:04770001                                    |                                                                       |                                                                                                    |                   |
| (B) drivers                                                                                                    |                                                                                                    |                                                                                                    |                                                                               |                                                  |                                                                       | A Comment of the second second s |                   |
|                                                                                                    |                                                                                                    |                                                                                                    |                                                                               |                                                  |                                                                       |                                                                                                    |                   |
| Competition and the set of the set of the se |                                                                                                    |                                                                                                    |                                                                               |                                                  |                                                                       |                                                                                                    |                   |
| CB seurce                                                                                                    |                                                                                                    |                                                                                                    |                                                                               |                                                  |                                                                       |                                                                                                    |                   |
| (B startup                                                                                                    |                                                                                                    |                                                                                                    |                                                                               |                                                  |                                                                       | 2                                                                                                    |                   |
| G utilities                                                                                                    |                                                                                                    | (?)                                                                                                    |                                                                               |                                                  | OK Cancel                                                             |                                                                                                    |                   |
| Debug                                                                                                    |                                                                                                    |                                                                                                    |                                                                               |                                                  |                                                                       | sors. It offers advanced editing                                                                                                    |                   |
| R doc                                                                                                    |                                                                                                    | - com                                                                                                    | pming, una accoug                                                             | ging nonunca mur uno traunit                     | п от тоо-арооно осоодуну чена, о                                      | trace and profiling, multicore                                                                                                    |                   |
|                                                                                                    | *                                                                                                    | debi                                                                                                    | ugging, and integra                                                           | ated configuration tools.                        |                                                                       |                                                                                                    | ~                 |
| FULA ndf                                                                                                    |                                                                                                    | Documer                                                                                                    | itation                                                                       |                                                  |                                                                       |                                                                                                    |                   |
| FIII A ndf                                                                                                    | >                                                                                                    |                                                                                                    |                                                                               | Console 😫 🖉 Terminal                             | Reference failer III Deburgere Consul                                 | e 🕹 😵 🖬 🖬 = 🔍 🛃                                                                                                    | • • • • •         |
| FIII A ndf                                                                                                    | > 🗇 (installe                                                                                         | d SDKs 🔲 Properties 🗄                                                                                                    | 🖞 Problems 🕒 🤅                                                                |                                                  | in image into 🐨 Debugger Consor                                       |                                                                                                    |                   |
| uickst Si 00- Variables • Breakp                                                                                                    |                                                                                                    | d SDKs 🔲 Properties 🖁                                                                                                    | 9 se05x Minima                                                                | 0                                                | image into se Debugger Consol                                         |                                                                                                    |                   |
| G Fill A ouff uickst 88 ∞- Variables ® Breakp                                                                                                    |                                                                                                    | d SDKs Properties<br>Console [lpcxpresso55s6<br>3 **** Incremental                                                         | 9_se05x_Minima<br>Build of con                                                | l]<br>nfiguration Debug f                        | or project lpcxpresso55s69                                            | se05x Minimal ****                                                                                                    | ~                 |
| FIII A ndf      ickst.,      x      ··· Variables      Breakp.,      Build     Clean                                                                                                    | CDT Build<br>CDT Build<br>15:19:2<br>make -r                                                          | d SDKs Properties 2<br>Console [Ipcxpresso5566<br>3 **** Incremental<br>-j4 all                                            | 9_se05x_Minima<br>Build of con                                                | l]<br>nfiguration Debug f                        | or project 1pcxpresso55s69                                            | _se05x_Minimal ****                                                                                                    | ^                 |
| Fill A ndf uickst St 00-Variables % Breakp     Suid     Clean                                                                                                    | CDT Build<br>CDT Build<br>CDT Build<br>15:19:2<br>make -r<br>make: N                                  | ed SDKs Properties<br>Console [Ipcxpresso55s6<br>3 **** Incremental<br>-j4 all<br>othing to be done                        | Problems<br>9_se05x_Minima<br>Build of con<br>for 'all'.                      | l]<br>nfiguration Debug f                        | on project lpcxpresso55s69                                            | _se05x_Minimal ****                                                                                                    | ^                 |
| A FII A rxH Uickst., SI OF Variables % Breakp Build Clean Rebug your project                                                                                                    | CDT Build<br>CDT Build<br>15:19:2<br>make -r<br>make: N                                               | ed SDKs Properties<br>Console [Ipcxpresso55s6<br>3 **** Incremental<br>-j4 all<br>othing to be done                        | Seo5x_Minima<br>Build of confor 'all'.                                        | l]<br>nfiguration Debug f                        | m image into the Debugger Consol                                      | _se05x_Minimal ****                                                                                                    | ^                 |
| A FII A ndf  Lickst 32 OF Variables *• Breakp  Build  build  buil        | O Installe<br>CDT Build<br>15:19:2<br>make - r<br>make: N<br>15:19:2                                  | ed SDKs Properties<br>Console [lpcxpresso55st<br>3 **** Incremental<br>-j4 all<br>othing to be done<br>4 Build Finished.   | SyseO5x_Minima<br>Build of con<br>for 'all'.                                  | nfiguration Debug f<br>warnings. (took 680       | m image into the Debugger Consol<br>or project lpcxpresso55s69<br>ms) | _se05x_Minimal ****                                                                                                    | ~                 |
| BII A nuff uickst. 12 0× Variables *• Breakp     Suid     Clean     Debug your project     Debug     Tompiate Build and Debug                                                                                                    | <ul> <li>O Installe</li> <li>CDT Build</li> <li>15:19:2</li> <li>make : N</li> <li>15:19:2</li> </ul> | ed SDKs Properties &<br>Console [Ipcxpresso55st<br>3 **** Incremental<br>-j4 all<br>othing to be done<br>4 Build Finished. | <pre>Problems @ 1 59_se05x_Minima Build of con for 'all'. 9 errors, 0 v</pre> | nfiguration Debug f<br>warnings. (took 680       | m mage mo we beologger comon                                          | _seð5x_Minimal ****                                                                                                    | ~                 |
| A Fill A nuff       uickst                                                                                                    |                                                                                                    | ed SDKs Properties 2<br>Console (pcxpresso55sf<br>3 *** Incremental<br>-j4 all<br>othing to be done<br>4 Build Finished.   | Problems ()<br>59_se05x_Minima<br>Build of con<br>for 'all'.<br>0 errors, 0 v | nfiguration Debug f<br>warnings. (took 680       | m image mot we bedugger consor<br>or project lpcxpresso55s69<br>ms)   | se05x Minimal ****                                                                                                    | ^                 |
| A Fill A net      dictet. R1 Pro-Variables % Breakp      Clean      build      Clean      bebug     your project      S      for Debug      for Centinate, Build and Debug      fiscellaneous                                                                                                    |                                                                                                    | ed SDKs Properties 2<br>Console [!pcxpresso55sf<br>3 *** Incremental<br>-j4 all<br>othing to be done<br>4 Build Finished.  | Problems UP<br>9_seOSx_Minima<br>Build of cou<br>for 'all'.<br>0 errors, 0 u  | n]<br>nfiguration Debug f<br>warnings. (took 680 | ms)                                                                   | _se05x_Minimal ****                                                                                                    | ^                 |

Figure 15. Select SWD device configuration

7. When it executes, it will automatically stop in a breakpoint. Click on *Resume* to allow the software to continue its execution as shown in Figure 16.

| Image: Second Second Secon                                                                                                    | Edit Source Refactor Navigate Search Pr | viect ConfiaTools Run Analysis FreeRTOS Window Help                                                                                                    |                      |
|----------------------------------------------------------------------------------------------------|-----------------------------------------|----------------------------------------------------------------------------------------------------|----------------------|
| Quick Access]   Quick Access]                                                                                                    | 📓 🐚 🛡 🗣 🐐 📸 🖉 🍤 🕲 🕶 🔛 🔌                 | ▶ ■ ■ 料 3. (3. (2) 再 32) ● 10 ● 3. (3. (2) ● 1 2 (2) ↓ 1 1 1 1 1 1 1 1 1 1 1 1 1 1 1 1 1 1                                                                                                    | ⇔ ▼ ⇔ ▼              |
| a) 1   b) 1   c) 1   c) 1                                                                                                    |                                         |                                                                                                    | Quick Access         |
| Image: Second Second                                                                                                    | i 🛛 🕏 Peri 📖 Reg. 🌞 Faults 🔍 🗖          | Phun St                                                                                                    | * * ** *             |
| <pre>ide</pre>                                                                                                    |                                         | <ul> <li>         Inread #1 1 (Suspended : Breakpoint)         main() at an are main including outfor     </li> </ul>                                                                                                    |                      |
| <pre>a e_uscp03_public<br/>a e_usc_authin<br/>b e_usc_authin<br/>b e_us</pre>                                                                                                    | D ev a71ch scn03 h                      | - mainy at expassional inclusion of control of the second second se |                      |
| <pre>&gt; @ exist, auth h &gt; @ exist, auth h &gt; @ exi</pre>                                                                                                    | > E ex. scp03. puf.h                    | R calls Minimal c R million Starth at 0x20006040 R av ere main inch 12                                                                                                    |                      |
| <pre>&gt; @ exist, booth<br/>&gt; @ exist, booth<br/>&gt; @ exist, booth<br/>&gt; @ exist, booth<br/>&gt; @ exist, main(inc, firmK84th<br/>&gt; @ exist, main(inc, firmK84th<br/>&gt; @ exist, main(inc, firmK84th<br/>&gt; @ exist, main(inc, firmK84th<br/>) @ exist, main(inc, firmK84th)<br/>&gt; @ exist, main(inc, firmK84th)<br/>&gt; @ exist, main(inc, fir</pre>                                                                                                    | > 🖻 ex_sss_auth.h                       | M Second within the status - AStatus SCC English                                                                                                    |                      |
| <pre>&gt; @ exiss,main_circettos,inch<br/>&gt; @ exiss,main_circettos<br/>&gt; @ exiss,main_circettos<br/>&gt; @ exiss,m</pre>                                                                                                    | > 🖻 ex_sss_boot.h                       | 110 const char *portName:                                                                                                    |                      |
| <pre>&gt; @ cuss, main (in, funkkith) &gt; @ cuss, main (in, funkkith) &gt; @ cuss, part (in, funkkith) &gt; @ cuss, part (in, funkkith) &gt;</pre>                                                                                                    | > 🖻 ex_sss_main_freeRTOS_inc.h          | 120                                                                                                    |                      |
| <pre>&gt; A exist, main (in, climit h) = A exist, main (in, climit h) = A exist, main (in, climi</pre>                                                                                                    | > 🖻 ex_sss_main_inc_frdmk64f.h          | 121 #1F EX_SSS_BOOT_EXPOSE_ARGC_ARGV                                                                                                    |                      |
| <pre>bit @uss.mail.mc_sdoth     Bec.sss.mail.mc_ipcopresso     Bec.sss.mail.mc_ipcopresso     Bec.sss.mail.mc_ipcopresso     Bec.sss.mail.mc_ipcopresso     Bec.sss.mail.mc_ipcopresso     Bec.sss.mail.mc_ipcopresso     Bec.sss.mail.mc_ipcopresso     Bec.sss.mail.mc_ipcopresso     Bec.sss.path.stakk.bm();     Bec.sss.path.stakk.bm();</pre>                                                                                                    | > 🖻 ex_sss_main_inc_imx_rt.h            | 122 gex_sss_argc = argc;<br>123 gex_sss_argv = argv;                                                                                                    |                      |
| <pre>bit @.vss.mail.mc.inuch</pre>                                                                                                    | > A ex_sss_main_inc_ksdk.h              | 124 #endif // EX SSS BOOT EXPOSE ARGC ARGV                                                                                                    |                      |
| <pre>bit @v.SS.mail.ukd, _poperson</pre>                                                                                                    | > Le ex_sss_main_inc_linux.h            | 125                                                                                                    |                      |
| <pre>&gt; id dx38_main_india<br/>) @ dx_sst_optidia<br/>) @ dx_sst_optidia</pre>                                                                                                    | > Le ex_sss_main_inc_lpcxpresso:        | 126 #ifdef HAVE_KSDK                                                                                                    |                      |
| <pre>&gt; # @_SS_colunt<br/>&gt; # @_SS_colunt<br/>&gt; # @_SS_</pre> | > M ex_sss_main_inc.h                   | <pre>127 ex_sss_main_ksdk_bm();</pre>                                                                                                    |                      |
| <pre>bit @vsis.poils.<br/>bit @vsis.poils.<br/>b</pre>                                                                                                    | > M ex_sss_objid.h                      | 128 #endif // HAVE_KSDK                                                                                                    |                      |
| <pre>&gt; # @C03.2409.3409.1<br/>&gt; @ ccsss.<br/>&gt; @ ccsss.<br/>ided_ 10 over project<br/>&gt; @ bebug<br/>* Debug<br/>* Debug</pre> > <pre>&gt; # @C03.2409.3409.1<br/>&gt; @ ccsss.<br/>&gt; # modif // defined(_linux_) &amp;&amp; defined(TioI2C) &amp;&amp; SSS_HAVE_APPLET_SE05X_IOT<br/>113<br/>113<br/>113<br/>113<br/>113<br/>113<br/>113<br/>113<br/>113<br/>11</pre>                                                                                                    | > w ex_sss_ports.n                      | 120 #if defined( linux ) && defined(T1oT2C) && SSS HAVE APPLET SE05X TOT                                                                                                    |                      |
| 122       Hendst // / defined(_linux_) %& defined(TloI2C) && SSS_HAVE_APPLET_SEGSX_IOT         122       Hendst // / defined(_linux_) %& defined(TloI2C) && SSS_HAVE_APPLET_SEGSX_IOT         123       Hendst // / defined(_linux_) %& defined(TloI2C) && SSS_HAVE_APPLET_SEGSX_IOT         124       Hendst // defined(_linux_) %& defined(TloI2C) && SSS_HAVE_APPLET_SEGSX_IOT         125       Hendst // defined(_linux_) %& defined(TloI2C) && SSS_HAVE_APPLET_SEGSX_IOT         126       Hendst // defined(_linux_) %& defined(TloI2C) && SSS_HAVE_APPLET_SEGSX_IOT         127       Hendst // defined(_linux_) %& defined(TloI2C) && SSS_HAVE_APPLET_SEGSX_IOT         126       Hendst // defined(_linux_) %& defined(TloI2C) && SSS_HAVE_APPLET_SEGSX_IOT         127       Hendst // defined(_linux_) %& defined(TloI2C) && SSS_HAVE_APPLET_SEGSX_IOT         128       Hendst // defined(_linux_) %& defined(TloI2C) && SSS_HAVE_APPLET_SEGSX_IOT         129       Hendst // defined(_linux_) %& defined(TloI2C) && SSS_HAVE_APPLET_SEGSX_IOT         128       Hendst // defined(_linux_) %& defined(TloI2C) && SSS_HAVE_APPLET_SEGSX_IOT         129       Hendst // defined(_linux_) %& defined(TloI2C) && SSS_HAVE_APPLET_SEGSX_IOT         120       Hendst // defined(_linux_) %       Hendst // defined(TloI2C) && SSS_HAVE_APPLET_SEGSX_IOT         129       Hendst // defined(TloI2C) && SSS_HAVE_APPLET_SEGSX_IOT       Hendst // defined(TloI2C) && SSS_HAVE_APPLET_SEGSX_IOT         129                                                                                                    | ex_sss_scpus_keys.n                     | and exists main linux conf():                                                                                                    |                      |
| it is goadshi         it is goadshi         it i                                                                                                    | > in ex_sss_tp_scpus_keys.n             | 132 #endif // defined(linux) && defined(T1oI2C) && SSS_HAVE_APPLET_SE05X_IOT                                                                                                    |                      |
| idet       idex       idex                                                                                                    | > Lei ex_sss.n                          | 133                                                                                                    | ~                    |
| ckdt 20 //w Variables % Breakp       Imatalled SDKs Imported % Properties % Problems Imported % Promised % Promised % Provide % Provide % Pr                                                                                                    |                                         |                                                                                                    | >                    |
| Cac 1 W Vallades "spread-<br>Cac 1 W Vallades "spread-<br>Boorerso Sold 200 (C/- NOZ Berninda and molecular of Cabooe a grienman and molecular of Cabooe a grienman and molecular of Cabooe a grienman and molecular of Cabooe a grienman and molecular of Cabooe a grienman and Cabooe a grienman and Cabooe a grienman and Cabooe a grienman and Cabooe a grienman and Cabooe a grienman and Cabooe a grienman and Cabooe a grienman and Cabooe a grienman and Cabooe a grienman and Cabooe a grienman and Cabooe a grienman and the cabooe a grienman and the cabooe a grienman and t                                                                                                    |                                         |                                                                                                    |                      |
| Idyour project     Image: Set of the set of the set                                                                                                    | ckst 23 (VP variables *• Breakp         | Tristalied SDKs 🛄 Properties 🛄 Problems 🖨 Console 🛤 % (eminal 🖬 image into 🧃 Debugger Console 👘 🖷 🕷 🕷 🗰 📾 🕷                                                                                                    |                      |
| iid your project     [Pk.Ukpresso Seminosting leinet console for ipcxpressossos_sebsx_minimal Limserver Debug started on port 0009/ g 127.0.0.1, of Clean       b Build     Clean       b Debug     • Terminate, Build and Debug       • Terminate, Build and Debug     • • • • • • • • • • • • • • • • • • •                                                                                                    | A 4 4 4 4 4 4 4 4 4 4 4 4 4 4 4 4 4 4 4 | pcxpresso55s69_se05x_Minimal LinkServer Debug [C/C++ (NXP Semiconductors) MCU Application] [pcxpresso55s69_se05x_Minimal.axt                                                                                                    |                      |
| Build     Statid       Clean     Clean       bug your project     C       P Debug     *       Terminate, Build and Debug     *                                                                                                    | ild your project                        | [ncuxpresso seminosting leinet console for lpcxpressossog_sedox_ninimal Linkserver bedug started on po                                                                                                    | LE 00031 @ 151.0.0.1 |
| Stalid<br>Clean<br>bug your project ID ▼ II<br>♥ Debug<br>♥ Terminate, Build and Debug<br>▼ terminate, Build and Debug                                                                                                    | na jour project                         |                                                                                                    |                      |
| ✓ Clean       btug your project     IS - IE       ♥ Debug     ▼       ♥ Terminate, Build and Debug     >       >     >                                                                                                    | Suild                                   |                                                                                                    |                      |
| bug your project L + 2                                                                                                    | Clean                                   |                                                                                                    |                      |
|                                                                                                    | bug your project 💽 👻                    |                                                                                                    |                      |
| v Lebug<br>♦ Terminate, Build and Debug × <                                                                                                    |                                         |                                                                                                    |                      |
| Preminate, Build and Debug                                                                                                    | Nº Debug                                |                                                                                                    |                      |
|                                                                                                    | * Terminate, Build and Debug            |                                                                                                    |                      |
|                                                                                                    | ,                                       |                                                                                                    |                      |

Figure 16. Run projects in MCUXpresso workspace

8. Once the program execution begins, logs are printed on the terminal application indicating the execution status. For the se05x Minimal project example, the logs

should indicate the available memory in the secure element (in this case, 20820) as can be seen in Figure 17:

| TV           | COM4 | 14 - Tera | Term VT |     |     |         |      |      |     |       |    |    |    |    |    | -  |    | ]  | × |
|--------------|------|-----------|---------|-----|-----|---------|------|------|-----|-------|----|----|----|----|----|----|----|----|---|
| <u>F</u> ile | Edit | Setup     | Control |     |     |         |      |      |     |       |    |    |    |    |    |    |    |    |   |
| App          | :    | INFO      | :PlugAn | dTr | ust | _v04.0  | 91.0 | 0_20 | 221 | 1217  |    |    |    |    |    |    |    |    | ^ |
| SSS          | :    | INFO      | :atr (L | en= | 35) | )       |      |      |     |       |    |    |    |    |    |    |    |    |   |
|              |      |           | 01      | AØ  | 00  | 00      | 03   | 96   | 04  | 03    | E8 | 00 | FE | 02 | ØB | 03 | E8 | 00 |   |
|              |      |           | 01      | 00  | 00  | 00      | 00   | 64   | 13  | 88    | ØA | 00 | 65 | 53 | 45 | 30 | 35 | 31 |   |
|              |      |           | 00      | 00  | 00  |         |      |      |     |       |    |    |    |    |    |    |    |    |   |
| App          | :    | INFO      | mem=32  | 767 | ٦.  |         |      |      |     |       |    |    |    |    |    |    |    |    |   |
| App          | :    | INFO      | :se05x  | Min | ima | al Exam | nple | Su   | cce | ss !! | !  |    |    |    |    |    |    |    |   |
| App          | :    | INFO      | :ex_sss | Fi  | nis | shed    |      |      |     |       |    |    |    |    |    |    |    |    |   |
|              |      |           |         |     |     |         |      |      |     |       |    |    |    |    |    |    |    |    |   |
|              |      |           |         |     |     |         |      |      |     |       |    |    |    |    |    |    |    |    |   |
|              |      |           |         |     |     |         |      |      |     |       |    |    |    |    |    |    |    |    |   |

9. The same operation can be repeated with any of the other Plug & Trust middleware project examples.

### 4.6 Product specific build settings

The NXP Plug & Trust middleware supports the SE05x Secure Element, the A5000 Secure Authenticator, and the legacy A71CH products.

The Plug & Trust Middleware uses the feature file  $fsl\_sss\_ftr.h$  to select a dedicated EdgeLock product IC and the corresponding IoT applet or Authenticator application. The fsl sss ftr.h header file is located in the project source folder.

The SE050 product identification can be obtained as described in <u>AN12436</u> chapter 1 *Product Information*. <u>AN12973</u> describes the same procedure for the SE051 product family.

The fsl\_sss\_ftr.h header file includes several compilation options to select a dedicated product variant like: PTWM\_Applet, PTMW\_FIPS, PTMW\_SE05X\_Ver, PTMW\_SE05X\_Auth and PTMW\_SCP.

Select the desired value of the compilation option by setting exclusively the corresponding C-preprocessor define to 1 (enable). All other values for the same option (represented by C-preprocessor defines) must be set to 0.

Example: Assign the value SE050\_E to the compilation option PTWM\_Applet.

#### EdgeLock SE05x Quick start guide with LPC55S69

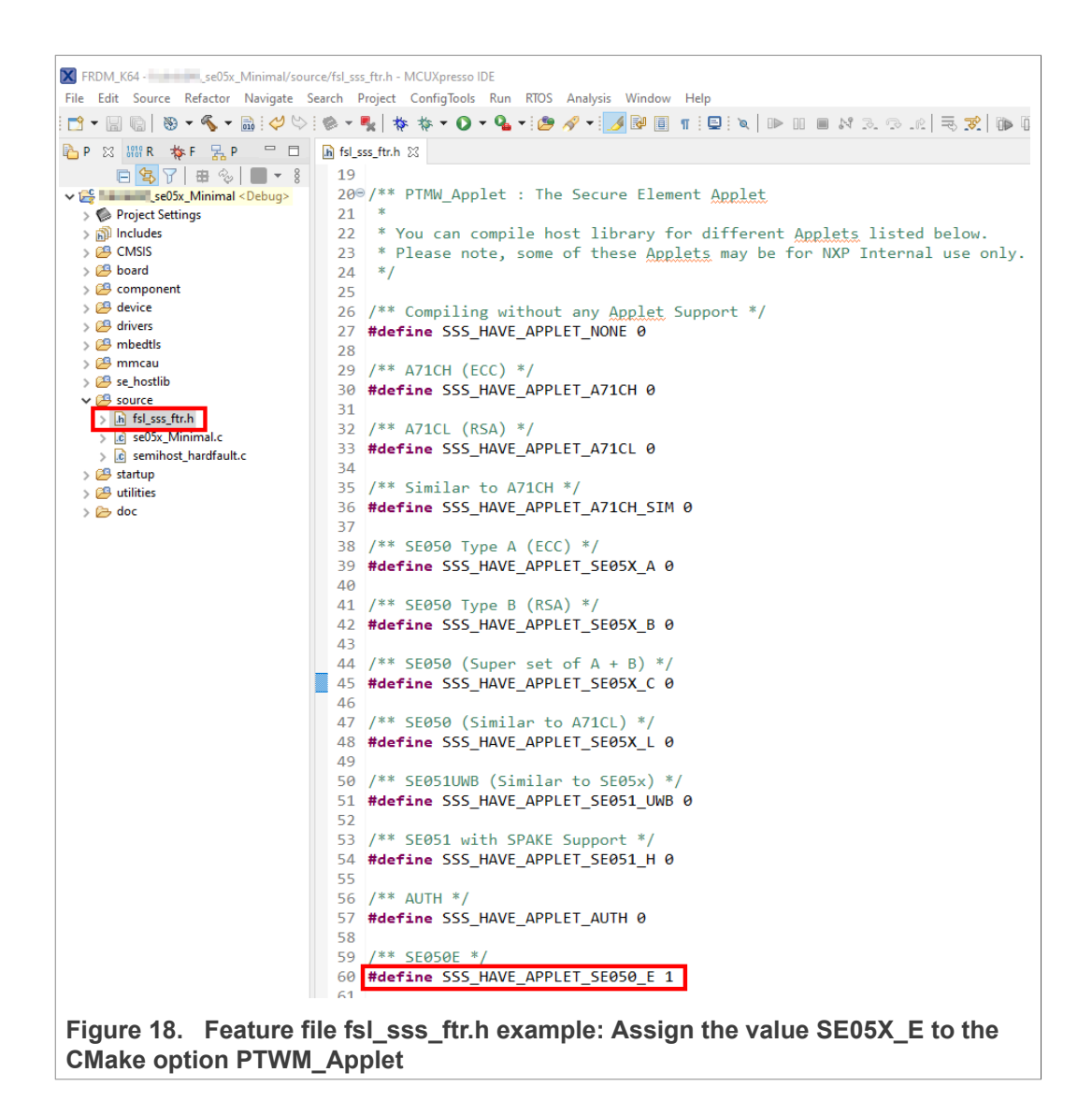

The following tables show the required PTMW options to build the MCUXpresso SDK for a dedicated product variant. The SSSFTR\_SE05X\_RSA option is used to optimize the memory footprint for product variants that do not support RSA.

| Variant                            | OEF<br>ID | PTMW_<br>Applet    | PTMW_<br>FIPS | PTMW_<br>SE05X_<br>Ver  | PTMW_SE05X_Auth | PTMW_<br>SCP                                             | SSSFTR_<br>SE05X_<br>RSA |
|------------------------------------|-----------|--------------------|---------------|-------------------------|-----------------|----------------------------------------------------------|--------------------------|
| SE050E Dev. Board<br>OM-SE050ARD-E | A921      | SSS_<br>HAVE_      | SSS_<br>HAVE_ | SSS_<br>HAVE_           | any<br>option   | SSS_<br>HAVE_                                            | disabled                 |
| SE050E2                            | A921      | APPLET_<br>SE05X_E | FIPS_<br>NONE | SE05X_<br>VER_<br>07_02 |                 | SCP_NONE<br>or<br>SSS_<br>HAVE_<br>SCP_<br>SCP03_<br>SSS |                          |

#### Table 3. Feature file fsl\_sss\_ftr.h settings for SE050E product variants

### EdgeLock SE05x Quick start guide with LPC55S69

| Variant                           | OEF<br>ID | PTMW_<br>Applet    | PTMW_<br>FIPS  | PTMW_<br>SE05X_<br>Ver  | PTMW_SE05X_Auth                                                                                                    | PTMW_<br>SCP          | SSSFTR_<br>SE05X_<br>RSA |
|-----------------------------------|-----------|--------------------|----------------|-------------------------|----------------------------------------------------------------------------------------------------|-----------------------|--------------------------|
| SE050F Dev.Board<br>OM-SE050ARD-F | A92A      | SSS_<br>HAVE_      | SSS_<br>HAVE_  | SSS_<br>HAVE_           | SSS_HAVE_SE05X_AUTH_<br>PLATFSCP03                                                                                                    | SSS_<br>HAVE_         | enabled                  |
| SE050F2                           | A92A      | APPLET_<br>SE05X_C | FIPS_<br>SE050 | SE05X_<br>VER_<br>03_XX | Or<br>SSS_HAVE_SE05X_AUTH_<br>USERID_PLATFSCP03<br>Or<br>SSS_HAVE_SE05X_AUTH_<br>AESKEY_PLATFSCP03<br>Or<br>SSS_HAVE_SE05X_AUTH_<br>ECKEY_PLATFSCP03 | SCP_<br>SCP03_<br>SSS |                          |

#### Table 4. Feature file fsl\_sss\_ftr.h settings for SE050F product variants

#### Table 5. Feature file fsl\_sss\_ftr.h settings for SE050 Previous Generation product variants

| Variant I       | OEF<br>ID | PTMW_<br>Applet | PTMW_<br>FIPS | PTMW_<br>SE05X_<br>Ver | PTMW_SE05X_Auth | PTMW_<br>SCP  | SSSFTR_<br>SE05X_<br>RSA |
|-----------------|-----------|-----------------|---------------|------------------------|-----------------|---------------|--------------------------|
| SE050A1         | A204      | SSS             | SSS_          | SSS_                   | any             | SSS_          | disabled                 |
| SE050A2         | A205      | HAVE_           | HAVE_         | HAVE_                  | option          | HAVE_         |                          |
|                 |           | APPLET_         | FIPS_         | SE05X_                 |                 | SCP_NONE      |                          |
|                 |           | SE05X_A         | NONE          | VER_                   |                 | or            |                          |
|                 |           |                 |               | 03_XX                  |                 | SSS_<br>HAVE_ |                          |
|                 |           |                 |               |                        |                 | SCP_          |                          |
|                 |           |                 |               |                        |                 | SCP03_        |                          |
|                 |           |                 |               |                        |                 | 555           |                          |
| SE050B1         | A202      | SSS_            | SSS_          | sss_                   | any             | sss_          | enabled                  |
| SE050B2         | A203      | HAVE_           | HAVE_         | HAVE_                  | option          | HAVE_         |                          |
|                 |           | APPLET_         | FIPS_         | SE05X                  | -               | SCP_NONE      |                          |
|                 |           | SE05X_B         | NONE          | VER_                   |                 | or            |                          |
|                 |           |                 |               | 03_XX                  |                 | SSS_<br>HAVE_ |                          |
|                 |           |                 |               |                        |                 | SCP_          |                          |
|                 |           |                 |               |                        |                 | SCP03_        |                          |
|                 |           |                 |               |                        |                 | SSS           |                          |
| SE050C1         | A200      | SSS_            | SSS_          | SSS_                   | any             | sss_          | enabled                  |
| SE050C2         | A201      | HAVE_           | HAVE_         | HAVE_                  | option          | HAVE_         |                          |
| SE050 Dev Board | A1F4      | APPLET_         | FIPS_         | SE05X_                 | -               | SCP_NONE      |                          |
| OM-SE050ARD     |           | SE05X_C         | NONE          | VER_                   |                 | or            |                          |
|                 |           |                 |               | 03_XX                  |                 | SSS_          |                          |
|                 |           |                 |               |                        |                 | SCP           |                          |
|                 |           |                 |               |                        |                 | SCP03         |                          |
|                 |           |                 |               |                        |                 | SSS -         |                          |

| Variant | OEF<br>ID           | PTMW_<br>Applet                     | PTMW_<br>FIPS                   | PTMW_<br>SE05X_<br>Ver                   | PTMW_SE05X_Auth                                                                                                    | PTMW_<br>SCP                           | SSSFTR_<br>SE05X_<br>RSA |
|---------|---------------------|-------------------------------------|---------------------------------|------------------------------------------|----------------------------------------------------------------------------------------------------|----------------------------------------|--------------------------|
| SE050F2 | A77E <sup>[1]</sup> | SSS_<br>HAVE_<br>APPLET_<br>SE05X_C | SSS_<br>HAVE_<br>FIPS_<br>SE050 | SSS_<br>HAVE_<br>SE05X_<br>VER_<br>03_XX | SSS_HAVE_SE05X_AUTH_<br>PLATFSCP03<br>or<br>SSS_HAVE_SE05X_AUTH_<br>USERID_PLATFSCP03<br>or<br>SSS_HAVE_SE05X_AUTH_<br>AESKEY_PLATFSCP03<br>or<br>SSS_HAVE_SE05X_AUTH_<br>ECKEY_PLATFSCP03 | SSS_<br>HAVE_<br>SCP_<br>SCP03_<br>SSS | enabled                  |

#### Table 5. Feature file fsl\_sss\_ftr.h settings for SE050 Previous Generation product variants...continued

[1] All SE050F2 with variant A77E have date code in year 2021. All the SE050F2 with date code in the year 2022 have the variant identifier A92A.

#### Table 6. Feature file fsl\_sss\_ftr.h settings for SE051 product variants

| Variant | OEF<br>ID | PTMW_<br>Applet                     | PTMW_<br>FIPS                  | PTMW_<br>SE05X_<br>Ver                   | PTMW_SE05X_Auth | PTMW_<br>SCP                                                              | SSSFTR_<br>SE05X_<br>RSA |
|---------|-----------|-------------------------------------|--------------------------------|------------------------------------------|-----------------|---------------------------------------------------------------------------|--------------------------|
| SE051A2 | A920      | SSS_<br>HAVE_<br>APPLET_<br>SE05X_A | SSS_<br>HAVE_<br>FIPS_<br>NONE | SSS_<br>HAVE_<br>SE05X_<br>VER_<br>07_02 | any<br>option   | SSS_<br>HAVE_<br>SCP_NONE<br>Or<br>SSS_<br>HAVE_<br>SCP_<br>SCP03_<br>SSS | disabled                 |
| SE051C2 | A8FA      | SSS_<br>HAVE_<br>APPLET_<br>SE05X_C | SSS_<br>HAVE_<br>FIPS_<br>NONE | SSS_<br>HAVE_<br>SE05X_<br>VER_<br>07_02 | any<br>option   | SSS_<br>HAVE_<br>SCP_NONE<br>or<br>SSS_<br>HAVE_<br>SCP_<br>SCP03_<br>SSS | enabled                  |
| SE051W2 | A739      | SSS_<br>HAVE_<br>APPLET_<br>SE05X_C | SSS_<br>HAVE_<br>FIPS_<br>NONE | SSS_<br>HAVE_<br>SE05X_<br>VER_<br>07_02 | any<br>option   | SSS_<br>HAVE_<br>SCP_NONE<br>or<br>SSS_<br>HAVE_<br>SCP_<br>SCP03_<br>SSS | enabled                  |

| Variant | OEF  | PTMW_   | PTMW_ | PTMW_ | PTMW_SE05X_Auth | PTMW_    | SSSFTR_  |
|---------|------|---------|-------|-------|-----------------|----------|----------|
|         | ID   | Applet  | FIPS  | SE05X |                 | SCP      | SE05X_   |
|         |      |         |       | Ver   |                 |          | RSA      |
| SE051A2 | A565 | SSS_    | sss_  | sss_  | any             | SSS_     | disabled |
|         |      | HAVE_   | HAVE_ | HAVE_ | option          | HAVE_    |          |
|         |      | APPLET_ | FIPS_ | SE05X |                 | SCP_NONE |          |
|         |      | SE05X_A | NONE  | VER_  |                 | or       |          |
|         |      |         |       | 06_00 |                 | SSS_     |          |
|         |      |         |       |       |                 | HAVE_    |          |
|         |      |         |       |       |                 | SCP_     |          |
|         |      |         |       |       |                 | SSS      |          |
| SE051C2 | A564 | 999     | 999   | 999   | anv             | 000      | enabled  |
|         |      | HAVE    | HAVE  | HAVE  | ontion          | HAVE     |          |
|         |      |         | ETDC  | SE05V | option          | SCP NONE |          |
|         |      | SF05X C | NONE  | VER   | -               | or       |          |
|         |      | DECOX_C | NONE  |       |                 | SSS      |          |
|         |      |         |       | VER   |                 | HAVE     |          |
|         |      |         |       | 06 00 |                 | SCP_     |          |
|         |      |         |       |       |                 | SCP03_   |          |
|         |      |         |       |       |                 | SSS      |          |

### Table 6. Feature file fsl\_sss\_ftr.h settings for SE051 product variants...continued

#### Table 7. Feature file fsl\_sss\_ftr.h settings for A5000 product variants

| Variant     | OEF<br>ID | PTMW_<br>Applet          | PTMW_<br>FIPS          | PTMW_<br>SE05X_<br>Ver           | PTMW_SE05X_Auth | PTMW_<br>SCP                                                      | SSSFTR_<br>SE05X_<br>RSA |
|-------------|-----------|--------------------------|------------------------|----------------------------------|-----------------|-------------------------------------------------------------------|--------------------------|
| OM-A5000ARD | A736      | SSS_                     | sss_                   | sss_                             | any             | SSS_                                                              | disabled                 |
| A5000       | A736      | HAVE_<br>APPLET_<br>AUTH | HAVE_<br>FIPS_<br>NONE | HAVE_<br>SE05X_<br>VER_<br>07_02 | option          | HAVE_<br>SCP_NONE<br>or<br>SSS_<br>HAVE_<br>SCP_<br>SCP03_<br>SSS |                          |

#### 4.6.1 Example: SE050E build settings

The following images show the configuration for the SE050E development board OM-SE05ARD-E according to  $\underline{\text{Table 3}}$ .

1. Select the Applet variant SE050E.

#### EdgeLock SE05x Quick start guide with LPC55S69

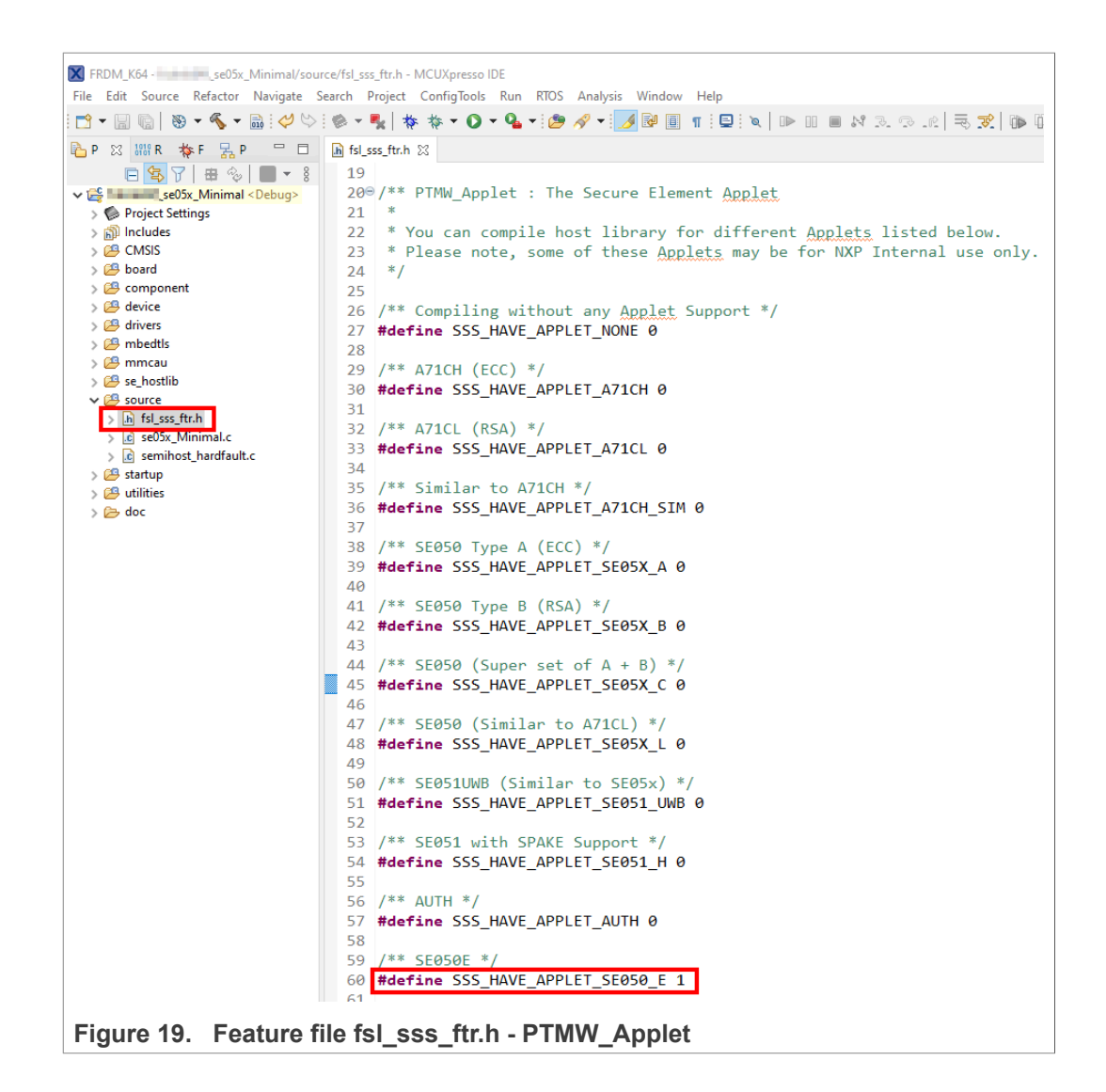

#### 2. Select FIPS none.

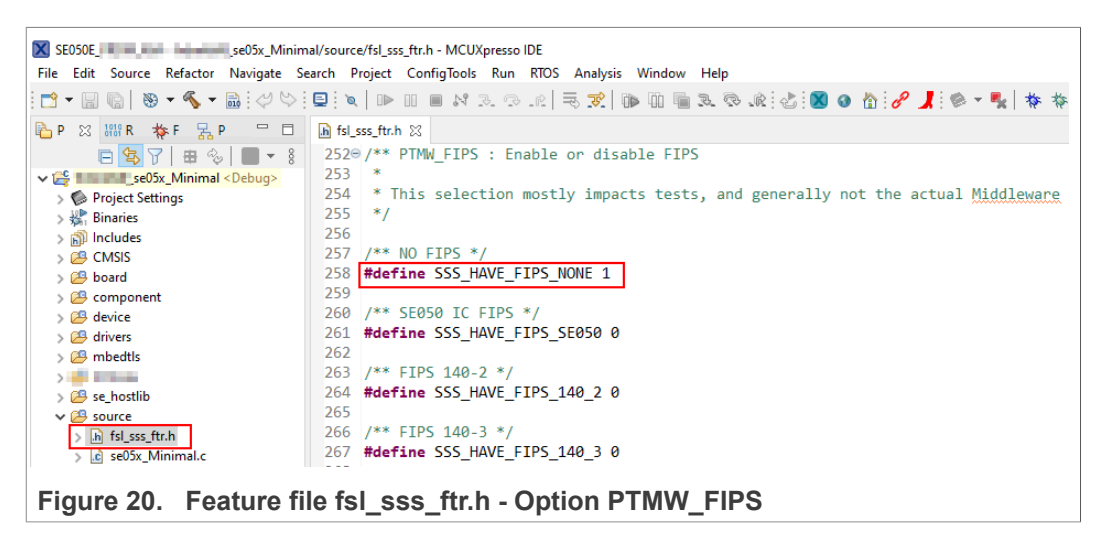

AN12542 Application note

#### EdgeLock SE05x Quick start guide with LPC55S69

3. Select Applet version 7.02.

| SE050Ese05x_Minimal/sourc                          | e/fsl_sss_ftr.h - MCUXpresso IDE                                         |
|----------------------------------------------------|--------------------------------------------------------------------------|
| <u>File Edit Source Refactor Navigate Search E</u> | roject ConfigTools <u>R</u> un RTOS Analysis <u>W</u> indow <u>H</u> elp |
| 🔁 🗕 🔚 🕞 🖌 🍕 🗕 📾 🖓 🐤 📃 🖉                            | D= II = X Z. (?). (?) = 🛪   🖡 🗰 🖬 🖷 Z. (?). (?) = 🕅 🙆 🔥                  |
| 陷 P 🔀 🚟 R 🚸 F 🚼 P 🖓 🖬 🔝 fsl_                       | sss_ftr.h ⊠                                                              |
| 🖻 🔄 🍞 🖶 🗞 🔳 🔻 🖇 93                                 |                                                                          |
| ✓ 🚝 se05x_Minimal < Debug> 94€                     | /** PTMW_SE05X_Ver : SE05X Applet version.                               |
| > Project Settings 95                              | *                                                                        |
| > 🖑 Binaries 96                                    | * Selection of Applet version 03_XX enables SE050 features.              |
| > 🔊 Includes 97                                    | * Selection of Applet version 06_00 enables SE051 features.              |
| > 🔑 CMSIS 98                                       | *                                                                        |
| > 🎦 board 99                                       | */                                                                       |
| > 🔁 component 100                                  |                                                                          |
| > 🔑 device 101                                     | /** SE050 */                                                             |
| > 🔑 drivers                                        | <pre>#define SSS_HAVE_SE05X_VER_03_XX 0</pre>                            |
| > 🔁 mbedtls 103                                    |                                                                          |
| > 104                                              | /** SE051 */                                                             |
| > 🔁 se_hostlib 105                                 | #define SSS_HAVE_SE05X_VER_06_00 0                                       |
| ✓ 29 source 106                                    |                                                                          |
| > h fsl_sss_ftr.h 107                              | /** SE051 */                                                             |
| > c se05x_Minimal.c 108                            | <pre>#define SSS_HAVE_SE05X_VER_07_02 1</pre>                            |
| Figure 21. Feature file fsl_sss                    | _ftr.h - Option PTMW_SE05x_Ver                                           |

4. In this example we use plain communication. Plain communication for the example execution is enabled by selecting the following options:

- Set the #define SSS\_HAVE\_SE05X\_AUTH\_NONE option to 1 and disable all other options be setting the flags to 0.
- Set the #define SSS\_HAVE\_SCP\_NONE option to 1 and disable all other options be setting the flags to 0.

How to enable Platform SCP is described in <u>Section 6.3</u>.

#### EdgeLock SE05x Quick start guide with LPC55S69

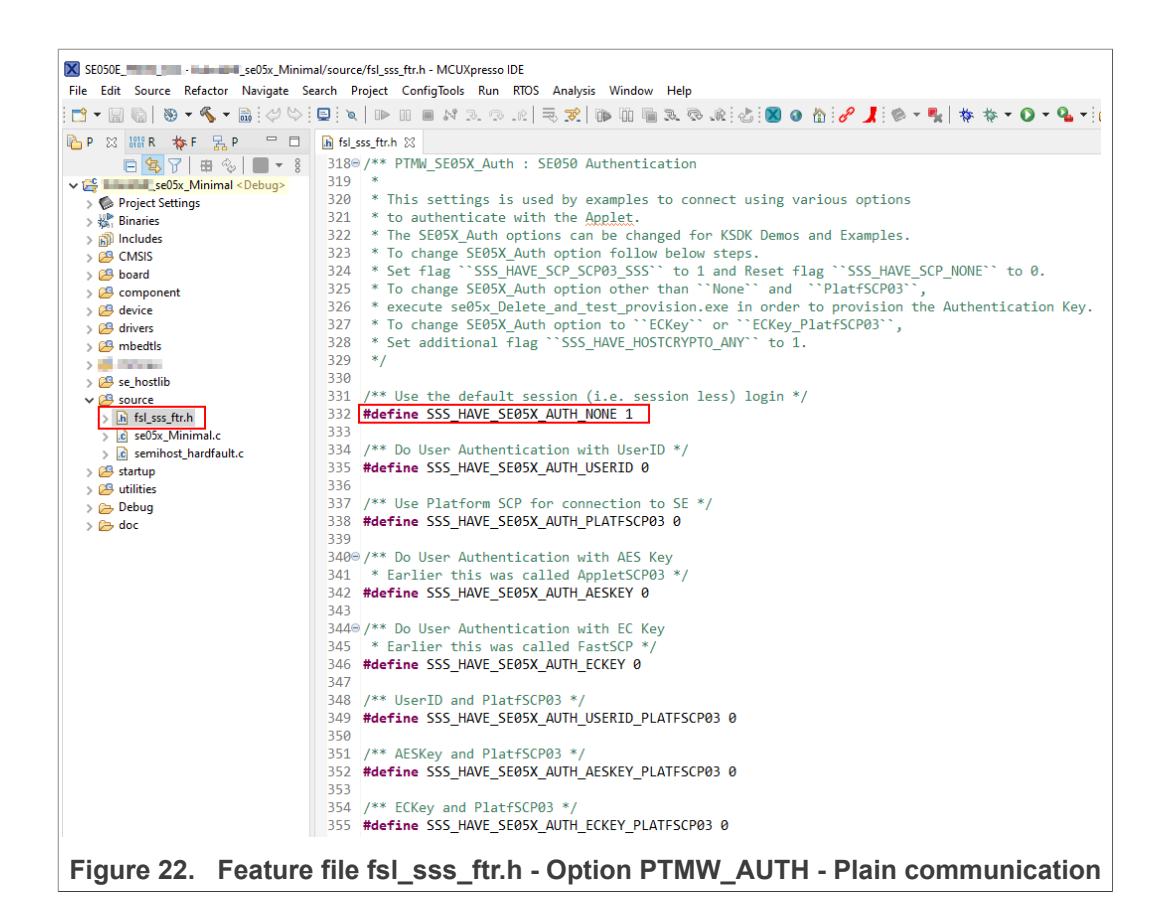

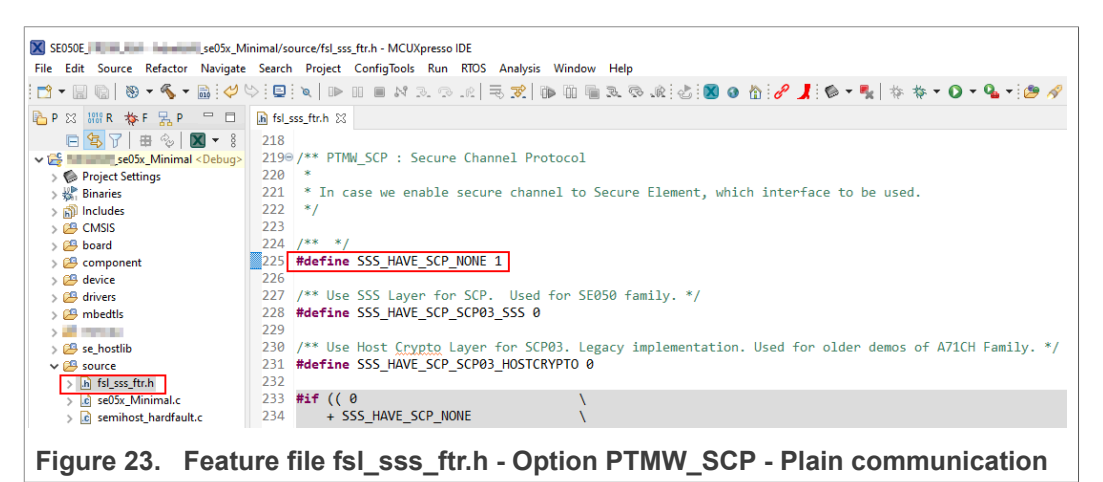

5. To reduce the Plug & Trust middleware memory footprint we disable RSA for the SE050E product variant.

#### EdgeLock SE05x Quick start guide with LPC55S69

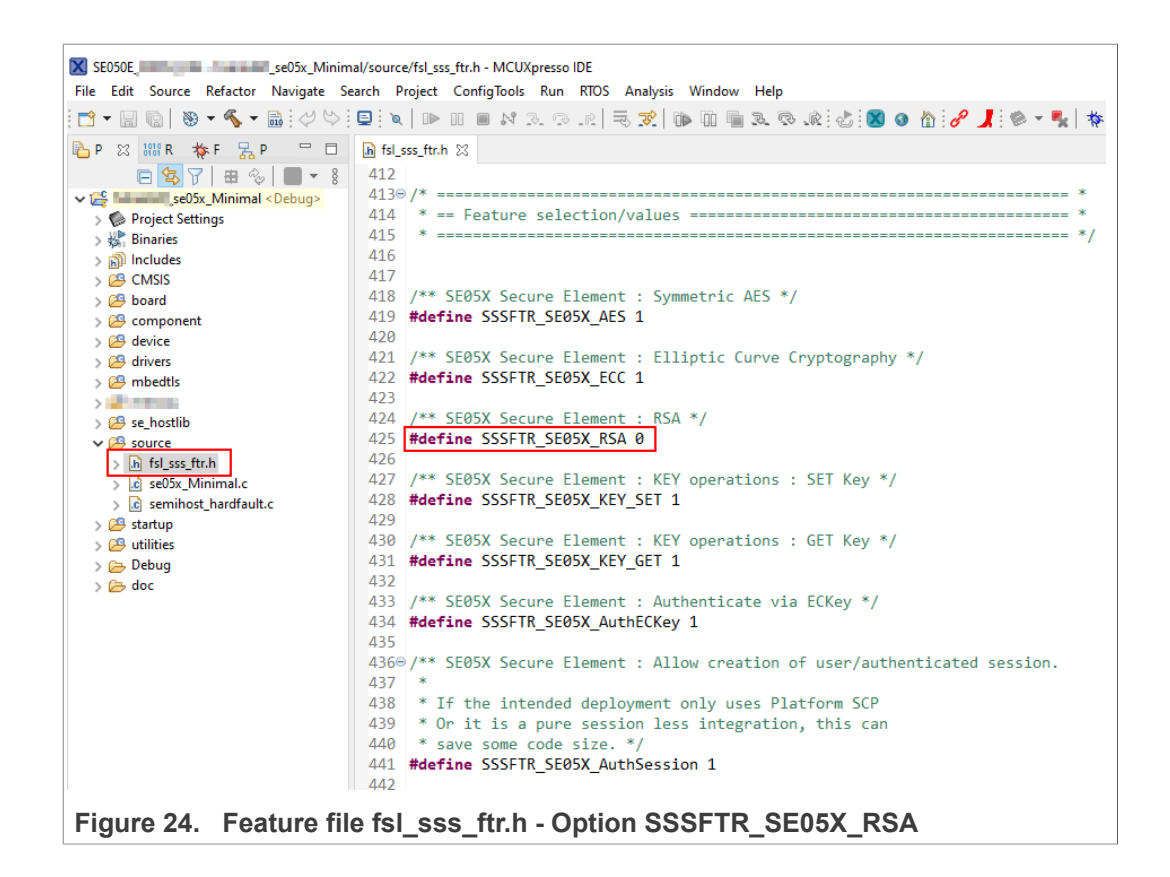

# 5 Import project examples from CMake-based build system

This section explains how to run the example projects using the CMake-based build system. Although this offers the possibility to quickly build the same example code for multiple platforms, the debug experience may be affected by MCUxpresso not being able to make use of the defines chosen in CMAKE.

#### 5.1 Prerequisites

The following tools are required to run projects generated from the CMake-based build system:

- 1. MCUXpresso IDE. Check <u>Section 7</u> for detailed installation instructions.
- 2. CMake. Check Section 8 for detailed installation instructions.
- 3. Python ≥ 3.7.x and ≤ 3.9.x 32-bit version. Check <u>Section 9</u> for detailed installation instructions.
- 4. TeraTerm (or an equivalent serial application). You can download and run TeraTerm installer from this <u>link</u>.

### 5.2 Download Plug & Trust middleware

Follow these steps to download the Plug & Trust middleware in your local machine:

1. Download Plug & Trust middleware from the NXP website.

| > • 🛧 💺 > This     | s PC > Local Disk (C:) |                    |               |      |
|--------------------|------------------------|--------------------|---------------|------|
| Terre Pictures * ^ | Name                   | Date modified      | Туре          | Size |
| Music              | Intel                  | 2/25/2019 4:12 AM  | File folder   |      |
| Projects           | DXP                    | 3/7/2019 1:28 AM   | File folder   |      |
| 🔚 Videos           | PEMicro                | 3/7/2019 1:34 AM   | File folder   |      |
| Cos Drive          | PerfLogs               | 4/11/2018 4:38 PM  | File folder   |      |
| CheDrive           | Program Files          | 3/11/2019 4:05 AM  | File folder   |      |
| SThis PC           | Program Files (x86)    | 3/11/2019 3:28 AM  | File folder   |      |
| 🔓 3D Objects       | Projects               | 3/11/2019 6:17 AM  | File folder   |      |
| esktop             | Pvthon27               | 3/11/2019 4:53 AM  | File folder   |      |
| Documents          | se05x_middleware       | 3/11/2019 6:27 AM  | File folder   |      |
| Downloads          | Users                  | 2/25/2019 5:06 AM  | File folder   |      |
| Music              | Windows                | 3/11/2019 3:38 AM  | File folder   |      |
| Dictures           | Recovery               | 2/25/2019 12:46 PM | Text Document | 0 K  |
| Fictures           |                        |                    |               |      |
| Videos             |                        |                    |               |      |
| Local Disk (C:)    |                        |                    |               |      |
| USB DISK (E:)      |                        |                    |               |      |
| LISP DISK (E)      |                        |                    |               |      |

2. Create a folder called **se05x\_middleware** in C: directory as shown in Figure 25:

 Unzip the Plug & Trust middleware inside the se05x\_middleware folder. After unzipping, you will see a folder called simw-top created. The contents of the simwtop directory should look as they appear in Figure 26:

| * ↑ his PC > OS          |                |                  | V O Search simw-top |        |  |
|--------------------------|----------------|------------------|---------------------|--------|--|
|                          | Name           | Date modified    | Туре                | Size   |  |
| ICK access               | akm            | 28/07/2020 10:22 | File folder         |        |  |
| bileKnowledge            | binaries       | 28/07/2020 10:22 | File folder         |        |  |
| eDrive - MobileKnowledge | 📙 demos        | 28/07/2020 10:22 | File folder         |        |  |
| conve mobileknowledge    | 🔥 doc          | 28/07/2020 10:22 | File folder         |        |  |
| s PC                     | ext            | 28/07/2020 10:22 | File folder         |        |  |
| D Objects                | hostlib        | 28/07/2020 10:22 | File folder         |        |  |
| esktop                   | 🔒 mal          | 28/07/2020 10:22 | File folder         |        |  |
| ocuments                 | nxp_iot_agent  | 28/07/2020 10:22 | File folder         |        |  |
| ownloads                 | projects       | 28/07/2020 10:22 | File folder         |        |  |
| willoads                 | - pycli        | 28/07/2020 10:22 | File folder         |        |  |
| usic                     | scripts        | 28/07/2020 10:22 | File folder         |        |  |
| ictures                  | sss 🔜          | 28/07/2020 10:22 | File folder         |        |  |
| ideos                    | 📊 tools        | 28/07/2020 10:22 | File folder         |        |  |
| IS (C:)                  | Android.mk     | 02/04/2020 22:52 | MK File             | 7 KB   |  |
| ture de                  | CleanSpec.mk   | 02/04/2020 22:52 | MK File             | 2 KB   |  |
| IWOIK                    | CMakeLists.txt | 02/04/2020 22:52 | Text Document       | 4 KB   |  |
|                          | EULA.pdf       | 02/04/2020 22:52 | Adobe Acrobat D     | 134 KB |  |

**Note:** It is recommended to keep  $se05x\_middleware$  with the <u>shortest</u> path possible and <u>without spaces</u> in it. This avoids some issues that could appear when building the middleware if the path contains spaces.

#### 5.3 Build Plug & Trust middleware project examples

The Plug & Trust middleware uses CMake for building the project examples into your local machine. To build Plug & Trust middleware, open a Command Prompt and follow the steps shown in Figure 27:

- Go to the folder where you unzipped the SE05x middleware:
   (1) Send >> cd C:\se05x middleware\simw-top\scripts
- Define the environment:
   (2) Send >> env setup.bat
- 3. Generate the Plug & Trust middleware project examples:
  - (3) Send >> create\_cmake\_projects.py Note: This command may take a few seconds to complete.

|                                                                                                    | _ | > |
|----------------------------------------------------------------------------------------------------|---|---|
| licrosoft Windows [Version 10.0.18362.476]<br>() 2019 Microsoft Corporation. All rights reserved.                                                                                                    |   |   |
| :\Users\Jordi Jofre>cd C:\se05x_middleware\simw-top\scripts                                                                                                    |   |   |
| ::\se050_middleware\simw-top\scripts>env_setup.bat                                                                                                    |   |   |
| * Visual Studio 2017 Developer Command Prompt v15.9.7<br>* Copyright (c) 2017 Microsoft Corporation                                                                                                    |   |   |
| vcvarsall.bat] Environment initialized for: 'x86'                                                                                                    |   |   |
| :\se05x_middleware\simw-top\scripts>create_cmake_projects.py<br>ould not find '"C.\Program Files\CMake\bin"\cmake.exe'. Assuming 'cmake.exe' is in path and running.                                                                                                    |   |   |
| <pre>### Connect to Secure Element from PC<br/>cmake -DApplet=SE050 C -OHOSt=PCWindows -DHostCrypto=MBEDTLS -DCMAKE_BUILD_TYPE=Debug -A Win32<br/>- Selecting Windows SOK version 10.0.17763.0 to target Windows 10.0.18362.<br/>- BUILD_TYPE: Debug<br/>- CMAKE_CXX_COMPILER ID = MSVC<br/>- CMAKE_SYSTEM_NAME = Windows<br/>- SE05X_AUTh - None<br/>- SE05X_AUTh - None<br/>- Generating done</pre> |   |   |
|                                                                                                    |   |   |
| :\se05x_middleware\simw-top\scripts>                                                                                                    |   |   |
|                                                                                                    |   |   |

4. Your project directory should now contain two folders: a (1) simw-top folder and a (2) simw-top build folder as shown in Figure 28:

|                       | PC → OS (C:) → se05x_middleware |                  | ې د         | Search se05x_middleware |
|-----------------------|---------------------------------|------------------|-------------|-------------------------|
|                       | Name                            | Date modified    | Туре        | Size                    |
| Quick access          | 1 📙 simw-top                    | 28/07/2020 10:22 | File folder |                         |
| MobileKnowledge       | 2 📙 simw-top_build              | 28/07/2020 10:22 | File folder |                         |
| OneDrive - MobileKnow | ledge                           |                  |             |                         |
| Figure 28.            | SE05x middleware pro            | oject structure  |             |                         |

## 5.4 Import PlugAndTrustMW project example in MCUXpresso workspace

After generating the projects in your local machine using the create\_cmake\_projects.py script, we need to import the *PlugAndTrustMW* project example in our MCUXpresso workspace. Follow these steps to import a project:

Go to *File* → *Import* using the top bar menu as shown in <u>Figure 29</u>.
 Note: In this case, do not use the MCUXpresso Quickstart Panel to import project.

| Open File<br>Open Projects from File Syste           | Alt+Shift+N >          |            |                                                                                                    |     |
|------------------------------------------------------|------------------------|------------|----------------------------------------------------------------------------------------------------|-----|
| Recent Files                                         | >                      | P D Welcor | ie 🕒 Welcome 🛙                                                                                                    | - 6 |
| Close<br>Close All                                   | Ctrl+W<br>Ctrl+Shift+W |            | File///C/mp/MCUXpressolE_11.0.0_2516/ide/plugins/com.ct.lpc:presso.brand_11.0.0.201903281035/pages/registered.htm                                                                                                    | ~ Þ |
| Save                                                 | Ctrl+S                 |            | MCUXpresso IDE                                                                                                    |     |
| Save As                                              |                        |            |                                                                                                    |     |
| Save All                                             | Ctrl+Shift+S           |            |                                                                                                    |     |
| Revert                                               |                        |            |                                                                                                    |     |
| Move                                                 |                        |            |                                                                                                    |     |
| Rename                                               | F2                     |            |                                                                                                    |     |
| Refresh                                              | F5                     |            |                                                                                                    |     |
| Convert Line Delimiters To                           | >                      |            |                                                                                                    |     |
| Print                                                | Ctrl+P                 |            | Welcome to MCUXpresso IDE v11.0.0                                                                                                    |     |
| Incode                                               |                        |            | MCUXoresso IDE provides an easy-to-use Eclipse-based development environment for NXP MCUs based on ARM®                                                                                                    |     |
| Export                                               |                        |            | Controx®-Micores, including LPC and Kinetis microcontrollers and LNX RT crossover processors. It offers advanced editing,<br>complian, and debusing features with the addition of MULLsneetife debusing views, conditions, multicore,<br>compliant, and debusing features with the addition of MULLsneetife debusing views.                                                                                                    |     |
| coport                                               |                        |            | debugging, and integrated configuration tools.                                                                                                    |     |
| Properties                                           | Alt+Enter              |            | Documentation                                                                                                    |     |
| Switch Workspace                                     | >                      |            | For information on how to get started with MCUXpresso IDE, as well as how to use many of the more powerful features,<br>classe concerning the suprofield MCUXpresso IDE (lase register) and the help many.                                                                                                    |     |
| Restart                                              |                        |            | 10V. Descrite Deschart Control 20 Reminist Descrite And American Adultance of Statistics and Statistics and Sta |     |
| Exit                                                 |                        | u unstalle | a subs 📋 Properties 🚉 Properties 🔮 Console 🐹 🧬 lerminal 📷 mage into 🔋 Memory 🕬 Heap and stack Usage 🖓 Debugger Console 🛅 🗳 *                                                                                                    |     |
| MCUXpresso IDE<br>No project selected                | - Quickstart Panel     | ^          |                                                                                                    |     |
| Create or import a project                           |                        |            |                                                                                                    |     |
| Mew project Import SDK example Import project(s) fro | t(s)<br>m file system  |            |                                                                                                    |     |
| Build your project                                   |                        |            |                                                                                                    |     |
| bana Joan project                                    |                        |            |                                                                                                    |     |
| Suild Clean                                          |                        | ~          |                                                                                                    |     |

2. In the import wizard menu, select import "*Existing Projects into Workspace*" from the *General* folder as shown in Figure 30:

|                                                                                             | M Import                                                                                                    | - 0 X    | Quick Access                                                                                                    |
|---------------------------------------------------------------------------------------------|----------------------------------------------------------------------------------------------------|----------|----------------------------------------------------------------------------------------------------|
| Project 22 📆 Periphe IIII Registres 🎲 Faults 🔍 🖬<br>E 🔞 🖶 ⊕   🖬 ♥ ▽                         | Wetco         Select           Create new projects from an archive file or directory.           Select           Select an import wizard:           type filter text |          | 2.020955281035/page/registered.htm                                                                                                    |
| Qui_ 22 (** Vari_ 2: Outi_ % Bre_ (** Go_ = )                                               | P Incodepose comp nows     P Incode New York     P Incode New York     P Incode New York     P Incode New York     P Incode New York                                 | 2 Cancel | w to use many of the more powerful features,<br>analytic from the Help menu.<br>any 64+ Heap and Stack Usage 👰 Debugger Console 📰 💭 ד 😭 ד 😁 1 |
| No project selected                                                                         | C DOLK                                                                                                    | 2        | ]                                                                                                    |
| Create or import a project                                                                  |                                                                                                    |          |                                                                                                    |
| Mew project Minport SDK example(s) Import SDK example(s) Import project(s) from file system |                                                                                                    |          |                                                                                                    |
| Build your project                                                                          |                                                                                                    |          |                                                                                                    |
| Solution State                                                                              |                                                                                                    |          |                                                                                                    |
|                                                                                             |                                                                                                    | 1        | (i) NVD M/C4ENTMO12 (Coloris, sime)                                                                                                    |

3. First, we need to import Plug & Trust middleware project in MCUXpresso. For that, in the Select root directory option, browse to C:\se05x\_middleware\simw-top\_build or

| AN12542     |      |
|-------------|------|
| Application | note |

browse the location of your Plug & Trust middleware directory and click Select folder as shown in Figure 31:

| Edit Novigate Search Project ConfigTools Run Analysis<br>Di Di Di S S S S S Di Di Di Di Di Di Di Di Di Di Di Di Di                                                                              | s FreeRIOS Window | Help                                                              | ressolDE_11.0.0_251                                                                                                    | ) R 🖗 - 🕹 P 🤰 💺               | trand_11.0.0.201905281 | •• (● Ø • ( ) + () + () + () + () + () + () + ( | · 수 · Quick Acces<br>아· V II · · · · · · · · · · · · · · · · · |                        |
|----------------------------------------------------------------------------------------------------|-------------------|-------------------------------------------------------------------|----------------------------------------------------------------------------------------------------|-------------------------------|------------------------|-------------------------------------------------|----------------------------------------------------------------|------------------------|
| Select root directory                                                                                                    | Browse            | C 4                                                               |                                                                                                    | > This PC > OS (C) > se05x    | middleware > simw-t    | op build                                        | Search simw-top build                                          |                        |
| O Select archive file:                                                                                                    | Browse            |                                                                   | Organize V                                                                                                    | w folder                      |                        | op_oute - C                                     | list •                                                         |                        |
| Projects:                                                                                                    |                   |                                                                   | MK Collabora                                                                                                    | tive - 20-02 NXP - SE0501 PSP | ^                      | Name                                            | Date modified                                                  | Type                   |
|                                                                                                    | Select All        |                                                                   | MK Collabora                                                                                                    | tive - Projects Tracking      |                        | 5e_x86                                          | 03-Aug-20 11:22                                                | File fold              |
|                                                                                                    | Deselect All      | i 🗖                                                               | MK Collabora                                                                                                    | tive - Team plan              |                        | simw-top-eclipse_arm                            | 03-Aug-20 11:27                                                | File fold              |
|                                                                                                    | Refresh           | -                                                                 | MK Library -                                                                                                    | 8-01 MK - MSMP                |                        | simw-top-eclipse_arm_el2go                      | 03-Aug-20 11:32<br>03-Aug-20 11:38                             | File fold<br>File fold |
| Options  Search for rested projects  Copy projects into workspace  Copy projects into workspace  Holds projects that already exist in the workspace  Working sets  Add projects to working sets | New               | aso<br>A cc<br>, an<br>3, ai<br>Mi<br>valic<br>nsu<br>> Mi<br>odu | <ul> <li>Trus PC</li> <li>3D Objects</li> <li>Desktop</li> <li>Documents</li> <li>Downloads</li> <li>Music</li> <li>Pictures</li> <li>Videos</li> <li>OS (C:)</li> </ul> |                               |                        | •                                               |                                                                |                        |
| Working sets:                                                                                                    | Select            | anc                                                               |                                                                                                    | Folder: simw-top_build        |                        |                                                 |                                                                |                        |
|                                                                                                    |                   | 4                                                                 |                                                                                                    |                               |                        | 3                                               | Select Folder Car                                              | scel                   |
|                                                                                                    |                   | 050                                                               |                                                                                                    | 2.5.0                         | 3.4.0                  | C:\Users\MarcoStellin\m                         | uxpresso\01\SDKPackages\SDK                                    | 2.5.0_FRDM             |
|                                                                                                    |                   | 5569                                                              |                                                                                                    | 2.6.2 (233 2019-06-26)        | 3.5.0                  | 👰 C:\Users\MarcoStellin\m                       | uxpresso\01\SDKPackages\SDK                                    | 2.6.2_LPCXp            |
| Kext > Fini                                                                                                    | ish Cancel        |                                                                   |                                                                                                    |                               |                        |                                                 |                                                                |                        |
| 🛠 🕸 Debug<br>🏘 Terminate, Build and Debug                                                                                                    |                   | _                                                                 |                                                                                                    |                               |                        |                                                 |                                                                |                        |
| Herallanana *                                                                                                    |                   |                                                                   |                                                                                                    |                               |                        |                                                 |                                                                |                        |

4. After selecting C:\se05x\_middleware\simw-top\_build folder, a project called PlugAndTrustMW-Debug@simw-top-eclipse\_arm should be visible in the "projects" area. Select it and click on the Finish button to import this project into your workspace as shown in Figure 32:

| e Edit Navigate Search Project ConfigTools Run FreeRTOS                                                        | Window Help                             |                                                                                                    |                            |                                                                                          |              |
|----------------------------------------------------------------------------------------------------|-----------------------------------------|----------------------------------------------------------------------------------------------------|----------------------------|------------------------------------------------------------------------------------------|--------------|
|                                                                                                    | 1                                       | 10-12 8 J % 18 0-0-9-10                                                                                          | A -1 (b) (0) (e) :         | 9 · N · to a · c ·                                                                       | Quick Access |
| Pro. 11 9. Peri. III Pro. 45 Fau. 8154. 9 0 (01)                                                               | Nelcome 13                              |                                                                                                    |                            |                                                                                          |              |
| 888.84                                                                                                    | C . File:///C:/nxp/MCUXpressolDE 10.3.1 | 2233/ide/plugins/com.crt.lpcxpresso.brand. 10.3.1.20190211                                                       | 813/pages/registered/      | htm                                                                                      |              |
|                                                                                                    |                                         | 2                                                                                                    |                            |                                                                                          |              |
|                                                                                                    | Impor                                   |                                                                                                    | - U X                      |                                                                                          |              |
|                                                                                                    | Import P                                | rojects                                                                                                    |                            | SDK CFG                                                                                  |              |
|                                                                                                    | Select a i                              | lirectory to search for existing Eclipse projects.                                                               |                            | Even : +++                                                                               |              |
|                                                                                                    |                                         |                                                                                                    |                            | 1 and the state of the state of                                                          |              |
|                                                                                                    | () Select                               | root directory: C:\se05x_middleware\simw-top_build                                                               | <ul> <li>Browse</li> </ul> |                                                                                          |              |
|                                                                                                    | OSelect                                 | archive file:                                                                                                    | · Browse-                  |                                                                                          |              |
|                                                                                                    | Projects:                               |                                                                                                    |                            | DE !                                                                                     |              |
|                                                                                                    |                                         | lugAndTrustMW-Debug@simw-top-eclipse_arm (C:\se05x_n                                                             | ridd Select All            | ecoment for NXP MCUs based on ARMS                                                       |              |
|                                                                                                    |                                         | untedTautMW-DebugStimutes actions of (ChatSy mi                                                                  | Idle Deselect All          | trossover processors. It offers advanced<br>t debuscips views, code trace and profiling. |              |
|                                                                                                    |                                         | lugAndTrustMW-Debug@simw-top-eclipse_s (C:\se05x_mid                                                             | ler Refresh                |                                                                                          |              |
|                                                                                                    |                                         |                                                                                                    |                            | ty is enabled, and no further activation is                                              |              |
|                                                                                                    |                                         |                                                                                                    |                            |                                                                                          |              |
|                                                                                                    |                                         |                                                                                                    |                            | v to use many of the more powerful features,                                             |              |
|                                                                                                    | C                                       |                                                                                                    | >                          | name non see reap ment.                                                                  |              |
| 0                                                                                                    | nstalled SDKs Properties Conso Options  | e de se se de la se de la se de la se de la se de la se de la se de la se de la se de la se de la se de la se d  |                            | esurement Tool 🔝 SWO Trace Config 🛷 Search 😢 Error Log                                   |              |
| No c                                                                                                    | onsoles to display at this time.        | projects into workspace                                                                                          |                            |                                                                                          |              |
|                                                                                                    | Hide                                    | projects that already exist in the workspace                                                                     |                            |                                                                                          |              |
| Quic., M- Glo., M- Vari., 99 Bre., 📴 Outl., 🗖 🔲                                                                | Working                                 | sets                                                                                                    |                            |                                                                                          |              |
| and a second second second second second second second second second second second second second second second | bbA 🗆                                   | project to working sets                                                                                          | New                        |                                                                                          |              |
| MCUXpresso IDE - Quickstart Panel                                                                              | Working                                 | and the second second second second second second second second second second second second second second second | Select                     |                                                                                          |              |
| No project selected                                                                                            |                                         |                                                                                                    |                            |                                                                                          |              |
| Create or import a project                                                                                     |                                         |                                                                                                    |                            |                                                                                          |              |
| Miew project                                                                                                   |                                         |                                                                                                    |                            |                                                                                          |              |
| Import project(s) from file system                                                                             | 3                                       |                                                                                                    | -                          |                                                                                          |              |
| Build your project                                                                                             | ()<br>()                                | < Beck Pinish                                                                                                    | Cancel                     |                                                                                          |              |
| CD & bald                                                                                                    |                                         |                                                                                                    |                            |                                                                                          |              |
| Clean                                                                                                    |                                         |                                                                                                    |                            |                                                                                          |              |
| , Debug your project 🛛 🗙 + 🔛 +                                                                                 |                                         |                                                                                                    |                            |                                                                                          |              |
| ×                                                                                                    |                                         |                                                                                                    |                            |                                                                                          |              |
| e                                                                                                    |                                         |                                                                                                    |                            | U                                                                                        |              |

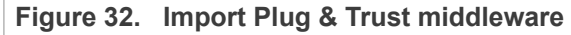

- × Quick Access 🔛 🔛 🔭 Project ... 😥 🔀 Periphe... 💷 Registers 🏘 Faults 🧮 🗖 🕥 We solDE 11.0.0 2516/ide/plugins/com.crt.lp o brand 11.0.0 201905281035/r - Þ red htm PlugAndTrustMW-Debto
   Project Settings
   Build Targets
   Shinaries
   Archives
   Includes MCUXpresso IDE °° >-/ × [Targe ....... X NP Welcome to MCUXpresso IDE v11.0.0 development environment for NAP MOUS based of ers and LMX RT crossover processors. It offers ad "Lepecific debugging views, code trace and profile For information on how to get started with MCUXpresso IDE, as well as how to use many of the more p please consult the supplied MCUXpresso IDE User Guide. This is also available from the Help menu: stful features s 😰 Problems 📮 Console 🛛 🖉 Terminal 🙀 Image Info 🔋 Memory 🕺 Heap and Stack Usage 🙀 Debugg ole 🛃 🗳 🕶 📑 🗖 No consoles to display at this time MCUXpresso IDE - Quickstart Panel import a project 2 ort SDK ex - Build you 82 0 items selected C/C++ Indexer: (57%) workspace Figure 33. Plug & Trust middleware imported in workspace
- 5. The *PlugAndTrustMW* project should now be imported in your workspace as shown in <u>Figure 33</u>:

# 5.5 Import *cmake\_projects\_lpc55s* project example in MCUXpresso workspace

After importing the *PlugAndTrustMW* project example in MCUXpresso, we need to import the *cmake\_projects\_lpc55s* project example. Follow these steps:

#### EdgeLock SE05x Quick start guide with LPC55S69

Note: In this case, do not use the MCUXpresso Quickstart Panel to import project.

1. Go to *File*  $\rightarrow$  *Import* using the top bar menu as shown in <u>Figure 34</u>.

| Open File                                                                                                    | Alt+Shift+N >  |                                                            |                                                                                                    | Quick Access           |
|----------------------------------------------------------------------------------------------------|----------------|------------------------------------------------------------|----------------------------------------------------------------------------------------------------|------------------------|
| Open Projects from File System<br>Recent Files                                                                                                    | ,              | ④ Welcome                                                  |                                                                                                    |                        |
| Class                                                                                                    | CH. 111        |                                                            | jins/com.crt.lpcxpresso.brand_11.0.0.201905281035/pages/registered.htm                                                                                                    | ~ 🕨                    |
| Close All                                                                                                    | Ctrl+Shift+W   |                                                            | and the second second s |                        |
| Course of the course of the co | Chille         | MCUXpresso                                                 | DE CALLER AND AND AND AND AND AND AND AND AND AND                                                                                                    |                        |
| Sava Ar                                                                                                    | Ctri+5         |                                                            | Tent Tent Tenterin Tenterin Annual                                                                                                    |                        |
| Save All                                                                                                    | Ctrl+Shift+S   | 5.0 0                                                      | Total Andrew Control Control C |                        |
| Revert                                                                                                    |                | o° T                                                       |                                                                                                    |                        |
| daua.                                                                                                    |                |                                                            | Contraction of the second second seco |                        |
| lename                                                                                                    | F2             |                                                            | Constant     Constant           |                        |
| Refresh                                                                                                    | F5             | 6 207-2011 NOT BY                                          |                                                                                                    |                        |
| Convert Line Delimiters To                                                                                                    | >              | CARGE AN A                                                 | Journey Lincolney Lincolney Lincolney                                                                                                    |                        |
| Print                                                                                                    | Ctrl+P         | Weld                                                       | come to MCUXpresso IDE v11.0.0                                                                                                    |                        |
|                                                                                                    | Curri          | MCUXpresso IDE provides an easy-                           | o-use Eclipse-based development environment for NXP MCUs based on ARM®                                                                                                    |                        |
| mport                                                                                                    |                | Cortex®-M cores, including LPC and                         | Kinetis microcontrollers and LMX RT crossover processors. It offers advanced editing,                                                                                                    |                        |
| crport                                                                                                    |                | debugging, and integrated configural                       | ion tools.                                                                                                    |                        |
| roperties                                                                                                    | Alt+Enter      | Documentation                                              |                                                                                                    |                        |
| Switch Workspace                                                                                                    | >              | For information on how to get started                      | with MCUXpresso IDE, as well as how to use many of the more powerful features,                                                                                                    |                        |
| Restart                                                                                                    |                |                                                            |                                                                                                    |                        |
| ixit                                                                                                    |                | Dinstalled SDRs   Properties   Problems   Console 23 SP 16 | Iminal 📷 image into 📋 Memory 🕬 Heap and Stack Usage 🙀 Debugger Cons                                                                                                    | sole 🖂 😅 • 🛄 •         |
| MCUXpresso IDE - Qui<br>No project selected<br>Create or import a project<br>New project<br>Import SDK example(s)<br>Import spriect(s) from file                                                                                                    | ickstart Panel |                                                            |                                                                                                    |                        |
| Build your project                                                                                                    |                |                                                            |                                                                                                    |                        |
| Build<br>Clean                                                                                                    |                |                                                            |                                                                                                    |                        |
|                                                                                                    |                |                                                            | U NXP MK64FT                                                                                                    | N1M0xxx12 (frdmknimal) |
|                                                                                                    |                |                                                            |                                                                                                    |                        |

2. In the import wizard menu, select import **"Existing Projects into Workspace"** from the *General* folder as shown in Figure 35:

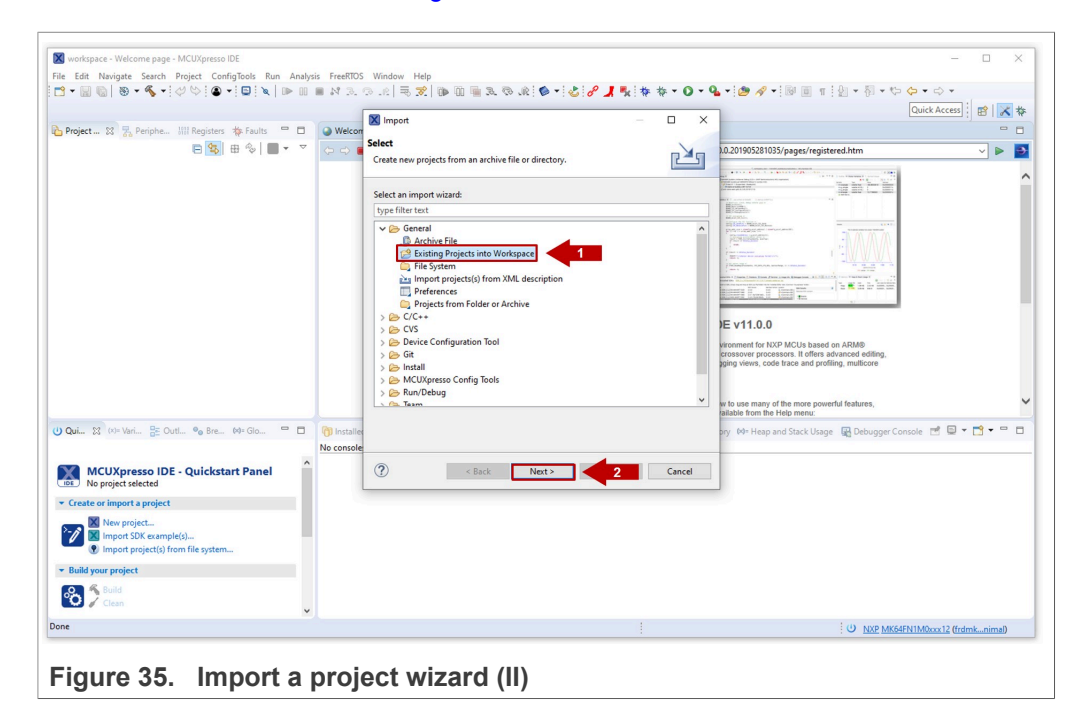

 In the Select root directory option, browse to C:\se05x\_middleware\simw-top \projects or browse the location of your LPC55S69 projects directory. Choose the cmake\_projects\_lpc55s project and click Select folder as shown in Figure 36:

| a                                                                                                    | Welcome 🛛                                    | C:/nxp/MCUXpressolDE_11.0.0_251                                                                                                    | /ide/plugins/com.crt.lpcxpresso.brand_11 | 0.0.201905281035/pages/registere V                                                                                            | □ (0>V 22 % B ■ M %                                                                                                    | 'E *2                                                          |
|----------------------------------------------------------------------------------------------------|----------------------------------------------|----------------------------------------------------------------------------------------------------|------------------------------------------|----------------------------------------------------------------------------------------------------|----------------------------------------------------------------------------------------------------|----------------------------------------------------------------|
| nport Projects<br>Select a directory to search for existing Eclipse projects.                                                                                                    | È,                                           | ICUXpresso IDE                                                                                                    |                                          |                                                                                                    | Court aniat                                                                                                    | ×                                                              |
| Select root directory:     Select archive file:                                                                                                    | Browse                                       | Organize  New fo                                                                                                    | inis PC > Os (C) > seox_midaleware       | Name                                                                                                    | Date modified                                                                                                    | ii ▼ 😮                                                         |
| Options<br>Search for nested projects<br>Copy projects into workspace<br>Cocke newly imported projects upon completion<br>Hidra projects that already exist in the workspace<br>Working asts<br>Working asts<br>Working asts | Select All<br>Deselect All<br>Refrain<br>New | Anter Card<br>Anter Card<br>Anter | 86)<br>re<br>der: projects               | 3<br>cmate_pojet_fdmddb<br>cmate_pojet_fdmddb<br>cmate_pojet_pd5s<br>cmate_pojet_pd5s<br>cmate_pojet_pd5s<br>cmate_pojet_pd5s | 000 028-341-072-07<br>03-441-0772<br>28-14-0772<br>28-14-0772<br>28-14-0772<br>28-14-0772<br>28-14-0772<br>28-14-0772<br>28-14-0772 | File fe<br>File fe<br>File fe<br>File fe<br>File fe<br>File fe |
| C Cack Next> Finish                                                                                                    | Cancel                                       |                                                                                                    |                                          |                                                                                                    |                                                                                                    |                                                                |

 After selecting C:\se05x\_middleware\simw-top\projects folder, the cmake\_projects\_lpc55s project should be visible in the Projects area. Click Finish button to import this project into your workspace as shown in Figure 37:

| ] • 🗟 🕲   ⊕ • % • 🗟 ' ♡   ● • 🖾 🔌   ● 0                                                                         | 🖩 M (2, 19, 12) 🗮 🕱 🚺 🖬                                                                                                    |                                                                                                    | 圓                                                                                          | Quick Access             |
|----------------------------------------------------------------------------------------------------|----------------------------------------------------------------------------------------------------|----------------------------------------------------------------------------------------------------|--------------------------------------------------------------------------------------------|--------------------------|
| 9 Pro 52 😤 Peri IIII Reg 🌞 Fau 🏝 Sy 📟 🗖                                                                         | Welcome      S     S |                                                                                                    |                                                                                            | • •                      |
| E 😫 🗄 🗞 🔳 🔹 🔻                                                                                                   | 🗢 🗢 🔳 🧬 🛛 file:///C:/mxp/MCUXpress                                                                                                    | soIDE_10.3.1_2233/ide/plugins/com.crt.lpcxpresso.brand_10.3.1.201902111813/pages/                                                                                                    | /registered.htm                                                                            |                          |
|                                                                                                    |                                                                                                    | 88 Import         —         C           Import Projects         Select and checking to search for mining Edging projects.         Import Projects           ® Select and detectory.         C (Laddha, mukil/Reservitame-top) projects) of ~ Detect prohom for         Detect prohom for |                                                                                            |                          |
|                                                                                                    |                                                                                                    | Projects                                                                                                    | IDE !                                                                                      |                          |
|                                                                                                    |                                                                                                    | Crmake_project_lpc55s (C\se05x_middleware\simw-top\projects\cSe                                                                                                    | entert All economent for NXP MCUs based on ARMB<br>possover processors. It offers advanced |                          |
|                                                                                                    |                                                                                                    | Des                                                                                                    | elect All c debugging views, code trace and profiling.                                     |                          |
|                                                                                                    |                                                                                                    | ĸ                                                                                                    | erresh ly is enabled, and no further activation is                                         |                          |
|                                                                                                    |                                                                                                    |                                                                                                    | y to use many of the more powerful features,                                               |                          |
| Quic 10+ Go 10+ Vari 9 <sub>0</sub> Bre 9 <u>5</u> Dust 9                                                       | Installed SDKs Properties Const<br>No consoles to display at this time.                                                                                                    | Options for nested projects<br>Copy projects into workspace<br>Hide projects that already exist in the workspace<br>Working sets                                                                                                    | asurement Tool K SWO Trace Config 🛷 S                                                      | ach 🔮 firstlag 🛛 🖻 🕈 🖻 🕇 |
| MCUXpresso IDE - Quickstart Panel                                                                               |                                                                                                    | Add project to working sets Ne                                                                                                    | w                                                                                          |                          |
| No project selected                                                                                             |                                                                                                    | Working sets. Sele                                                                                                    | ICL                                                                                        |                          |
| Create or import a project  New project  Import project(s) from file system  Import project(s) from file system |                                                                                                    | (7) Rack 2 Finish (                                                                                                    | anal                                                                                       |                          |
| Build your project                                                                                              |                                                                                                    |                                                                                                    |                                                                                            |                          |
| Clian                                                                                                    |                                                                                                    |                                                                                                    |                                                                                            |                          |
| Debug your project 🙀 + 🔛 +                                                                                      |                                                                                                    |                                                                                                    |                                                                                            |                          |
| ×                                                                                                    |                                                                                                    |                                                                                                    | in the last second second                                                                  |                          |
| •                                                                                                    |                                                                                                    |                                                                                                    | CrC++ Indexer: (80%)                                                                       | Workspace                |

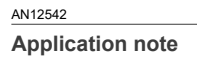

- 🔀 workspace Welcome page MCUXpresso IDE × Quick Access ⇔ ⇔ 💼 🗞 ▼ file:///C:/nxp/MCUXpressoIDE\_11.0.0\_2516/ide/plugins/com.crt.lpcxpresso.brand\_11.0.0.201905281035/pages/registered.htm v 🕨 🔿 cmake\_project\_lpc55s <help> Project Settings Includes Debug PluaAndTrustMW-Debua@sin MCUXpresso IDE PlugAs...
   Project Ses..
   Build Targets
   \*ries °° × NP Ta . . . . . X Welcome to MCUXpresso IDE v11.0.0 rs and i.MX RT crossover processors. It of For information on how to get started with MCUXpresso IDE, as well as how to use many of the more please consult the supplied MCUXpresso IDE User Guide. This is also available from the Help men illed SDKs 🔲 Properties 👔 Problems 📮 Console 🕴 🍠 Terminal 🔒 Image Info 🕕 Memory 🕬= Heap and Stack Usage 🛛 🙀 Debugger Co Import SDK example(s)... Import project(s) from file sy: CDT Build Console (cmake project lpc55s) ild your project Clean · Debug your project IS - 2 - 1 🔆 🎋 Debug U NXP LPC55569+ (cmake project lpc55s
- 5. Both The *PlugAndTrustMW* and *cmake\_projects\_lpc55s* projects should now be imported in your workspace as shown in <u>Figure 38</u>:

#### Figure 38. LPC55S69 imported in workspace

The two projects need to be imported in the same MCUXpresso workspace. The <code>cmake\_project\_lpc55s</code> project is used to compile the binary file and debug the solution while the <code>PlugAndTrustMW-Debug@simw-top-eclipse\_arm</code> project contains the source files.

Note: In order to be able to set breakpoints within the source code upfront, you need to navigate through the <code>PlugAndTrustMW-Debug@simw-top-eclipse\_arm</code> project files to set the breakpoints. For instance, navigating to <code>PlugAndTrustMW-Debug@simw-top-eclipse\_arm/[Source directory]/demos/se05x/se05x\_Minimal directory, we can add the desired breakpoints in the project execution of the se05x\_Minimal.c project example.</code>

6. Continue to <u>Section 5.6</u> for instructions about how to execute the project examples.

#### 5.6 Execute Plug & Trust middleware examples

This section explains how to:

- List the Plug & Trust middleware test examples.
- Edit Plug & Trust middleware test example CMake options.
- Execute one Plug & Trust middleware test example.

#### 5.6.1 List the Plug & Trust middleware examples

The Plug & Trust middleware comes with several test examples used to verify atomic SE050 security IC features. To get the list of examples, follow these steps:

- 1. Click on the arrow on the "hammer" icon in the top bar menu of the MCUXpresso.
- 2. Select 3 help (Print help) option. Wait a few seconds until the operation is completed.

3. The MCUXpresso console will display the list of Plug & Trust middleware examples which can be compiled with the currently chosen CMake settings (see Figure 39).

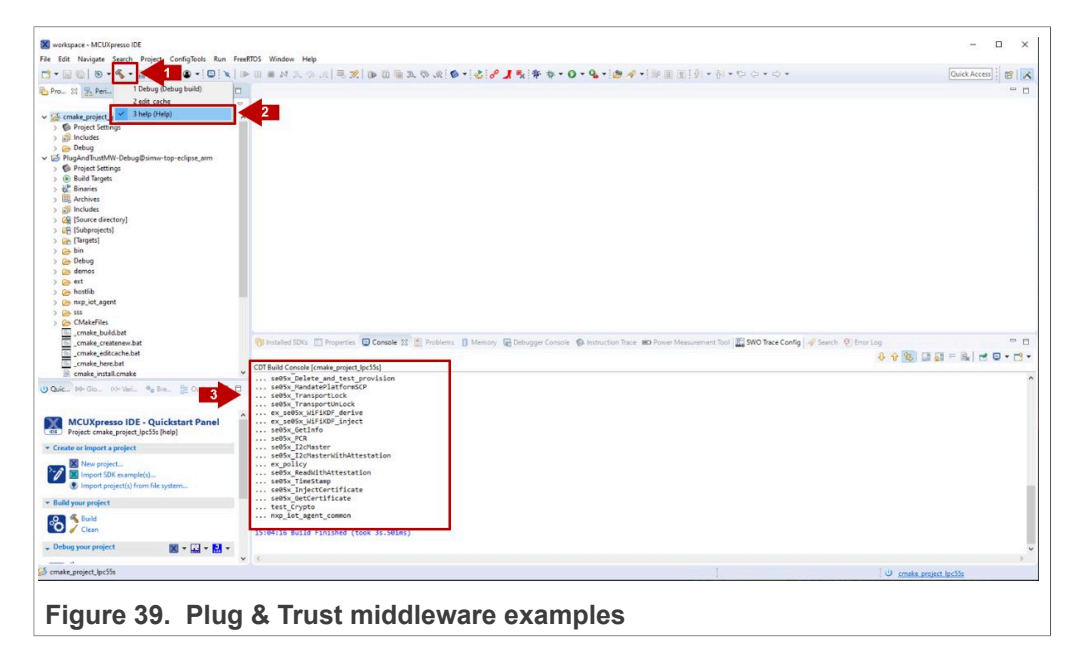

#### 5.6.2 Edit Plug & Trust middleware example CMake options.

The Plug & Trust middleware is delivered with the CMake files that include the set of directives and instructions describing the project's source files and targets. In addition, it includes the CMake configuration files used to enable or disable several features, portability and setting flags to generate the build files for your platform and native build environment.

**Note:** The default build configuration of the Plug & Trust middleware  $\geq \forall 04.02.xx$  generates code for the OM-SE050ARD-E development board. You need to adapt the CMake settings in case you are using a different EdgeLock secure element development board or a different secure element product IC. The settings are described in <u>Section 5.6.4</u>.

To edit the CMake options, follow these steps indicated in Figure 40:

- 1. Click on the arrow on the "hammer" icon in the top bar menu of the MCUXpresso.
- 2. Select 2 edit\_cache (Edit CMake Cache).
- 3. The CMake GUI window will open in your laptop. Using this GUI, change your host platform to <code>lpcxpresso55s</code>
- 4. Click **Configure** button

5. Click Generate button and close the CMake GUI window.

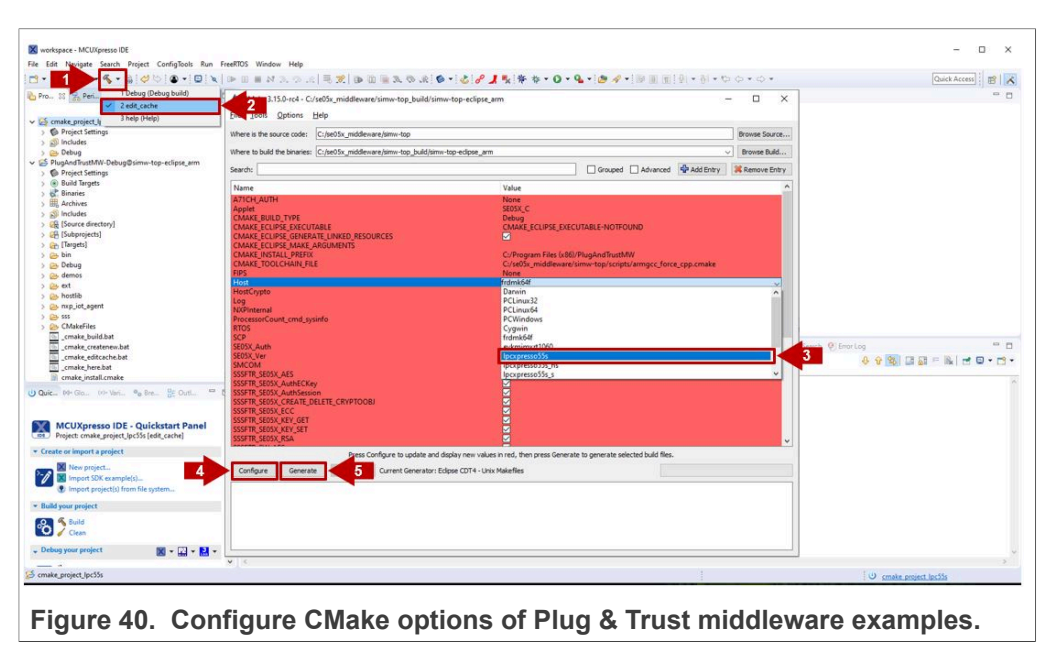

#### 5.6.3 Build and run a Plug & Trust middleware project example

This section explains how to run the Plug & Trust middleware example called se05x\_Minimal. The se05x\_Minimal project outputs the memory left in SE05x security IC.

**Note:** The execution of the *se05x\_Minimal* project is shown as an example. The steps detailed in this section can be replicated to run any other example included as part of the Plug & Trust middleware.

To execute the se05x Minimal example, follow these steps:

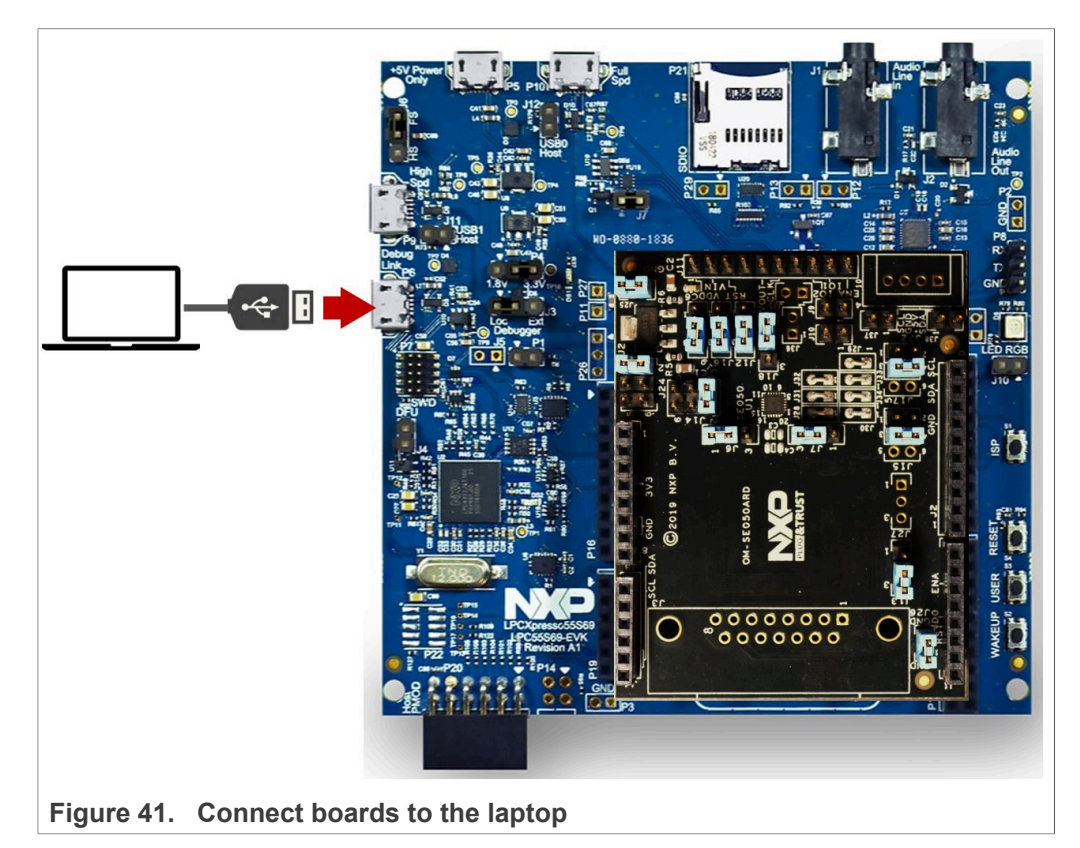

1. Connect the LPC55S69 board to your laptop as shown in Figure 41.

 Open TeraTerm. Click Serial option and select from the drop-down list the COM port number assigned to your LPC55S69. Then go to Setup > Serial Port and configure the terminal to 115200 baud rate, 8 data bits, no parity and 1 stop bit and click OK as shown in Figure 42:

|                  |                                      |       | ^   | Port:                                                                                                    |                                                                                   | <u>N</u> ew setting                   |
|------------------|--------------------------------------|-------|-----|----------------------------------------------------------------------------------------------------|-----------------------------------------------------------------------------------|---------------------------------------|
| a Term: New cor  | nection                              | ×     |     | Speed:                                                                                                    | 8 bit                                                                             |                                       |
| O TCP/IP         | Host: myhost.example.com             |       |     | Data.                                                                                                    |                                                                                   | Cancel                                |
|                  | History<br>Service: Telet TCP port#: | 22    |     | Stop bits:                                                                                                    | 1 bit v                                                                           | Help                                  |
|                  | ● <u>S</u> SH SSH version: S         | SH2 🗸 |     | Elow control:                                                                                                    | none v                                                                            |                                       |
|                  | O Other IP version: AU               | то 🗸  |     | Transm                                                                                                    | nit delay                                                                         |                                       |
|                  |                                      |       |     | 0                                                                                                    | msec/ <u>c</u> har 0                                                              | msec/line                             |
| ● S <u>e</u> nal | OK Cancel Help                       |       |     | Device Friendly N<br>Device Instance I<br>Device Manufactu<br>Provider Name: n<br>Driver Date: 8-24<br>Driver Version: 2. | Name: mbed Serial F<br>D: USB\VID_0D28&F<br>urer: mbed<br>nbed<br>-2009<br>.0.2.0 | 'ort (COM44)<br>'ID_0204&MI_01\024000 |
|                  |                                      |       | 100 |                                                                                                    |                                                                                   | ,                                     |

- 3. Select the se05x Minimal as the project to be executed. For that, follow the steps shown in Figure 43:
  - a. In the Project Explorer window, go to **Debug** folder and open the **Makefile** file (under cmake\_project\_lpc55s)..
  - b. The **BUILD\_TARGET** contains the name of the project to be executed. Write se05x Minimal in the **BUILD\_TARGET** variable
  - c. Click on the arrow on the "hammer" icon in the top bar menu of the MCUXpresso.
  - d. Select **1** Debug (Debug build). Wait a few seconds until the build operation completes.

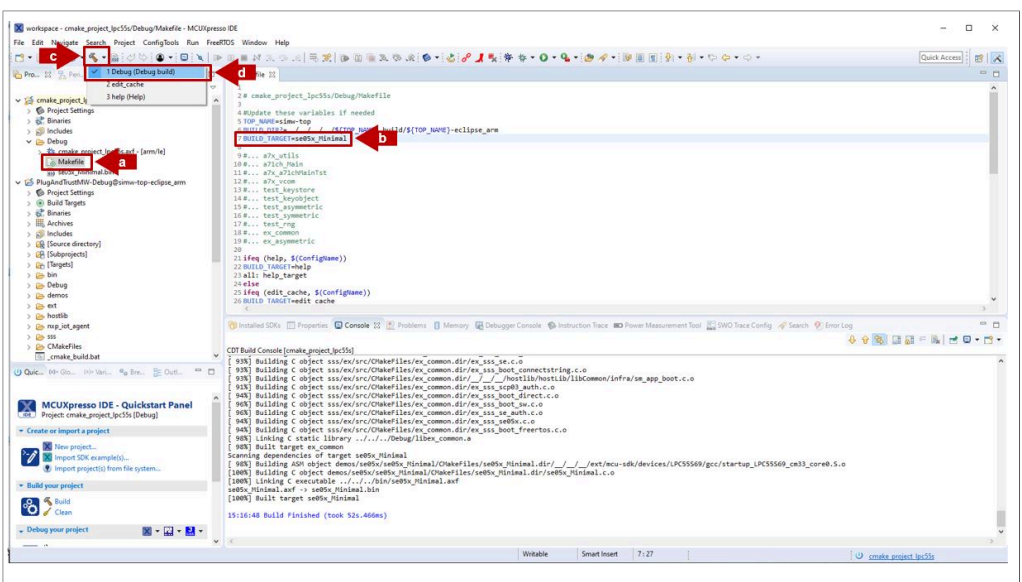

Figure 43. Debug build Plug & Trust middleware se05x\_minimal project example

4. Go to the MCUXpresso Quickstart Panel and click *Debug* button as shown in <u>Figure 44</u>. If there is more than one probe attached, you have to select the CMSIS-DAP debug probe from the list. Wait a few seconds until the project executes:

|                                              | Probes discovered                                                   |                     |          |         | - 🗆 X             | 🌯 • 😂 🛷 • 📴 🗉 🍿 🖢 • 🖓 • 😂 🗢 • 수                | Ŧ             |
|----------------------------------------------|---------------------------------------------------------------------|---------------------|----------|---------|-------------------|------------------------------------------------|---------------|
|                                              | Connect to target: LPC55569                                         |                     |          |         |                   | Quick Access                                   |               |
|                                              | 1 method forward. Salast the metho                                  |                     |          |         |                   |                                                | .]            |
| iject 🛛 🔀 Periphe 💷 Registers 🎋 Faults 🔍 🗋 🥥 | Welcon I probe round. Select the probe                              | to use              |          |         |                   |                                                |               |
| E 😵 🖶 🍫 🗹 🔻 🏹                                |                                                                     |                     |          |         |                   |                                                | ^             |
| cmake_project_lpc55s <debug> ^</debug>       | 2 * Cm Available attached pro                                       | bes                 |          |         |                   |                                                |               |
| Project Settings                             | 4 #Upda                                                             |                     | -        |         | 105.0.1           |                                                |               |
| Binaries                                     | 5 TOP_1 Name                                                        | Serial number/ID    | lype     | Manu    | IDE Debug Mode    |                                                |               |
| Includes                                     | 6 BUILE LPC-LINK2 CMSIS-DAP V                                       | HRA3BQOQ            | LinkS    | NXP     | Non-Stop          |                                                |               |
| Debug                                        | 7 BUILT                                                             |                     |          |         |                   |                                                |               |
| > 🕸 cmake_project_lpc55s.axf - [arm/le]      | 9#                                                                  |                     |          |         |                   |                                                |               |
| Makefile 1                                   | 0#                                                                  |                     |          |         |                   |                                                |               |
| se05x_Minimal.bin 1                          | 1#                                                                  |                     |          |         |                   |                                                |               |
| PlugAndTrustMW-Debug@simw-top-eclipse_arm 1  | 2#                                                                  |                     |          |         |                   |                                                |               |
| Project Settings                             | 3 #                                                                 |                     |          |         |                   |                                                |               |
| Build Targets                                | 5#                                                                  |                     |          |         |                   |                                                |               |
| Binaries 1                                   | 6#                                                                  |                     |          |         |                   |                                                |               |
| Archives 1                                   | 7 # Supported Probes (tick/untick to                                | o enable/disable)   |          |         |                   |                                                |               |
| Includes                                     | 8 # MCUXpresso IDE LinkServer                                       | (inc. CMSIS-DAP) p  | robes    |         |                   |                                                |               |
| 😹 [Source directory]                         | 9 P&E Micro probes                                                  |                     |          |         |                   |                                                |               |
| 2 [Subprojects]                              | 1 BUTLE SEGGER J-Link probes                                        |                     |          |         |                   |                                                |               |
| Targets] 2                                   | 2 all:                                                              |                     |          |         |                   |                                                |               |
| 🔁 bin 2                                      | 3 else Probe search ontions                                         |                     |          |         |                   |                                                |               |
| Debug 2                                      | 4 ifeq                                                              |                     |          |         |                   |                                                |               |
| 🛰 demos 👻 🕹                                  | < Search again                                                      |                     |          |         |                   |                                                | >             |
| i 🐹 (x)= Vari 📴 Outl 💁 Bre (x)= Glo 📟 🗖 🍈    | Installe Remember my selection (for th                              | his Launch configur | ation)   |         |                   | ry 🕫 Heap and Stack Usage 🛛 🖳 Debugger Console | - 1           |
|                                              | 2                                                                   | 2                   |          | OK      | Cancel            |                                                |               |
| Import SDK example(s) ^ CD                   | Build C                                                             | -                   |          | UK      | Cuncer            |                                                |               |
| Import project(s) from file system           | 97% Barbary                                                         | ///Debug/li         | bex com  | ion.a   |                   | c.o                                            |               |
| uild your project                            | 8%] Built target ex_common                                          |                     | -        |         |                   |                                                |               |
| Sc. [1]                                      | anning dependencies of target se                                    | a05x_Minimal        | an1/CMak | alilar/ | radiv Minimal dir | / / / /art/moundk/davises/IDC55560/acc/stactur | I DESECCO C   |
| Build                                        | 00%] Building C object demos/se0                                    | 5x/se05x Minima     | 1/CMakeF | iles/se | 05x Minimal.dir/s | e05x Minimal.c.o                               |               |
| 🖌 🧹 Clean                                    | 90%] Linking C executable//                                         | /bin/se05x_Mi       | nimal.ax | f       | -                 |                                                |               |
| ebug your project 💽 👻 🔛 set                  | 05x_Minimal.axf -> se05x_Minimal<br>00%] Built target se05x Minimal | .bin                |          |         |                   |                                                |               |
|                                              |                                                                     |                     |          |         |                   |                                                |               |
| Ref Debug                                    | :53:42 Build Finished. 0 errors,                                    | 0 warnings. (t      | ook 8s.3 | 05ms)   |                   |                                                |               |
| iscellaneous v <                             |                                                                     |                     |          |         |                   |                                                | >             |
| and Calman and                               |                                                                     |                     |          | 80      | 1                 | (4) NXP LPC55569+ (cmake pr                    | niert IncSSc) |

5. You may be asked to select the SWD configuration. You can use the default one and click **OK** as shown in Figure 45:

| Darland M C Darlate Millionation & Control C C                                                                                                    |                                                                                                    | Quick Access                 |
|----------------------------------------------------------------------------------------------------|----------------------------------------------------------------------------------------------------|------------------------------|
| Project 28 (September Init Registers To rautis<br>Constraints and the second second sec | Constant Section     Constant Section                                                                                                    |                              |
| Image: project (pc:55: inikSever Debuglaunch)       Image: Project Settings       Image: Project Settings                                                                                                    | 12 #<br>13 #<br>14 #<br>15 #<br>15 #<br>15 #<br>15 #<br>16 #<br>17 #<br>18 #<br>10 #<br>10 # | ~                            |
| <ul> <li>Qui. 22 Nov Vesc. 20 Oct. 9 Bre. 04-Ga. □</li> <li>Dimost SDK example()</li> <li>Build your project</li> <li>Delaid</li> <li>Debug your project</li> <li>C Debug your project</li> </ul>                                                                                                    | Installed SDKs       Properties       Problems       Console 12       Prominal 12       Image Info       Memory MM-Heap and Stack Usage       Debugger Console 12         COT Build Console (cmake_project.jp.55s)       Image Info       Image Info       Image Info       Image Info         [ 673] Built target sectors       Image Info       Image Info       Image Info       Image Info       Image Info         [ 733] Built target sectors       Image Info       Image Info                                                                                                    | nsole 🛛 🖸<br>🚮 = 🗽   🖻 🔾 + 😁 |
|                                                                                                    | 18:56:15 Build Finished. 0 errors, 0 warnings. (took 6s.601ms)                                                                                                    |                              |

6. When it executes, it will automatically stop in a breakpoint. Click on *Resume* to allow the software to continue its execution as shown in <u>Figure 46</u>.

| workspace - PlugAndTrustMW-Debug@simw-top-eclipse_arm/                   | Source directory]/sss/ex/inc/ex_sss_main_inc.h - MCUXpresso IDE                                                                                                    | - 0            | >    |
|--------------------------------------------------------------------------|----------------------------------------------------------------------------------------------------|----------------|------|
| Edit Source Refactor Navigate Search Project Con                         | iaTools Run Analysis FreeRTOS Window Help                                                                                                    |                |      |
| - B B B - 4 - B 2 5 B - B 5 B                                            | N . N . S                                                                                                    | 6-0-           |      |
|                                                                          | a contract option a second of the second of the second second s                                                                                                    |                |      |
|                                                                          | Quick A                                                                                                    | ccess E        | 1    |
| Project 😥 😤 Periphe 🖽 Registers 🕸 Faults 🧧                               | the Debug 23                                                                                                    | 36 it v        |      |
|                                                                          | and a match match in Statistic Constant (C.C., AND Service during the statistics)                                                                                                    | and 1 -        |      |
| E 🛐 🖽 🍫 🕅 🔹                                                              | <ul> <li>Cmarke project (pc25s Linkserver Debug [C/C++ (NAP semiconductors) MCU Application]</li> </ul>                                                                                                    |                |      |
| 🚔 cmake_project_lpc55s                                                   | <ul> <li>Cmake_project_pcose.axt [LPC_5009 (cortex-mss)]</li> </ul>                                                                                                    |                |      |
| > Project Settings                                                       | ✓ w intred =11 (Suspended: Breakpoint)                                                                                                    |                |      |
| > 💒 Binaries                                                             | main() at ex_sss_main_inc.n: i/us ux i a i c                                                                                                    |                |      |
| > D Includes                                                             | Welcome EINCTION 66280 at Octav8                                                                                                    |                | -    |
| V 🗁 Debug                                                                |                                                                                                    |                |      |
| > 🕸 cmake_project_lpc55s.axf - [arm/le]                                  | P 103 dist ant                                                                                                    |                | ^    |
| cmake_project_lpc55s_LinkServer_Debug.swd                                | 105 ses status t statue:                                                                                                    |                |      |
| D crt_infolist.dtd                                                       | 106 const char "portName;                                                                                                    |                |      |
| LPC55S69_part.xml                                                        | 107                                                                                                    |                |      |
| LPC55S69.xml                                                             | 108 #if EX_SSS_BOOT_EXPOSE_ARGC_ARGV                                                                                                    |                |      |
| 🗋 Makefile                                                               | 109 gex_sss_argc = argc;                                                                                                    |                |      |
| se05x_Minimal.bin                                                        | 110 gex_sss_argv = argv;<br>111 Handié                                                                                                    |                |      |
| Cmake_project_lpc55s LinkServer Debug.launch                             |                                                                                                    |                | _    |
| PlugAndTrustMW-Debug@simw-top-eclipse_arm <configure< p=""></configure<> | 113 #ifdef HAVE_KSDK                                                                                                    |                | - 17 |
| > Project Settings                                                       | <pre>114 ex_sss_main_ksdk_bm();</pre>                                                                                                    |                |      |
| >   Build Targets                                                        | 115 #endif                                                                                                    |                |      |
| > 🔆 Binaries                                                             |                                                                                                    |                |      |
| > III. Archives                                                          |                                                                                                    |                |      |
| > D Includes                                                             | 119 #ifdef EX_SSS_BOOT_PCONTEXT                                                                                                    |                |      |
| ✓ Ø ISource director√1                                                   | 120 memset((EX SSS BOOT PCONTEXT). 0. sizeof(*(EX SSS BOOT PCONTEXT))):                                                                                                    |                | ~    |
| ,                                                                        |                                                                                                    |                | 2    |
| Qui 🕃 (x)= Vari 📴 Outl 💁 Bre 🕪 Glo 📟 🖪                                   | 😚 Installed SDKs 🔟 Properties 🧝 Problems 🗳 Console 😢 🔊 Terminal 📸 Image Info 🚺 Memory. 🕬 Heap and Stack Usage 🙀 Debugger Console                                                                                                    |                | - 1  |
|                                                                          | • * % R. 51 R. 69                                                                                                    |                | - F9 |
|                                                                          | A cmake project Inc55s LinkSener Debug IC/C++ (NXP Semiconductors) MCII Application1 cmake project Inc55s avf                                                                                                    |                | Lat  |
| import sok example(s)                                                    | INCUXpresso Seminosting Telnet console for 'cmake project loc55s LinkServer Debug' started on port 52459 @ 127.0.0.1]                                                                                                    |                |      |
| Import project(s) from file system                                       | hande one seminational service consists on the second second service service second second seco |                |      |
| Build your project                                                       |                                                                                                    |                |      |
|                                                                          |                                                                                                    |                |      |
| e Build                                                                  |                                                                                                    |                |      |
| Clean                                                                    |                                                                                                    |                |      |
|                                                                          |                                                                                                    |                |      |
| Debug your project                                                       |                                                                                                    |                |      |
| TT A Debug                                                               |                                                                                                    |                |      |
| A Terminate Build and Debun                                              |                                                                                                    |                |      |
| The second second second second                                          |                                                                                                    |                |      |
| Miscellaneous                                                            |                                                                                                    |                | >    |
|                                                                          | (1) RhughadTauth#W                                                                                                    | on eclince are |      |

Figure 46. Resume se05x minimal project example

7. The project example should now be running into your LPC55S69. If it is running successfully, the TeraTerm logs should indicate the available memory in the secure element (in this case, 20820), as can be seen in Figure 47.

| TV           | COM44 -               | Tera | Term VT          |            |      |     |       |      |     |    |       |    | -  |    | כ  | × |
|--------------|-----------------------|------|------------------|------------|------|-----|-------|------|-----|----|-------|----|----|----|----|---|
| <u>F</u> ile | <u>E</u> dit <u>S</u> | etup | C <u>o</u> ntrol |            |      |     |       |      |     |    |       |    |    |    |    |   |
| Арр          | :IN                   | IFO  | :PlugAndTrust    | _v04.01.0  | 00_2 | 021 | 1217  |      |     |    |       |    |    |    |    | ^ |
| SSS          | :IN                   | IFO  | :atr (Len=35)    | )          |      |     |       |      |     |    |       |    |    |    |    |   |
|              |                       |      | 01 A0 00         | 00 03      | 3 96 | 04  | 03    | E8   | 00  | FE | 02    | ØB | 03 | E8 | 00 |   |
|              |                       |      | 01 00 00         | 00 00      | 64   | 13  | 88    | ØA   | 00  | 65 | 53    | 45 | 30 | 35 | 31 |   |
|              |                       |      | 00 00 00         |            |      |     |       |      |     |    |       |    |    |    |    |   |
| App          | :IN                   | IFO  | mem=32767        |            |      |     |       |      |     |    |       |    |    |    |    |   |
| App          | :IN                   | IFO  | :se05x_Minima    | al Example | e Su | cce | ss !! | !    |     |    |       |    |    |    |    |   |
| Арр          | :IN                   | IFO  | :ex_sss Finis    | shed       |      |     |       |      |     |    |       |    |    |    |    |   |
|              |                       |      |                  |            |      |     |       |      |     |    |       |    |    |    |    |   |
|              |                       |      |                  |            |      |     |       |      |     |    |       |    |    |    |    |   |
|              |                       |      |                  |            |      |     |       |      |     |    |       |    |    |    |    |   |
| Fia          | ure 4                 | 7    | TeraTerm loc     | - se05     | y n  | nin | imal  | proi | ect | ex | ample | Ś  |    |    |    |   |

8. The same operation can be repeated with any of the other Plug & Trust middleware project examples.

#### 5.6.4 Product specific CMake build settings

The NXP Plug & Trust middleware supports the SE05x Secure Elements, the A5000 Secure Authenticator, and the legacy A71CH products.

The EdgeLock Plug & Trust middleware is delivered with CMake files that include the set of directives and instructions describing the project's source files and the build

| AN12342     |      |  |  |  |  |  |  |  |  |
|-------------|------|--|--|--|--|--|--|--|--|
| Application | note |  |  |  |  |  |  |  |  |

AN112542

targets. The CMake files are used to select a dedicated EdgeLock product IC and the corresponding IoT applet or Authenticator application.

The SE050 product identification can be obtained as described in <u>AN12436</u> chapter 1 *Product Information*. <u>AN12973</u> describes the same procedure for the SE051 product family.

The following tables show the required PTMW CMake options to build a dedicated product variant. The SSSFTR\_\_SE05X\_RSA CMake option is used to optimize the memory footprint for product variants that do not support RSA.

Table 8. CMake Settings for SE050E product variants

| Variant           | OEF  | PTMW_   | PTMW_ | PTMW_         | PTMW_SE05X_Auth | PTMW_         | SSSFTR_       |
|-------------------|------|---------|-------|---------------|-----------------|---------------|---------------|
|                   | ID   | Applet  | FIPS  | SE05X_<br>Ver |                 | SCP           | SE05X_<br>RSA |
| SE050E Dev. Board | A921 | SE05X_E | None  | 07_02         | any             | None          | disabled      |
| OM-SE050ARD-E     |      |         |       |               | option          | or            |               |
| SE050E2           | A921 |         |       |               |                 | SCP03_<br>SSS |               |

#### Table 9. CMake Settings for SE050F product variants

| Variant          | OEF  | PTMW_   | PTMW_ | PTMW_  | PTMW_SE05X_Auth   | PTMW_  | SSSFTR_ |
|------------------|------|---------|-------|--------|-------------------|--------|---------|
|                  | ID   | Applet  | FIPS  | SE05X_ |                   | SCP    | SE05X_  |
|                  |      |         |       | Ver    |                   |        | RSA     |
| SE050F Dev.Board | A92A | SE05X_C | SE050 | 03_XX  | PlatfSCP03        | SCP03_ | enabled |
| OM-SE050ARD-F    |      |         |       |        | or                | SSS    |         |
| SE050F2          | A92A | -       |       |        | UserID_PlatfSCP03 |        |         |
|                  |      |         |       |        | or                |        |         |
|                  |      |         |       |        | AESKey_PlatfSCP03 |        |         |
|                  |      |         |       |        | or                |        |         |
|                  |      |         |       |        | ECKey_PlatfSCP03  |        |         |

#### Table 10. CMake Settings for SE050 Previous Generation product variants

| Variant         | OEF  | PTMW_   | PTMW_ | PTMW_ | PTMW_SE05X_Auth | PTMW_         | SSSFTR_  |
|-----------------|------|---------|-------|-------|-----------------|---------------|----------|
|                 | ID   | Appiet  | FIP5  | Ver   |                 | 367           | RSA      |
| SE050A1         | A204 | SE05X_A | None  | 03_XX | any             | None          | disabled |
| SE050A2         | A205 |         |       |       | option          | or            |          |
|                 |      |         |       |       |                 | SCP03_<br>SSS |          |
| SE050B1         | A202 | SE05X_B | None  | 03_XX | any             | None          | enabled  |
| SE050B2         | A203 |         |       |       | option          | or            |          |
|                 |      |         |       |       |                 | SCP03_<br>SSS |          |
| SE050C1         | A200 | SE05X_C | None  | 03_XX | any             | None          | enabled  |
| SE050C2         | A201 | 1       |       |       | option          | or            |          |
| SE050 Dev Board | A1F4 |         |       |       |                 | SCP03_        |          |
| OM-SE050ARD     |      |         |       |       |                 | SSS           |          |

| AN12342     |      |  |  |  |  |  |  |  |  |
|-------------|------|--|--|--|--|--|--|--|--|
| Application | note |  |  |  |  |  |  |  |  |

AN112542

| Variant | OEF<br>ID           | PTMW_<br>Applet | PTMW_<br>FIPS | PTMW_<br>SE05X_<br>Ver | PTMW_SE05X_Auth         | PTMW_<br>SCP  | SSSFTR_<br>SE05X_<br>RSA |
|---------|---------------------|-----------------|---------------|------------------------|-------------------------|---------------|--------------------------|
| SE050F2 | A77E <sup>[1]</sup> | SE05X_C         | SE050         | 03_XX                  | PlatfSCP03<br>or        | SCP03_<br>SSS | enabled                  |
|         |                     |                 |               |                        | UserID_PlatfSCP03       |               |                          |
|         |                     |                 |               |                        | or<br>AESKey PlatfSCP03 |               |                          |
|         |                     |                 |               |                        | or                      |               |                          |
|         |                     |                 |               |                        | ECKey_PlatfSCP03        |               |                          |

#### Table 10. CMake Settings for SE050 Previous Generation product variants...continued

[1] All SE050F2 with variant A77E have date code in year 2021. All the SE050F2 with date code in the year 2022 have the variant identifier A92A.

| Variant | OEF<br>ID | PTMW_<br>Applet | PTMW_<br>FIPS | PTMW_<br>SE05X_<br>Ver | PTMW_SE05X_Auth | PTMW_<br>SCP                                       | SSSFTR_<br>SE05X_<br>RSA |
|---------|-----------|-----------------|---------------|------------------------|-----------------|----------------------------------------------------|--------------------------|
| SE051A2 | A920      | SE05X_A         | None          | 07_02                  | any<br>option   | None<br>or<br>SCP03_<br>SSS                        | disabled                 |
| SE051C2 | A8FA      | SE05X_C         | None          | 07_02                  | any<br>option   | None<br>or<br>SCP03_<br>SSS                        | enabled                  |
| SE051W2 | A739      | SE05X_C         | None          | 07_02                  | any<br>option   | None<br>or<br>SCP03_<br>SSS<br>or<br>SCP03_<br>SSS | enabled                  |
| SE051A2 | A565      | SE05X_A         | None          | 06_00                  | any<br>option   | None<br>or<br>SCP03_<br>SSS                        | disabled                 |
| SE051C2 | A564      | SE05X_C         | None          | 06_00                  | any<br>option   | None<br>or<br>SCP03_<br>SSS                        | enabled                  |

#### Table 11. CMake Settings for SE051 product variants

| Variant     | OEF<br>ID | PTMW_<br>Applet | PTMW_<br>FIPS | PTMW_<br>SE05X_<br>Ver | PTMW_SE05X_Auth | PTMW_<br>SCP  | SSSFTR_<br>SE05X_<br>RSA |
|-------------|-----------|-----------------|---------------|------------------------|-----------------|---------------|--------------------------|
| OM-A5000ARD | A736      | AUTH            | None          | 07_02                  | any             | None          | disabled                 |
| A5000       | A736      |                 |               |                        | option          | or            |                          |
|             |           |                 |               |                        |                 | SCP03_<br>SSS |                          |

#### Table 12. CMake Settings for A5000 product variants

#### 5.6.4.1 Example: SE050E CMake build settings

The following images show the configuration for the SE050E development board OM-SE05ARD-E according to Table 8.

- Select SE05X E for the CMake option PTWM\_Applet.
- Select None for the CMake option PTWM FIPS.
- Select 07 02 for the CMake option PTWM SE05X Ver.
- Disable the CMake option SSSFTR SE05X RSA.

In this example we use plain communication. Plain communication for the example execution is enabled by selecting the following options:

- Select None for the CMake option PTMW SE05X Auth.
- Select None for the CMake option PTMW SCP.

How to enable Platform SCP is described in <u>Section 6</u>.

#### EdgeLock SE05x Quick start guide with LPC55S69

| Vhere i | is the source code:    | C:/se05x_mw_v04.02.00_2        | 0220527_12581    | 16/simw-top         |                    |                       | Browse Source.          |
|---------|------------------------|--------------------------------|------------------|---------------------|--------------------|-----------------------|-------------------------|
| reset:  |                        | <custom></custom>              |                  |                     |                    | $\sim$                |                         |
| Vhere t | to build the binaries: | C:/se05x_mw_v04.02.00_2        | 0220527_1258     | 16/simw-top_build   | l/simw-top-eclipse | _arm ~                | Browse <u>B</u> uild    |
| earch:  |                        |                                | Grouped          | Advanced            | 🖞 Add Entry        | X Remove Entr         | y E <u>n</u> vironment. |
| Name    | 2                      |                                |                  | Value               |                    |                       |                         |
| > Ur    | ngrouped Entries       |                                |                  |                     |                    |                       |                         |
|         | MAKE                   |                                |                  |                     |                    |                       |                         |
|         | PTMW A71CH A           | UTH                            |                  | None                |                    |                       |                         |
|         | PTMW_Applet            |                                |                  | SE050_E             |                    |                       |                         |
|         | PTMW_FIPS              |                                |                  | None                |                    |                       |                         |
|         | PTMW_Host              |                                |                  | MOSOTIC             |                    |                       |                         |
|         | PTMW_HostCryp          | ito                            |                  | MBEDILS             |                    |                       |                         |
|         | PTMW_L0g               |                                |                  | Default             |                    |                       |                         |
|         | PTMW SBL               |                                |                  | None                |                    |                       |                         |
|         | PTMW_SCP               |                                |                  | None                |                    |                       |                         |
|         | PTMW_SE05X_Au          | ıth                            |                  | None                |                    |                       |                         |
|         | PTMW_SE05X_Ve          | r                              |                  | 07_02               |                    |                       |                         |
|         | PTMW_SMCOM             | ALT                            |                  | T1ol2C              |                    |                       |                         |
| Dr      | P IMW_mbed ILS         | ALT                            |                  | None                |                    |                       |                         |
| × 55    | SETR                   |                                |                  |                     |                    |                       |                         |
|         | SSSFTR SE05X A         | ES                             |                  |                     |                    |                       |                         |
|         | SSSFTR_SE05X_A         | uthECKey                       |                  |                     |                    |                       |                         |
|         | SSSFTR_SE05X_Au        | uthSession                     |                  |                     |                    |                       |                         |
|         | SSSFTR_SE05X_CF        | REATE_DELETE_CRYPTOOBJ         |                  |                     |                    |                       |                         |
|         | SSSFIR_SE05X_EC        | LC<br>EV CET                   |                  |                     |                    |                       |                         |
|         | SSSETR SE05X_KE        |                                |                  |                     |                    |                       |                         |
|         | SSSFTR SE05X RS        | SA SA                          |                  |                     |                    |                       |                         |
|         | SSSFTR_SW_AES          |                                |                  |                     |                    |                       |                         |
|         | SSSFTR_SW_ECC          |                                |                  |                     |                    |                       |                         |
|         | SSSFTR_SW_KEY_         | GET                            |                  |                     |                    |                       |                         |
|         | SSSFTR_SW_KEY_         | SET                            |                  |                     |                    |                       |                         |
|         | SSSFTR_SW_KSA          | COUNTERDART                    |                  |                     |                    |                       |                         |
|         | 555FTK_5W_TE5T         | COUNTERPART                    |                  |                     |                    |                       |                         |
|         |                        |                                |                  |                     |                    |                       |                         |
|         |                        |                                |                  |                     |                    |                       |                         |
|         |                        |                                |                  |                     |                    |                       |                         |
|         | Press Con              | figure to update and display n | iew values in re | d, then press Gen   | erate to generate  | e selected build file | s.                      |
| Carl    |                        | Course Designation Courses     |                  | lines CDT4 United   | Malvaflar          |                       |                         |
| Cont    | igure <u>G</u> eneral  | Open Project Curren            | Generator: Ed    | lipse CD14 - Unix I | Makenies           |                       |                         |
|         |                        |                                |                  |                     |                    |                       |                         |
|         |                        |                                |                  |                     |                    |                       |                         |
|         |                        |                                |                  |                     |                    |                       |                         |
|         |                        |                                |                  |                     |                    |                       |                         |
|         |                        |                                |                  |                     |                    |                       |                         |
|         |                        |                                |                  |                     |                    |                       |                         |

# 6 Binding EdgeLock SE05x to a host using Platform SCP

Binding is a process to establish a pairing between the IoT device host MPU/MCU and EdgeLock SE05x, so that only the paired MPU/MCU is able to use the services offered by the corresponding EdgeLock SE05x and vice versa.

| AN12542     |      |
|-------------|------|
| Application | note |

A mutually authenticated, encrypted channel will ensure that both parties are indeed communicating with the intended recipients and that local communication is protected against local attacks, including man-in-the-middle attacks aimed at intercepting the communication between the MPU/MCU and the EdgeLock SE05x and physical tampering attacks aimed at replacing the host MPU/MCU or EdgeLock SE05x.

EdgeLock SE05x natively supports Global Platform Secure Channel Protocol 03 (SCP03) for this purpose. PlatformSCP uses SCP03 and can be enabled to be mandatory.

This chapter describes the required steps to enable Platform SCP in the middleware for EdgeLock SE05x.

The following topics are discussed:

- <u>Section 6.1</u> Introduction to the Global Platform Secure Channel Protocol 03 (SCP03)
- <u>Section 6.2</u> How to configure the Platform SCP keys in the LPC55S69 MCUXpresso SDK
- Section 6.3 How to enable Platform SCP in the LPC55S69 MCUXpresso SDK
- Section 6.4 How to configure the Platform SCP keys in CMake-based build system
- Section 6.5 How to enable Platform SCP in the CMake-based build system

# 6.1 Introduction to the Global Platform Secure Channel Protocol 03 (SCP03)

The Secure Channel Protocol SCP03 authenticates and protects locally the bidirectional communication between host and EdgeLock SE05x against eavesdropping on the physical I2C interface.

EdgeLock SE05x can be bound to the host by injecting in both the host and EdgeLock SE05x the same unique SCP03 AES key-set and by enabling the Platform SCP feature in the Plug & Trust middleware. The <u>AN12662</u> *Binding a host device to EdgeLock SE05x* describes in detail the concept of secure binding.

SCP03 is defined in <u>Global Platform Secure Channel Protocol '03' - Amendment D v1.2</u> specification.

SCP03 can provide the following three security goals:

#### • Mutual authentication (MA)

 Mutual authentication is achieved through the process of initiating a Secure Channel and provides assurance to both the host and the EdgeLock SE05x entity that they are communicating with an authenticated entity.

#### Message Integrity

- The Command- and Response-MAC are generated by applying the CMAC according NIST SP 800-38B.
- Confidentiality
  - The message data field is encrypted across the entire data field of the command message to be transmitted to the EdgeLock SE05x, and across the response transmitted from the EdgeLock SE05x.

The SCP03 secure channel is set up via the EdgeLock SE05x Java Card OS Manager using the standard ISO7816-4 secure channel APDUs.

The establishment of an SCP03 channel requires three static 128-bit AES keys shared between the two communicating parties: Key-ENC, Key-MAC and Key-DEK. These keys

| © NXP | B.V. | 2022. | All | rights | reserved | d |
|-------|------|-------|-----|--------|----------|---|

AN12542

are stored in the Java Card Secondary Security Domain (SSD) and not in the secure authenticator applet.

Key-ENC and Key-MAC keys are used during the SCP03 channel establishment to generate the session keys. Session Keys are generated to ensure that a different set of keys are used for each Secure Channel Session to prevent replay attacks.

Key-ENC is used to derive the session key S-ENC. The S-ENC key is used for encryption/decryption of the exchanged data. The session keys S-MAC and R-MAC are derived from Key-MAC and used to generate/verify the integrity of the exchanged data (C-APDU and R-APDU).

Key-DEK key is used to encrypt new SCP03 keys in case they get updated.

Table 13. Static SCP03 keys

| Key     | Description                                                 | Usage                                                                                                    | Кеу<br>Туре |
|---------|-------------------------------------------------------------|----------------------------------------------------------------------------------------------------|-------------|
| Key-ENC | Static Secure Channel<br>Encryption Key                     | Generate session key for Decryption/<br>Encryption (AES)                                                          | AES<br>128  |
| Кеу-МАС | Static Secure Channel<br>Message Authentication<br>Code Key | Generate session key for Secure Channel<br>authentication and Secure Channel MAC<br>Verification/Generation (AES) | AES<br>128  |
| Key-DEK | Data Encryption Key                                         | Sensitive Data Decryption (AES)                                                                                   | AES<br>128  |

The session key generation is performed by the Plug & Trust middleware host crypto.

#### Table 14. SCP03 session keys

| Key    | Description                                                       | Usage                                | Кеу<br>Туре |
|--------|-------------------------------------------------------------------|--------------------------------------|-------------|
| S-ENC  | Session Secure Channel<br>Encryption Key                          | Used for data confidentiality        | AES<br>128  |
| S-MAC  | Secure Channel Message<br>Authentication Code Key for<br>Command  | Used for data and protocol integrity | AES<br>128  |
| S-RMAC | Secure Channel Message<br>Authentication Code Key for<br>Response | User for data and protocol integrity | AES<br>128  |

*Note:* For further details please refer to <u>Global Platform Secure Channel Protocol '03' -</u> <u>Amendment D v1.2</u>.

EdgeLock SE05x Quick start guide with LPC55S69

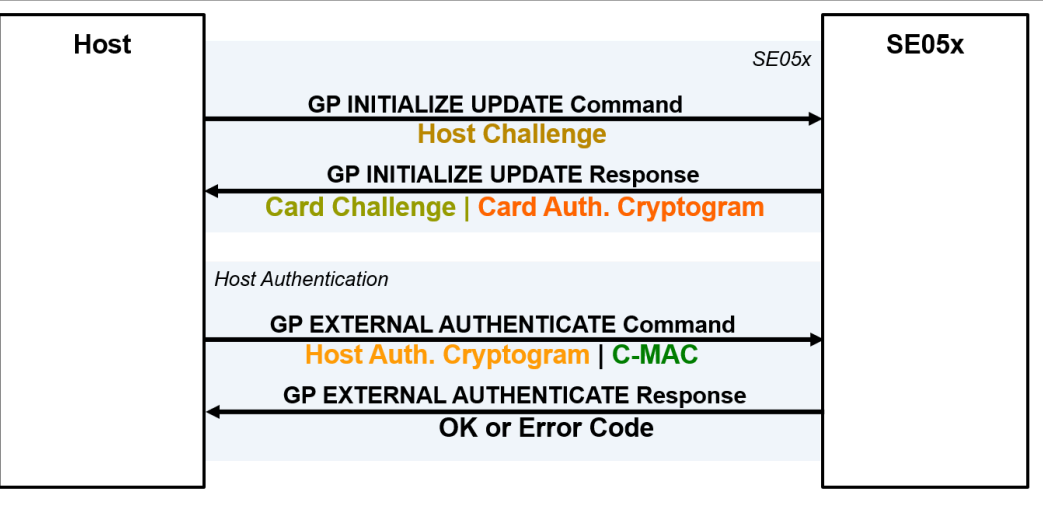

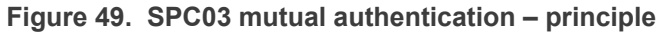

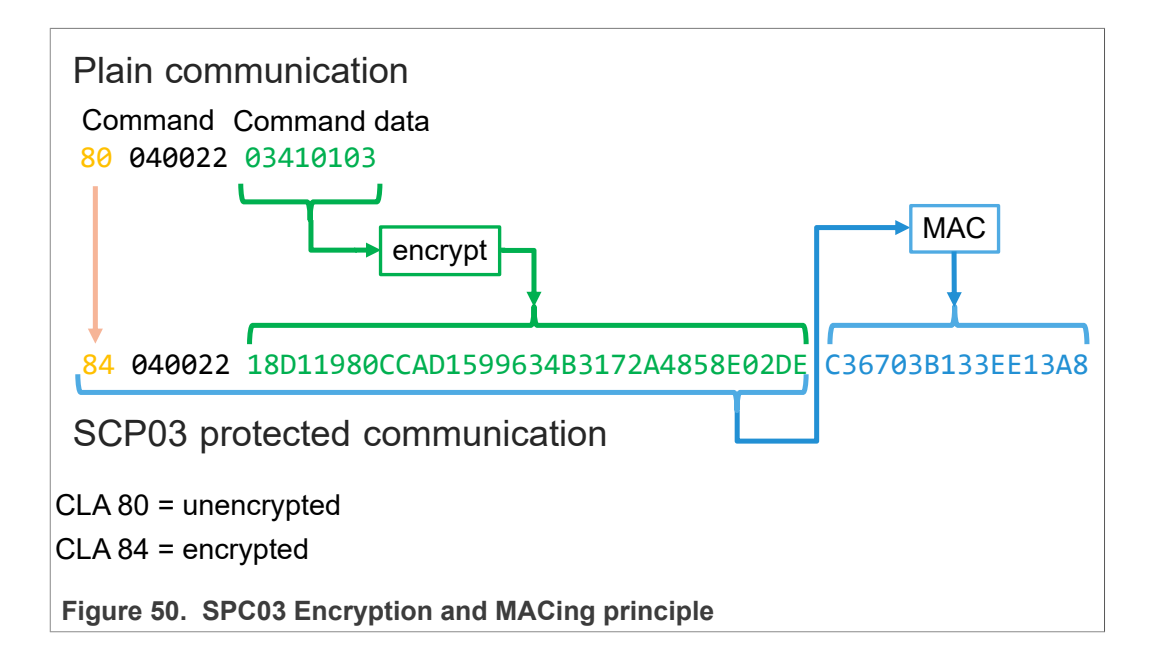

### 6.2 How to configure the Platform SCP keys in the LPC55S69 MCUXpresso SDK

The product specific initial Platform SCP key values are described for the EdgeLock SE05x product variants in <u>AN12436</u> and for the EdgeLock SE051 variants in <u>AN12973</u>.

The Plug & Trust middleware header file <code>ex\_sss\_tp\_scp03\_keys.h</code> contains the initial values of all EdgeLock SE05x, EdgeLock SE051, A5000 and A71CH product variants.

The <code>ex\_sss\_tp\_scp03\_keys.h</code> header file can be found in the following location:

.\se hostlib\sss\ex\inc\

#### EdgeLock SE05x Quick start guide with LPC55S69

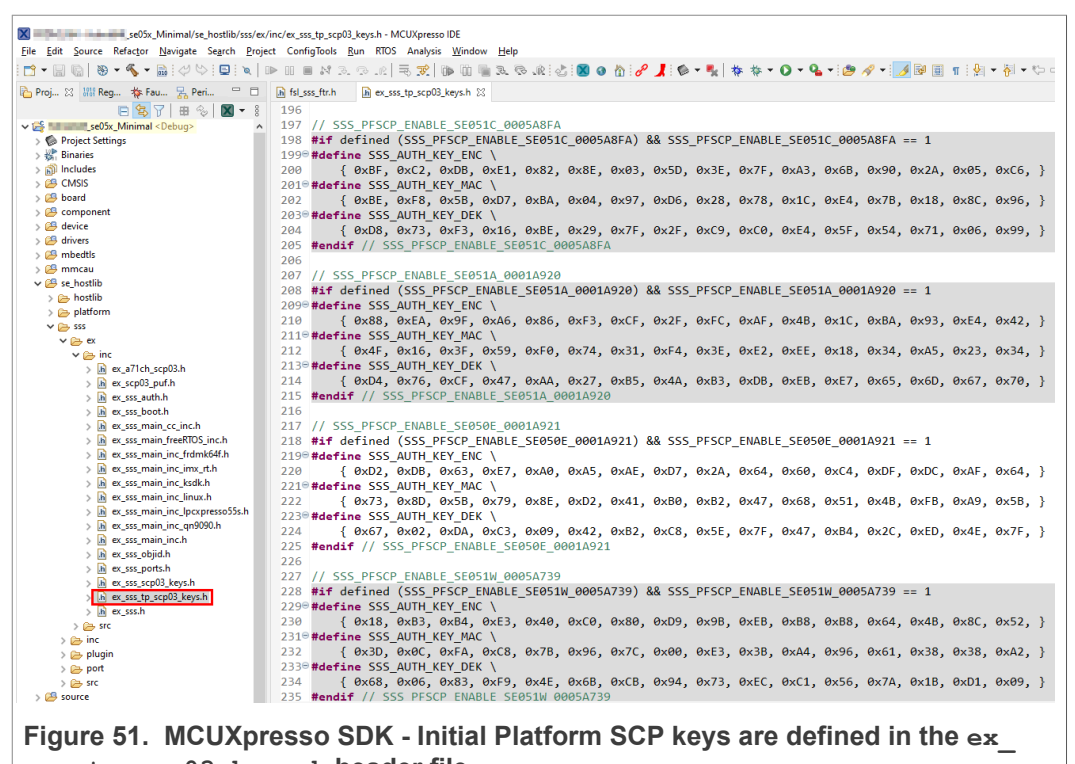

sss\_tp\_scp03\_keys.h header file.

The  $fsl_sss_ftr.h$  header file inlcudes compilation options to select one of the predefined initial Platform SCP keys.

Select the desired value of the compilation option by setting exclusively the corresponding C-preprocessor define SSS\_PFSCP\_ENABLE\_xx to 1 (enable). All other values for the same option (represented by C-preprocessor defines SSS\_PFSCP\_ENABLE\_xx) must be set to 0.

### EdgeLock SE05x Quick start guide with LPC55S69

| Sela Edit Severa Defector Navio       | ial/source/fsi_sss_ttr.n - McOxpresso IDE                                             |
|---------------------------------------|---------------------------------------------------------------------------------------|
| File Edit Source Refactor Navio       | late search Project Configiools <u>R</u> un RIOS Analysis <u>W</u> indow <u>H</u> eip |
| <b>™ -                           </b> | 2 \` = = = =   = = = = = = = = = = = = = =                                            |
| P 🔀 1999 R №2 🗖 🗖                     | n fsl_sss_ftr.h ⊠                                                                     |
| 🖻 🔄 🍸 🖶 🗞 💌 🕶 🖇                       | 5900 /* Enable one of these                                                           |
| v 🚝 🔜 se05x_Minimal < Debu            | 590 * If none is selected default config would be used                                |
| > 🅟 Project Settings                  | 591 */                                                                                |
| > 🗱 Binaries                          | 593 #define SSS PESCP ENABLE SE050A1 0                                                |
| > 前 Includes                          | 594 #define SSS_PESCP_ENABLE_SE050A2_0                                                |
| > 📇 CMSIS                             | 595 #define SSS_PESCP_ENABLE_SE050B1_0                                                |
| > 🚰 board                             | 596 #define SSS PFSCP ENABLE SE050B2 0                                                |
| > 🔁 component                         | 597 #define SSS PFSCP ENABLE SE050C1 0                                                |
| > 🗁 device                            | 598 #define SSS PFSCP ENABLE SE050C2 0                                                |
| > 🖂 mbedtls                           | 599 #define SSS_PFSCP_ENABLE_SE050_DEVKIT 0                                           |
| > 🖓 mmcau                             | 600 #define SSS_PFSCP_ENABLE_SE051A2 0                                                |
| > 🔁 se_hostlib                        | 601 #define SSS_PFSCP_ENABLE_SE051C2 0                                                |
| ✓ 2 source                            | 602 #define SSS_PFSCP_ENABLE_SE050F2 0                                                |
| > h fsl_sss_ftr.h                     | 603 #define SSS_PFSCP_ENABLE_SE051C_0005A8FA 0                                        |
| > 🖻 se05x_Minimal.c                   | 604 #define SSS_PFSCP_ENABLE_SE051A_0001A920 0                                        |
| > c semihost_hardfault.c              | 605 #define SSS_PFSCP_ENABLE_SE050E_0001A921 1                                        |
| > 🚑 startup                           | 606 #define SSS_PFSCP_ENABLE_SE051W_0005A739 0                                        |
| > 🔁 utilities                         | 607 #define SSS_PFSCP_ENABLE_A5000_0004A736 0                                         |
| > 👝 Debug                             | 608 #define SSS_PFSCP_ENABLE_SE050F2_0001A92A 0                                       |
| > 📂 doc                               | 609 #define SSS_PFSCP_ENABLE_OTHER 0                                                  |
| Figure 52. Select the a file.         | actual Platform SCP keys in the fsl_sss_ftr.h header                                  |

The following tables contains the the Platform SCP key header file define to be set to 1 (enable) for the different secure element and secure authenticator product variants.

| Table 15. | Platform SCF | key define | prefix for SE050E | product variants |
|-----------|--------------|------------|-------------------|------------------|
|-----------|--------------|------------|-------------------|------------------|

| Variant           | OEF ID | Platform SCP key define to be set to '1' |
|-------------------|--------|------------------------------------------|
| SE050E Dev. Board | A921   | SSS_PFSCP_ENABLE_SE050E_0001A921         |
| OM-SE050ARD-E     |        |                                          |
| SE050E2           | A921   | SSS_PFSCP_ENABLE_SE050E_0001A921         |

#### Table 16. Platform SCP key define prefix for SE050F product variants

| Variant          | OEF ID | Platform SCP key define to be set to '1' |
|------------------|--------|------------------------------------------|
| SE050F Dev.Board | A92A   | SSS_PFSCP_ENABLE_SE050F2_0001A92A        |
| OM-SE050ARD-F    |        |                                          |
| SE050F2          | A92A   | SSS_PFSCP_ENABLE_SE050F2_0001A92A        |

# Table 17. Platform SCP key define prefix for SE050 Previous Generation product variants

| Variant | OEF ID | Platform SCP key define to be set to '1' |
|---------|--------|------------------------------------------|
| SE050A1 | A204   | SSS_PFSCP_ENABLE_SE050A1                 |
| SE050A2 | A205   | SSS_PFSCP_ENABLE_SE050A2                 |
| SE050B1 | A202   | SSS_PFSCP_ENABLE_SE050B1                 |
| SE050B2 | A203   | SSS_PFSCP_ENABLE_SE050B2                 |
| SE050C1 | A200   | SSS_PFSCP_ENABLE_SE050C1                 |
| SE050C2 | A201   | SSS_PFSCP_ENABLE_SE050C2                 |

 Table 17. Platform SCP key define prefix for SE050 Previous Generation product

 variants...continued

| Variant OEF ID  |                     | Platform SCP key define to be set to '1' |  |
|-----------------|---------------------|------------------------------------------|--|
| SE050 Dev Board | A1F4                | SSS_PFSCP_ENABLE_SE050_DEVKIT            |  |
| OM-SE050ARD     |                     |                                          |  |
| SE050F2         | A77E <sup>[1]</sup> | SSS_PFSCP_ENABLE_SE050F2                 |  |

[1] All SE050F2 with variant A77E have date code in year 2021. All the SE050F2 with date code in the year 2022 have the variant identifier A92A.

| Variant | OEF ID | Platform SCP key define to be set to '1' |
|---------|--------|------------------------------------------|
| SE051A2 | A920   | SSS_PFSCP_ENABLE_SE051A_0001A920         |
| SE051C2 | A8FA   | SSS_PFSCP_ENABLE_SE051C_0005A8FA         |
| SE051W2 | A739   | SSS_PFSCP_ENABLE_SE051W_0005A739         |
| SE051A2 | A565   | SSS_PFSCP_ENABLE_SE051A2                 |
| SE051C2 | A564   | SSS_PFSCP_ENABLE_SE051C2                 |

#### Table 18. Platform SCP key define prefix for SE051 product variants

#### Table 19. Platform SCP key define prefix for A5000 product variants

| Variant                         | OEF ID | Platform SCP key define to be set to '1' |
|---------------------------------|--------|------------------------------------------|
| A5000 Dev. Board<br>OM-A5000ARD | A736   | SSS_PFSCP_ENABLE_A5000_0004A736          |
| A5000                           | A736   | SSS_PFSCP_ENABLE_A5000_0004A736          |

In the next step it is necessary to enable Platfrom SCP in the Plug & Trust middleware. Section 6.3 describes how to enable Platform SCP in the <u>Binding EdgeLock SE05x to a</u> host MCU/MPU using Platform SCP.

#### 6.3 How to enable Platform SCP in the LPC55S69 MCUXpresso SDK

To enable Platform SCP is required to rebuild the SDK with the following options:

- Set exclusively the C-preprocessor define SSS\_HAVE\_SE05X\_AUTH\_PLATFSCP03 to 1 to configure PTMW SE05X Auth.
- Set exclusively the C-preprocessor define SSS\_HAVE\_SCP\_SCP03\_SSS to 1 to configure PTMW\_SCP.

#### EdgeLock SE05x Quick start guide with LPC55S69

| se05x Minima                     | al/source/fsi sss ftr.h - MCUXoresso IDE                                                                                    |
|----------------------------------|----------------------------------------------------------------------------------------------------|
| File Edit Source Refactor Naviga | ate Search Project ConfigTools Run RTOS Analysis Window Help                                                                |
|                                  | / ♡ : @ = 💺   🕸 🕸 = O = 💁 = : 😕 🖋 = : 🍠 🕼 🗊 🛪 : 💷 i 🔍 I Inn III 💷 i 🔍 3. IS Int   元 (元 ) 元   元 🛠 🕱 (日 ) 🏣 3. IS Int   3. IS |
| 陷 P 🔀 👯 R 🦖 🗖 🗖                  | h fsl_sss_ftr.h 🛛                                                                                                    |
| 🖻 🔄 🏹 🖶 🍫 🔳 🔻 🕴                  | 325                                                                                                    |
| ✓ 🚰 Se05x_Minimal < Debu         | 326                                                                                                    |
| > Project Settings               | 327⊖ /** PTMW_SE05X_Auth : SE050 Authentication                                                                             |
| > 🗱 Binaries                     | 328 *                                                                                                    |
| > M CMSIS                        | 329 * Inis settings is used by examples to connect using various options                                                    |
| > 🖉 board                        | 331 * The SEGX Auth entities can be changed for KSDK Demos and Examples                                                     |
| > 🔑 component                    | 332 * To change SEOSX Auth ontion follow below steps.                                                                       |
| > 🐸 device                       | 333 * Set flag ``SSS HAVE SCP SCP03 SSS`` to 1 and Reset flag ``SSS HAVE SCP NONE`` to 0.                                   |
| > 🔑 drivers                      | 334 * To change SE05X Auth option other than ``None`` and ``PlatfSCP03``,                                                   |
| > 🐸 mbedtls                      | 335 * execute se05x_Delete_and_test_provision.exe in order to provision the Authentication Key.                             |
| > 🚰 mmcau                        | 336 * To change SE05X_Auth option to ``ECKey`` or ``ECKey_PlatfSCP03``,                                                     |
| > enostip                        | 337 * Set additional flag ``SSS_HAVE_HOSTCRYPTO_ANY`` to 1.                                                                 |
| > h fsl sss ftr.h                | 338 */                                                                                                    |
| > .c se05x_Minimal.c             | 339                                                                                                    |
| > 🖻 semihost_hardfault.c         | 340 /** Use the default session (i.e. session less) login */                                                                |
| > 冯 startup                      | 341 #define SSS_HAVE_SE05X_AUTH_NONE 0                                                                                      |
| > 🐸 utilities                    | 342                                                                                                    |
| > 👝 Debug                        | 343 /** Do User Authentication with UserLD */                                                                               |
| > 🥭 doc                          | 344 #detine SSS_HAVE_SE0SA_AUTH_USERID 0                                                                                    |
|                                  | 346 /** Use Platform SCP for connection to SE */                                                                            |
|                                  | 347 #define SS HAVE SEASY AUTH PLATESCPA3 1                                                                                 |
|                                  | 348                                                                                                    |
|                                  | 349⊜/** Do User Authentication with AES Key                                                                                 |
|                                  | 350 * Earlier this was called AppletSCP03 */                                                                                |
|                                  | 351 #define SSS_HAVE_SE05X_AUTH_AESKEY 0                                                                                    |
|                                  | 352                                                                                                    |
|                                  | 353⊜/** Do User Authentication with EC Key                                                                                  |
|                                  | 354 * Earlier this was called FastSCP */                                                                                    |
|                                  | 355 #define SSS_HAVE_SE05X_AUTH_ECKEY 0                                                                                     |
|                                  | 356<br>577 (** 11 TP   P] + (55000 * (                                                                                      |
|                                  | 357 /** USERID and PlatTSCP03 */                                                                                            |
|                                  | 350 #deline 335_HAVE_SLOSA_A0H_OSENID_FLATFSCF05 0                                                                          |
|                                  | 360 /** AFSKey and PlatfSCP03 */                                                                                            |
|                                  | 361 #define SS HAVE SE05X AUTH AESKEY PLATESCP03 0                                                                          |
|                                  | 362                                                                                                    |
|                                  | 363 /** ECKey and PlatfSCP03 */                                                                                             |
|                                  | 364 #define SSS_HAVE_SE05X_AUTH_ECKEY_PLATFSCP03 0                                                                          |
|                                  |                                                                                                    |
| Figure 53 Feat                   | ture file fsl sss ftr h - Ontion PTMW_SE05X_Auth - PlatformSCP                                                              |
| i iguie 55. Tea                  |                                                                                                    |
| enabled                          |                                                                                                    |

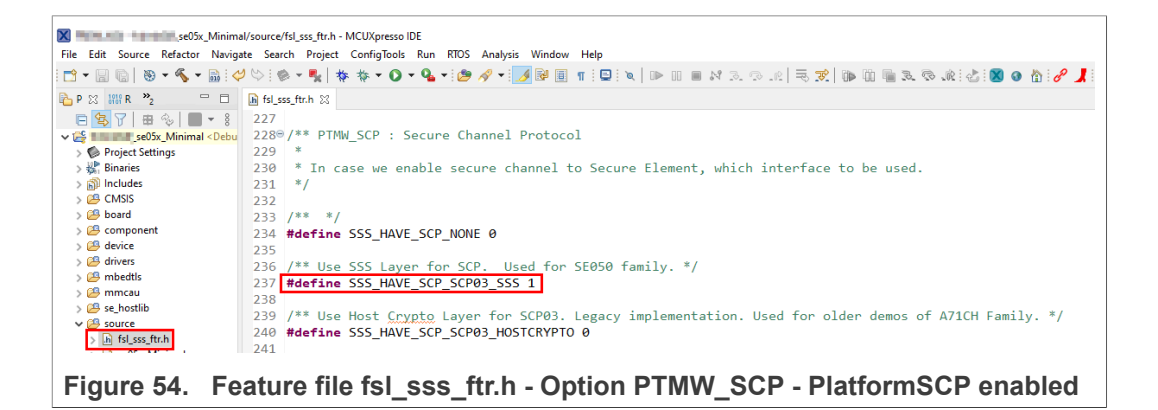

# 6.4 How to configure the Platform SCP keys in CMake-based build system

The product specific initial Platform SCP key values are described for the EdgeLock SE05x product variants in <u>AN12436</u> and for the EdgeLock SE051 variants in <u>AN12973</u>.

The Plug & Trust middleware header file <code>ex\_sss\_tp\_scp03\_keys.h</code> contains the initial values of all EdgeLock SE05x, EdgeLock SE051, A5000 and A71CH product variants.

#### EdgeLock SE05x Quick start guide with LPC55S69

The <code>ex\_sss\_tp\_scp03\_keys.h</code> header file location in the following location: .\simw-top\sss\ex\inc\

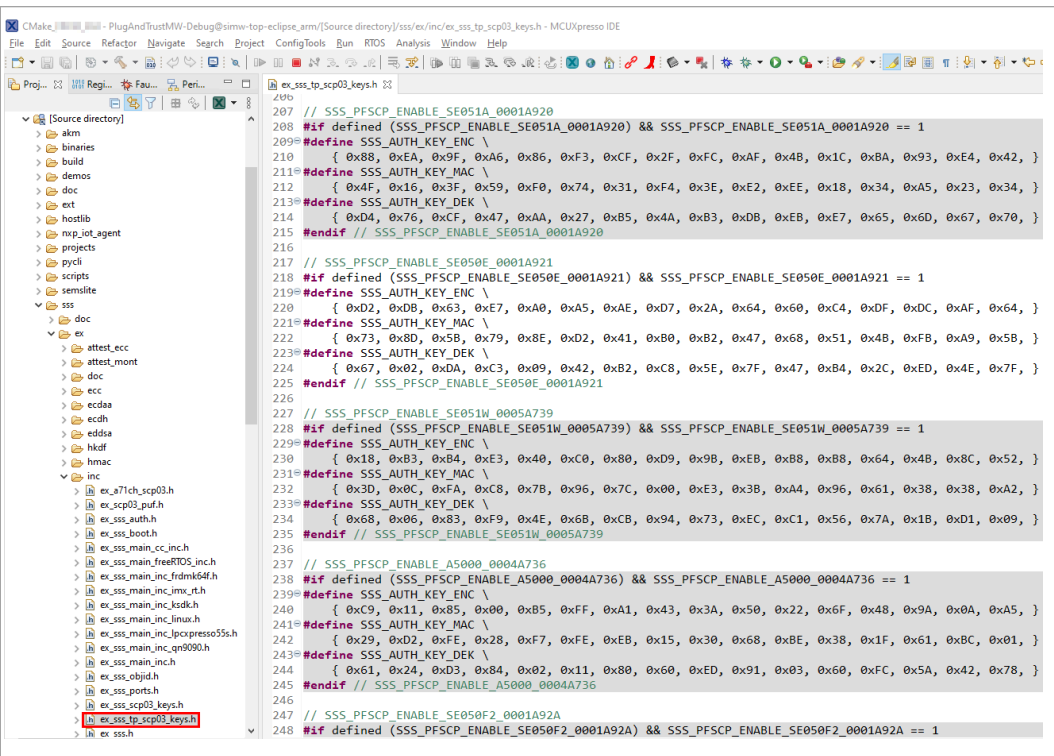

Figure 55. MCUXpresso - Initial Platform SCP keys are defined in ex\_sss\_tp\_ scp03\_keys.h header file

The fsl\_sss\_ftr.h.in file includes options to select one of the predefined initial Platform SCP keys in the ex\_sss\_tp\_scp03\_keys.h header file. This file is located in: .\simw-top\sss\inc.

Select the desired value of the compilation option by setting exclusively the corresponding C-preprocessor define  $SSS\_PFSCP\_ENABLE\_xx$  to 1 (enable). All other values for the same option (represented by C-preprocessor defines  $SSS\_PFSCP\_ENABLE\_xx$ ) must be set to 0.

#### EdgeLock SE05x Quick start guide with LPC55S69

| CMake PlugAndTrustMW-Debug@simw-top              | -eclipse_arm/[Source directory]/sss/inc/fsl_sss_ftr.h.in - MCUXpresso IDE                                                                                                    |
|--------------------------------------------------|----------------------------------------------------------------------------------------------------|
| File Edit Navigate Search Project ConfigTools Ru | n RTOS Analysis Window Help                                                                                                    |
| : 🗖 ▼ 🗒 🕼   🗞 ▼ 🗞 ▼ 🛗 : 🖓 🌣 : 🖳 : 🏹   🕨          | · III    M 3. O IR   → 🕅   III    3. O IR : 🖉 IN III    → M    → M |
| 🍋 Proj 🔀 🕮 Regi 🎋 Fau 🚼 Peri 🖓 🗖                 | 📄 fsl_sss_ftr.h.in 🔀                                                                                                    |
| E 🔄 🏹 🖶 🗞 🕅 🕶 🖇                                  | 574/* Import Export Key is enabled */                                                                                                    |
| > 🗁 scripts 🔥                                    | 575 #cmakedefine01 SSS_HAVE_IMPORT                                                                                                    |
| > 🗁 semslite                                     | 576                                                                                                    |
| V 🗁 555                                          | 577 /* With NXP NFC Reader Library */                                                                                                    |
| > 🗁 doc                                          | 578 #cmakedefine01 SSS_HAVE_NXPNFCRDLIB                                                                                                    |
| > 🗁 ex                                           | 579                                                                                                    |
| V 👝 inc                                          | 580 #define SSS_HAVE_A71XX \                                                                                                    |
| > h fsl_sscp_a71ch.h                             | 581 (SSS_HAVE_APPLET_A71CH   SSS_HAVE_APPLET_A71CH_SIM)                                                                                                    |
| > h fsl_sscp_a71cl.h                             | 582                                                                                                    |
| > h fsl_sscp_commands.h                          | 583 #define SSS_HAVE_SSCP (SSS_HAVE_A71XX)                                                                                                    |
| > in tsi_sscp_mu.n                               | 584                                                                                                    |
| > in isi_sscp.n                                  | 585/* For backwards compatibility */                                                                                                    |
| fsl ssc ani h                                    | <pre>586 #define SSS_HAVE_TESTCOUNTERPART (SSSFTR_SW_TESTCOUNTERPART)</pre>                                                                                                    |
| h fsl sss base apis.hpp                          | 587                                                                                                    |
| > h fsl_sss_config.h                             | 588/* ======== Miscellaneous values : END ============== */                                                                                                    |
| > h fsl_sss_ftr_default.h                        | 589                                                                                                    |
| > h fsl_sss_keyid_map.h                          | 590/* Enable one of these                                                                                                    |
| > h fsl_sss_lpc55s_apis.h                        | 591 * If none is selected, default config would be used                                                                                                    |
| > h fsl_sss_lpc55s_types.h                       | 592 */                                                                                                    |
| > h fsl_sss_mbedtls_apis.h                       | 593#define SSS_PFSCP_ENABLE_SE050A1 0                                                                                                    |
| b fsl_sss_mbedtls_apis.hpp                       | 594#define SSS_PFSCP_ENABLE_SE050A2 0                                                                                                    |
| > h fsl_sss_mbedtls_types.h                      | 595#define SSS_PFSCP_ENABLE_SE050B1 0                                                                                                    |
| > .h fsl_sss_openssl_apis.h                      | 596#define SSS_PFSCP_ENABLE_SE050B2 0                                                                                                    |
| > [h] fsl_sss_openssl_apis.hpp                   | 597#define SSS_PFSCP_ENABLE_SE050C1 0                                                                                                    |
| > h tsi_sss_openssi_types.n                      | 598#define SSS_PFSCP_ENABLE_SE050C2 0                                                                                                    |
| > in isi_sss_policy.n                            | 599#define SSS_PFSCP_ENABLE_SE050_DEVKIT 0                                                                                                    |
| fsl sss_sec.5x_apis.in                           | 600#define SSS_PFSCP_ENABLE_SE051A2 0                                                                                                    |
| > In fsl sss se05x policy.h                      | 601 #define SSS_PFSCP_ENABLE_SE051C2 0                                                                                                    |
| h fsl sss se05x scp03.h                          | 602#define SSS_PFSCP_ENABLE_SE050F2 0                                                                                                    |
| h fsl_sss_se05x_types.h                          | 603#define SSS_PFSCP_ENABLE_SE051C_0005A8FA 0                                                                                                    |
| h fsl_sss_sscp_apis.hpp                          | 604#define SSS_PFSCP_ENABLE_SE051A_0001A920_0                                                                                                    |
| > h fsl_sss_sscp_config.h                        | 605#define SSS_PFSCP_ENABLE_SE050E_0001A921 1                                                                                                    |
| > h fsl_sss_sscp.h                               | 000 #detine SSS_FFSUP_ENABLE_SE051W_0005A/39 0                                                                                                    |
| > h fsl_sss_user_apis.h                          | 00/#detine SSS_FFSUP_ENABLE_AS000_0004A/36 0                                                                                                    |
| > h fsl_sss_user_types.h                         | 000 #deline 222 HF2CH ENABLE OTHER 0                                                                                                    |
| in fsl_sss_util_asn1_der.h                       | 009 #deline SSS_FFSCF_ENABLE_UIHER 0                                                                                                    |
| h fsl_sss_util_rsa_sign_utils.h                  | 611 /* Colculated values : START */                                                                                                    |
| TSI_SSS_TTR.N.IN                                 | ourly carculated values : START ===================================                                                                                                    |

Figure 56. Select the actual Platform SCP keys in the fsl\_sss\_ftr.h.in CMake input file

The Plug & Trust Middleware uses a feature file to select/detect used/enabled features within the middleware stack. The file  $fsl\_sss\_ftr.h$  is automatically generated into the used build directory. CMake is overwritting the  $fsl\_sss\_ftr.h$  file every time CMake is invoked. CMake is using the SCP key settings of the  $fsl\_sss\_ftr.h$ .in file as input to generate the the  $fsl\_sss\_ftr.h$  file. You do not have to manually edit the  $fsl\_sss\_ftr.h$  feature file. Selections from CMake edit cache automatically updates into the generated feature file.

**Note:** The Platform SCP key selection in the <code>fsl\_sss\_ftr.h.in</code> CMake input file is persistent.

The location of the generated fsl\_sss\_ftr.h feature header file is: .\simw-top build\simw-top-eclipse arm.

The following tables contains the the Platform SCP key header file define to be set to 1 (enable) for the different secure element and secure authenticator product variants.

| Table 20. | Platform SCP | key define | prefix for | SE050E | product variants |
|-----------|--------------|------------|------------|--------|------------------|
|-----------|--------------|------------|------------|--------|------------------|

| Variant           | OEF ID | Platform SCP key define to be set to '1' |  |
|-------------------|--------|------------------------------------------|--|
| SE050E Dev. Board | A921   | SSS_PFSCP_ENABLE_SE050E_0001A921         |  |
| OM-SE050ARD-E     |        |                                          |  |

 Table 20.
 Platform SCP key define prefix for SE050E product variants...continued

| Variant | OEF ID | Platform SCP key define to be set to '1' |
|---------|--------|------------------------------------------|
| SE050E2 | A921   | SSS_PFSCP_ENABLE_SE050E_0001A921         |

#### Table 21. Platform SCP key define prefix for SE050F product variants

| Variant                           | OEF ID | Platform SCP key define to be set to '1' |
|-----------------------------------|--------|------------------------------------------|
| SE050F Dev.Board<br>OM-SE050ARD-F | A92A   | SSS_PFSCP_ENABLE_SE050F2_0001A92A        |
| SE050F2                           | A92A   | SSS_PFSCP_ENABLE_SE050F2_0001A92A        |

# Table 22. Platform SCP key define prefix for SE050 Previous Generation product variants

| Variant         | OEF ID              | Platform SCP key define to be set to '1' |
|-----------------|---------------------|------------------------------------------|
| SE050A1         | A204                | SSS_PFSCP_ENABLE_SE050A1                 |
| SE050A2         | A205                | SSS_PFSCP_ENABLE_SE050A2                 |
| SE050B1         | A202                | SSS_PFSCP_ENABLE_SE050B1                 |
| SE050B2         | A203                | SSS_PFSCP_ENABLE_SE050B2                 |
| SE050C1         | A200                | SSS_PFSCP_ENABLE_SE050C1                 |
| SE050C2         | A201                | SSS_PFSCP_ENABLE_SE050C2                 |
| SE050 Dev Board | A1F4                | SSS_PFSCP_ENABLE_SE050_DEVKIT            |
| OM-SE050ARD     |                     |                                          |
| SE050F2         | A77E <sup>[1]</sup> | SSS_PFSCP_ENABLE_SE050F2                 |

[1] All SE050F2 with variant A77E have date code in year 2021. All the SE050F2 with date code in the year 2022 have the variant identifier A92A.

#### Table 23. Platform SCP key define prefix for SE051 product variants

| Variant | OEF ID | Platform SCP key define to be set to '1' |
|---------|--------|------------------------------------------|
| SE051A2 | A920   | SSS_PFSCP_ENABLE_SE051A_0001A920         |
| SE051C2 | A8FA   | SSS_PFSCP_ENABLE_SE051C_0005A8FA         |
| SE051W2 | A739   | SSS_PFSCP_ENABLE_SE051W_0005A739         |
| SE051A2 | A565   | SSS_PFSCP_ENABLE_SE051A2                 |
| SE051C2 | A564   | SSS_PFSCP_ENABLE_SE051C2                 |

| Table 24. | Platform SCP | key define p | orefix for A5000 | product variants |
|-----------|--------------|--------------|------------------|------------------|
|-----------|--------------|--------------|------------------|------------------|

| Variant                         | OEF ID | Platform SCP key define to be set to '1' |
|---------------------------------|--------|------------------------------------------|
| A5000 Dev. Board<br>OM-A5000ARD | A736   | SSS_PFSCP_ENABLE_A5000_0004A736          |
| A5000                           | A736   | SSS_PFSCP_ENABLE_A5000_0004A736          |

In the next step it is necessary to enable Platfrom SCP in the Plug & Trust middleware. <u>Section 6.5</u> describes how to enable Platform SCP in the CMake-based build system.

# 6.5 How to enable Platform SCP in the CMake-based build system

To enable Platform SCP is required to rebuild the SDK with the following CMake options:

• Select SCP03\_SSS for the CMake option PTMW\_SCP.

• Select PlatfSCP03 for the CMake option PTMW\_SE05X\_Auth.

The following images show the configuration for the SE050E development board OM-SE05ARD-E.

| ere is the source code: C:/se05x_mw_v04.02.00_    | Browse Source                                                                                                   |
|---------------------------------------------------|----------------------------------------------------------------------------------------------------|
| set: <custom></custom>                            | ~                                                                                                    |
| ere to build the binaries: C:/se05x_mw_v04.02.00_ | Browse Build/simw-top-eclipse_arm                                                                               |
| arch:                                             | Grouped 🗹 Advanced 🖶 Add Entry 🗱 Remove Entry Environment                                                       |
| ame                                               | Value                                                                                                    |
| Ungrouped Entries<br>CMAKE                        |                                                                                                    |
| PTMW                                              |                                                                                                    |
| PIMW_A/ICH_AUTH<br>PTMW_Applet                    | None<br>SE050 F                                                                                                 |
| PTMW_FIPS                                         | None                                                                                                    |
| PTMW_Host                                         | Name of the second second second second second second second second second second second second second second s |
| PTMW_HostCrypto                                   | MBEDTLS                                                                                                    |
| PTMW_LOG<br>PTMW RTOS                             | Default                                                                                                    |
| PTMW SBL                                          | None                                                                                                    |
| PTMW_SCP                                          | SCP03_SSS                                                                                                    |
| PTMW_SE05X_Auth<br>PTMW_SE05X_Ver                 | 07 02                                                                                                    |
| PTMW_SMCOM                                        | T1oI2C                                                                                                    |
| PTMW_mbedTLS_ALT                                  | None                                                                                                    |
| ProcessorCount                                    |                                                                                                    |
| SSSFTR SE05X AES                                  |                                                                                                    |
| SSSFTR_SE05X_AuthECKey                            |                                                                                                    |
| SSSFTR_SE05X_AuthSession                          |                                                                                                    |
| SSSFTR_SEUSX_CREATE_DELETE_CRYPTOOBJ              |                                                                                                    |
| SSSFTR_SE05X_KEY_GET                              |                                                                                                    |
| SSSFTR_SE05X_KEY_SET                              |                                                                                                    |
| SSSFTR_SE05X_RSA                                  |                                                                                                    |
| SSSFTR_SW_ECC                                     |                                                                                                    |
| SSSFTR_SW_KEY_GET                                 |                                                                                                    |
| SSSFTR_SW_KEY_SET                                 |                                                                                                    |
| SSSETR_SW_RSA<br>SSSETR_SW_TESTCOUNTERPART        |                                                                                                    |
|                                                   |                                                                                                    |
|                                                   |                                                                                                    |
|                                                   |                                                                                                    |
|                                                   |                                                                                                    |
| Press Configure to update and display new va      | lues in red, then press Generate to generate selected build files.                                              |
| Configure Generate Open Project Current Gene      | rator: Edipse CDT4 - Unix Makefiles                                                                             |
|                                                   |                                                                                                    |
|                                                   |                                                                                                    |
|                                                   |                                                                                                    |
|                                                   |                                                                                                    |
|                                                   |                                                                                                    |
|                                                   |                                                                                                    |
|                                                   |                                                                                                    |

# 7 Appendix A: Install MCUXpresso IDE

MCUXpresso is a free-of-charge, code size unlimited, easy-to-use IDE for Kinetis and LPC MCUs, and i.MX RT crossover processors. To install it, do the following:

1. Go to <u>MCUXpresso</u> and click the download button as indicated in <u>Figure 58</u>:

| OVERVIEW                                                      | DOCUMENTATION                                                                                                    | IMENTATION DOWNLOADS DEVELOPMENT TOOLS                                                                                                    |                                                                                                    |                                                                                                    |                                                                                                    |
|---------------------------------------------------------------|----------------------------------------------------------------------------------------------------|----------------------------------------------------------------------------------------------------|----------------------------------------------------------------------------------------------------|----------------------------------------------------------------------------------------------------|----------------------------------------------------------------------------------------------------|
| p To<br>vview & Features<br>ported Devices<br>em Requirements | Overview<br>The MCUXpress<br>Eclipse-based du<br>GUS based on<br>general purpose<br>MCUS. The MCU<br>compiling, and d<br>MCU-specific de<br>multicore debug<br>The MCUMoress | V<br>o IDE brings developers an<br>evelopment environment for<br>Arm® Cortex®-M cores, incli<br>crossover and wireless - en<br>typresso IDE offers advance<br>ebugging features with the a<br>bugging views, code trace a<br>bugging views, code trace a<br>b | easy-to-use<br>NXP <sup>®</sup><br>uding its<br>iabled<br>ed editing,<br>addition of<br>und profiling,<br>ration tools. | <ul> <li>Features</li> <li>A complimentary,</li> <li>Advanced editing,<br/>coloring, MCU-spy<br/>and profiling</li> <li>Use built-in SDK to<br/>built packages mails</li> <li>Ubuntu 18.04 LTS</li> </ul> | unlimited code size, easy-to-use I<br>compiling and editing with syntax<br>ecific debugging views, code trace<br>selection tool, or drag and drop pr<br>ide with SDK Builder<br>8 / 20.04.2 LTS, Github project<br>vort |

2. You will be asked to sign-in with your account at the NXP website. If you do not have an account, click on *Register Now* as shown in <u>Figure 59</u>:

| NP             | PRODUCTS    | APPLICATIONS  | DESIGN  | SUPPORT        | COMPANY              |
|----------------|-------------|---------------|---------|----------------|----------------------|
| Home / Sign In | or Register |               |         |                |                      |
|                |             |               |         |                |                      |
|                |             |               | Sign    | In             |                      |
|                |             |               | Email A | ddress or NXI  | P Company ID         |
|                |             |               | Passwo  | rd             |                      |
|                |             |               |         | -              |                      |
|                |             |               | SIGN II | N              |                      |
|                |             |               |         | Forgot your    |                      |
|                |             |               | Do      | on't have an A | ccount? Register Now |
| Figure 59.     | Register yo | ur NXP accour | nt      |                |                      |

3. If you already have an account, you can directly type your (1) email address, (2) password and (3) click sign-in button as shown in <u>Figure 60</u>:

| NP               | PRODUCTS    | APPLICATIONS | DESIGN | SUPPORT                             | COMPANY                                                                                                   |
|------------------|-------------|--------------|--------|-------------------------------------|----------------------------------------------------------------------------------------------------|
| Home / Sign In c | or Register |              |        |                                     |                                                                                                    |
|                  |             |              |        | Sign<br>Email<br>Passw<br>2<br>SIGN | Address or NXP Company ID<br>vord<br>Tord<br>Torgot your password?<br>Don't have an Account? Register Now |
| Figure 60.       | Sign-in i   | n NXP websi  | te     |                                     |                                                                                                    |

4. Click on MCUXpresso IDE as shown in Figure 61:

|                                           | DUCTS APPLICATIONS DESIGN SUPPORT COMPANY                                 |              |
|-------------------------------------------|---------------------------------------------------------------------------|--------------|
| NXP > Design > Product Info               | rmation : MCUXpresso IDE                                                  |              |
| Software & Support<br>Product List        | Product Information                                                       |              |
| Product Search                            | MCUXpresso IDE                                                            |              |
| Order History                             | Select a version. To access older versions, click on the " Previous " tab |              |
| Recent Product Releases<br>Recent Updates | Current Previous                                                          |              |
| Licensing<br>License Lists                | Version Description 11.5.0 MCUXpresso IDE                                 | Download Log |
| Figure 61. S                              | elect MCUXpresso                                                          |              |

5. Accept software terms and conditions as shown in Figure 62:

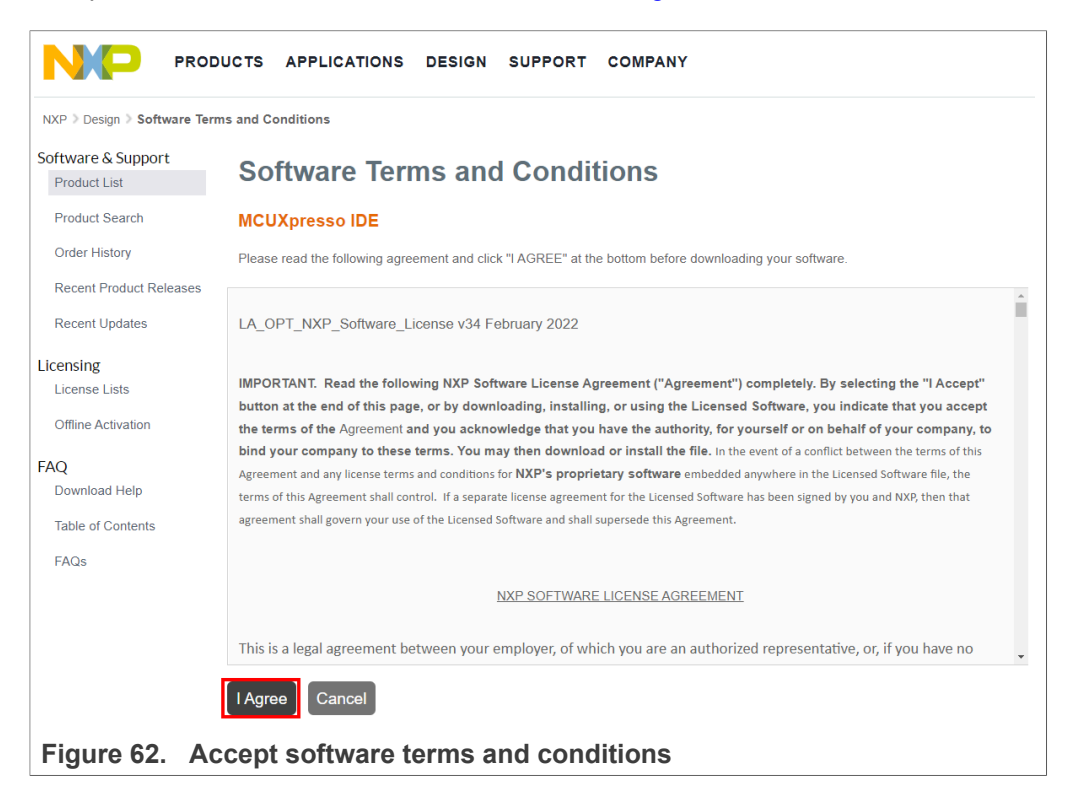

6. Select your MCUXpresso product version and click on the corresponding *File Name* to start the download as shown in <u>Figure 63</u>:

| NP F                               | PRODUCTS APPLICATIONS DESIGN      | SUPPORT COMPANY                                     |                 |
|------------------------------------|-----------------------------------|-----------------------------------------------------|-----------------|
| NXP > Design > MCUXpr              | esso IDE > MCUXpresso IDE : Files |                                                     |                 |
| Software & Support<br>Product List | Product Download                  |                                                     |                 |
| Product Search                     | MCUXpresso IDE                    |                                                     |                 |
| Order History                      | Files License Keys Notes          |                                                     | O Download Help |
| Recent Product Relea               | ses                               |                                                     |                 |
| Recent Updates                     | Show All Files                    |                                                     | 3 Files         |
| I loomala a                        | + File Description                | File Size  File Name                                | \$              |
| Licensing                          | + MCUXpressoIDE_11.5.0 - Linux    | 928.6 MB 上 mcuxpressoide-11.5.0_7232.x86_64.deb.bin |                 |
| LICENSE LISTS                      | + MCUXpressoIDE_11.5.0 - MAC      | 889.6 MB & MCUXpressoIDE_11.5.0_7232.pkg            |                 |
| Offline Activation                 | + MCUXpressoIDE_11.5.0 - Windows  | 840.9 MB HMCUXpressolDE_11.5.0_7232.exe             |                 |
| Figure 63.                         | Download MCUXpresso               |                                                     |                 |

7. Double click on the installer file and follow the setup wizard until MCUXpresso installation is completed. Please, make sure you allow the installation of the additional

drivers required by MCUXpresso during the installation process as shown in <u>Figure 64</u>, <u>Figure 65</u>, <u>Figure 66</u> and <u>Figure 67</u>:

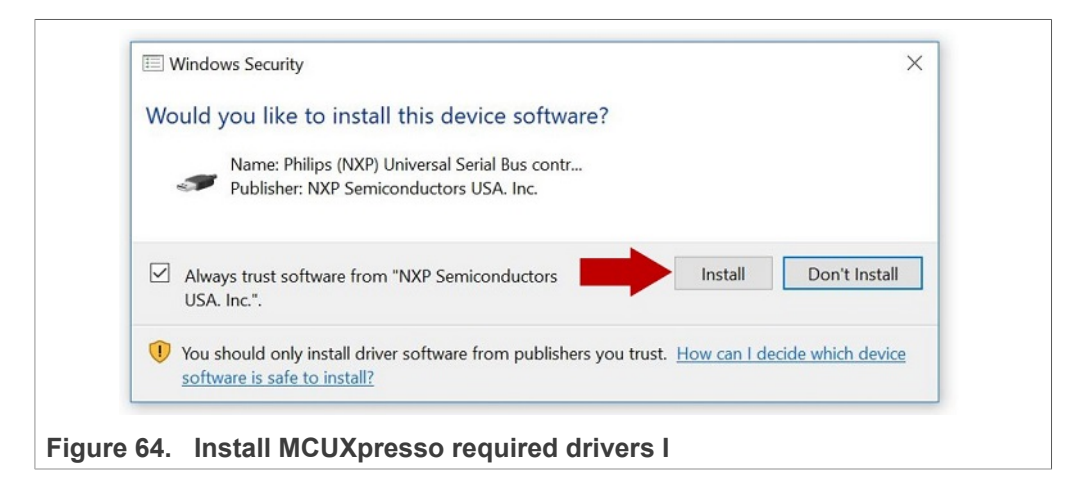

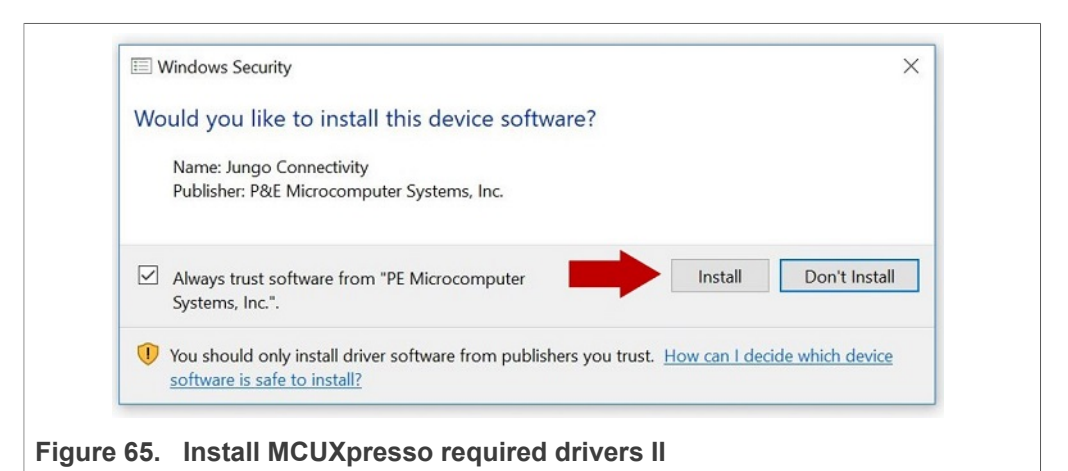

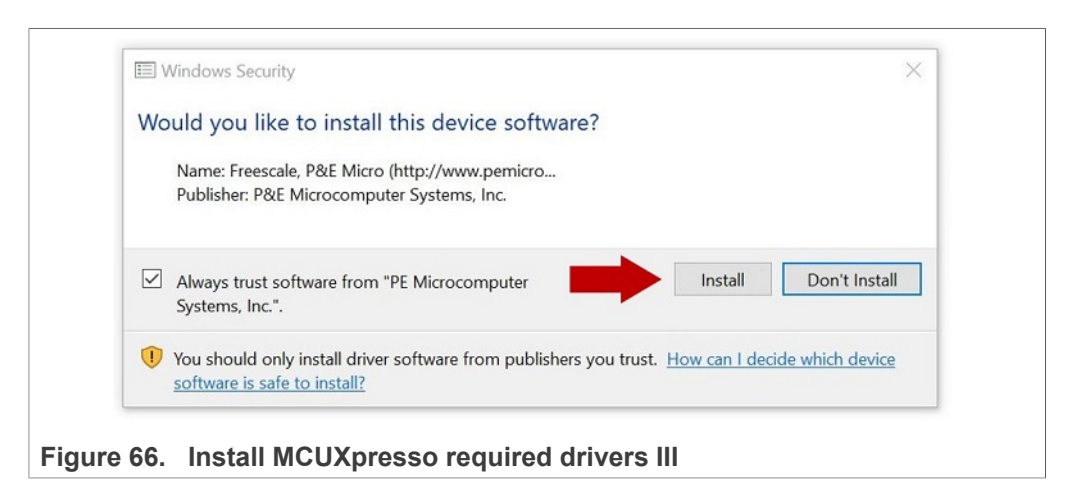

EdgeLock SE05x Quick start guide with LPC55S69

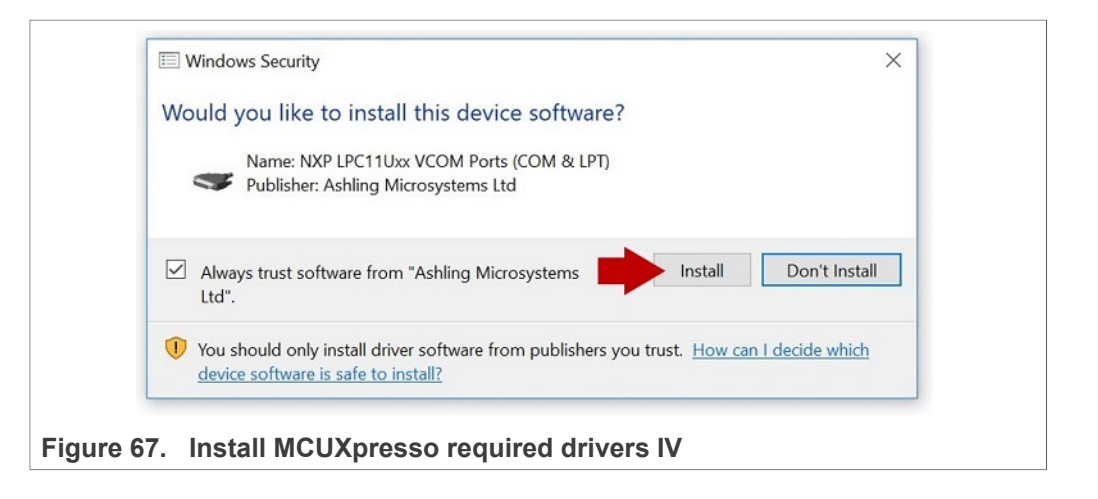

# 8 Appendix B: Install CMake

CMake is an open-source, cross-platform family of tools that helps you build C/C++ projects on multiple platforms using a compiler-independent method. It has minimal dependencies, requiring only a C++ compiler on its own build system. SE05x middleware leverages on CMake to generate native makefiles and workspaces that can be used in the compiler environment of your choice.

To install CMake:

1. Go to CMake downloads page: https://cmake.org/download/

2. Scroll down and select your binary distribution. For this guide, the binary distribution is Windows as shown in Figure 68:

| CMake                                                                                                    | About - Services - Resources - Dow                                                                                                    | vnload                                      |
|----------------------------------------------------------------------------------------------------|----------------------------------------------------------------------------------------------------|---------------------------------------------|
| atest Release (3.22.3)                                                                                                    |                                                                                                    |                                             |
| he release was packaged with CPack which is included as part of the release. The .sh files ar<br>illow the directions. The OS-machine.tar.gz files are gziped tar files of the install tree. The O<br>le distributions can be untared in any directory. They are prefixed by the version of CMake.<br>nux.x86_64. This prefix can be removed as long as the share, bin, man and doc directories a<br>npack them with zip or tar and follow the instructions in README.rst at the top of the source | e self extracting gziped tar files. To install a .sh file, run it with<br>S-machine.tar.Z files are compressed tar files of the install tre<br>For example, the linux-x86_64 tar file is all under the director<br>re moved relative to each other. To build the source distribut<br>e tree. See also the CMake 3.22 Release Notes. | n /bin/sh<br>ee. The t<br>y cmake<br>tions, |
| purce distributions:                                                                                                    |                                                                                                    |                                             |
| Platform                                                                                                    | Files                                                                                                    |                                             |
| Unix/Linux Source (has \n line feeds)                                                                                                    | cmake-3.22.3.tar.gz                                                                                                    |                                             |
| Windows Source (has \r\n line feeds)                                                                                                    | cmake-3.22.3.zip                                                                                                    |                                             |
| inary distributions:                                                                                                    |                                                                                                    |                                             |
| Platform                                                                                                    | Files                                                                                                    |                                             |
| Windows x64 Installer: Installer tool has changed. Uninstall CMake 3.4 or lower first!                                                                                                    | cmake-3.22.3-windows-x86_64.msi                                                                                                    | -                                           |
| Windows x64 ZIP                                                                                                    | cmake-3.22.3-windows-x86_64.zip                                                                                                    |                                             |
| Windows i386 Installer: Installer tool has changed. Uninstall CMake 3.4 or lower first                                                                                                    | cmake-3.22.3-windows-i386.msi                                                                                                    |                                             |
| Windows i386 ZIP                                                                                                    | cmake-3.22.3-windows-i386.zip                                                                                                    |                                             |
| macOS 10.13 or later                                                                                                    | cmake-3.22.3-macos-universal.dmg                                                                                                    |                                             |
|                                                                                                    | cmake-3.22.3-macos-universal.tar.gz                                                                                                    |                                             |
| macOS 10.10 or later                                                                                                    | cmake-3.22.3-macos10.10-universal.dm                                                                                                    | g                                           |
|                                                                                                    | cmake-3.22.3-macos10.10-universal.tar.                                                                                                    | gz                                          |
| Linux x86_64                                                                                                    | cmake-3.22.3-linux-x86_64.sh                                                                                                    |                                             |
|                                                                                                    | cmake-3.22.3-linux-x86_64.tar.gz                                                                                                    |                                             |
| Linux aarch64                                                                                                    | cmake-3.22.3-linux-aarch64.sh                                                                                                    |                                             |
|                                                                                                    |                                                                                                    |                                             |

3. Double click on the downloaded installer file. Windows Defender SmartScreen might pop-up the wizard shown in Figure 69:

|  | Windows protected your PC                                                                                                    | ×  |  |
|--|----------------------------------------------------------------------------------------------------|----|--|
|  | Windows Defender SmartScreen prevented an unrecognized app from starting. Running this app might put your PC at risk.<br>More info |    |  |
|  |                                                                                                    |    |  |
|  |                                                                                                    |    |  |
|  | Don't r                                                                                                    | un |  |
|  | ute OMeles installer                                                                                                    |    |  |

4. If this is your case: Click (1) on *More info* and then (2) click on *Run anyway* as shown in Figure 70:

| Vindows Defender SmartScreen prevented an unrecognized app from<br>tarting. Running this app might put your PC at risk.<br><u>Aore info</u> | Windows Defender SmartScreen prevented an unrecognized app from<br>starting, Running this app might put your PC at risk.<br>App: cmake-3.14.0-rc4-win64-x64.msi<br>Publisher: Unknown publisher |
|----------------------------------------------------------------------------------------------------|----------------------------------------------------------------------------------------------------|
| Don't run                                                                                                    | 2 Run anyway Don't run                                                                                                    |

 The CMake installation wizard will open. Click (1) Next and (2) accept the End-User License Agreement as shown in Figure 71:

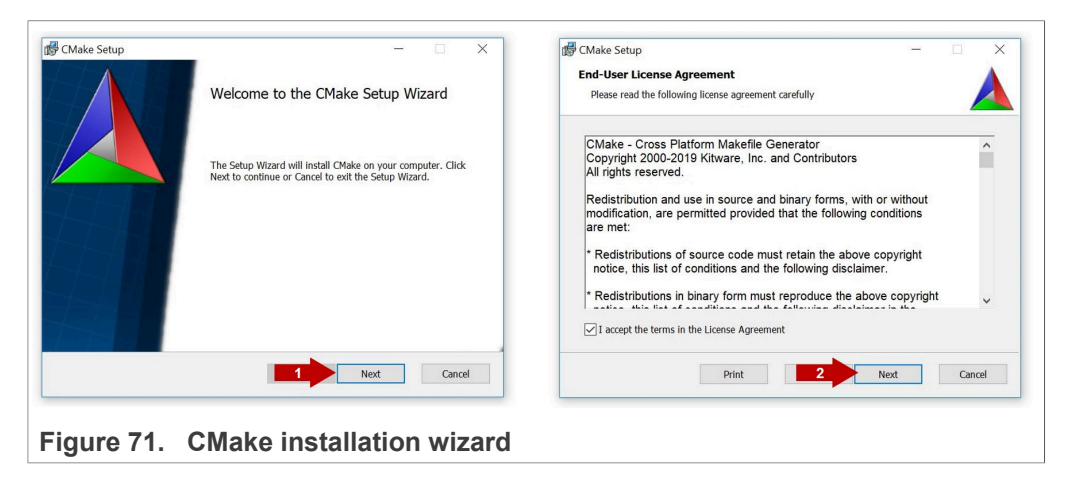

 As part of the CMake setup, (1) Add Cmake to the system PATH for all users and (2) click Next as shown in Figure 72:

| Install Options                                                 |             |
|-----------------------------------------------------------------|-------------|
| Choose options for installing CMake                             |             |
| By default CMake does not add its directory to the system PATH. | -           |
| ○ Do not add CMake to the system PATH                           |             |
| Add CMake to the system PATH for all users                      |             |
| Add CMake to the system PATH for the current user               |             |
| Create CMake Desktop Icon                                       |             |
| 2                                                               | Next Cancel |

AN12542 Application note

 Select a destination folder, (1) click *Next* and then (2) click *Install* as shown in <u>Figure 73</u>:

| isstination Folder     | Ready to install CMake                                                                           |
|------------------------|--------------------------------------------------------------------------------------------------|
| stall OMake to:        | Click Install to begin the installation. Click Back to review or change any of your installation |
| :\Program Files\CMake\ | securitys. Crick cancer to exit the vincant.                                                     |
| Change                 |                                                                                                  |
|                        |                                                                                                  |
| 1 Not Cord             | 2 Directal Concel                                                                                |
| Next Cancer            | Curca                                                                                            |

8. Wait a few seconds until the installation is completed and click *Finish* as shown in Figure 74:

| X CMake Setup | >                                                 |
|---------------|---------------------------------------------------|
|               | Completed the CMake Setup Wizard                  |
|               | Click the Finish button to exit the Setup Wizard. |
|               |                                                   |
|               |                                                   |
|               |                                                   |
|               |                                                   |
| Cancel        | Finish Cancel                                     |
|               | × def CMake Setup                                 |

# 9 Appendix C: Install Python

This section explains how to install Python  $\ge$  3.7.x and  $\le$  3.9.x 32-bit version, but the same procedure can be applied for more recent versions. Follow these steps to install Python in your local machine:

1. Go to <u>https://www.python.org/downloads</u> and download **Python** ≥ **3.7.x** and ≤ **3.9** 32bit version. Make sure you download the Python 32 bit version.

| Files                               |                  |                                      |                                  |           |     |
|-------------------------------------|------------------|--------------------------------------|----------------------------------|-----------|-----|
| Version                             | Operating System | Description                          | MD5 Sum                          | File Size | GPG |
| Gzipped source tarball              | Source release   |                                      | 1440acb71471e2394befdb30b1a958d1 | 25800844  | SIG |
| XZ compressed source tarball        | Source release   |                                      | e754c4b2276750fd5b4785a1b443683a | 19154136  | SIG |
| macOS 64-bit Intel-only installer   | macOS            | for macOS 10.9 and later, deprecated | 2714cb9e6241cf7e2f9022714a55d27a | 30395760  | SIG |
| macOS 64-bit universal2 installer   | macOS            | for macOS 10.9 and later             | c2393ab11a423d817501b8566ab5da9f | 38217233  | SIG |
| Windows embeddable package (32-bit) | Windows          |                                      | c1d2af96d9f3564f57f35cfc3c1006eb | 7671509   | SIG |
| Windows embeddable package (64-bit) | Windows          |                                      | b8e8bfba8e56edcd654d15e3bdc2e29a | 8509821   | SIG |
| Windows help file                   | Windows          |                                      | 784020441c1a25289483d3d8771a8215 | 9284044   | SIG |
| Windows installer (32-bit)          | Windows          |                                      | 457d648dc8a71b6bc32da30a7805c55b | 27767040  | SIG |
| Windows installer (64-bit)          | Windows          | Recommended                          | 747ac35ae667f4ec1ee3b001e9b7dbc6 | 28909456  | SIG |

Figure 75. Download Python 3.9.x 32 bit version

2. Double click on the downloaded installer file. Select the "Install launcher for all users" and "Add Python 3.7 to Path" options and click Install Now as indicated in Figure 76:

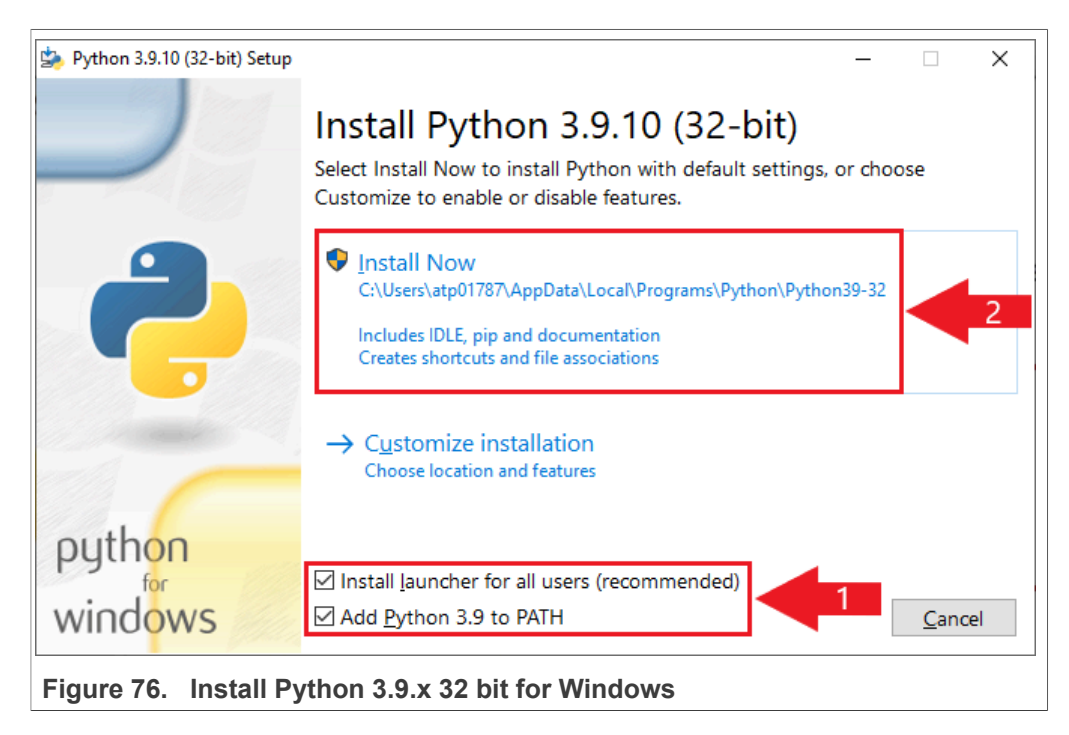

3. Wait a few seconds until the installation is completed as indicated in Figure 77

|                              |                                         |                | 1.                           |                                                                                                    |
|------------------------------|-----------------------------------------|----------------|------------------------------|----------------------------------------------------------------------------------------------------|
| Python 3.9.10 (32-bit) Setup | -                                       |                | Python 3.9.10 (32-bit) Setup | -  ×                                                                                                    |
|                              | Setup Progress                          |                |                              | Setup was successful                                                                                                    |
|                              |                                         |                |                              | New to Python? Start with the online tutorial and                                                                                                    |
|                              | Installing:                             |                | 9                            | documentation. At your terminal, type "py" to launch Python,<br>or search for Python in your Start menu.                                                   |
|                              | Python 3.9.10 Standard Library (32-bit) |                |                              | See <u>what's new</u> in this release, or find more info about <u>using</u><br>Python on Windows.                                                          |
|                              |                                         |                |                              |                                                                                                    |
|                              |                                         |                |                              | Disable path length limit<br>Changes your machine configuration to allow programs, including Python, to<br>bypass the 260 character "MAX_PATH" limitation. |
| python                       |                                         |                | python                       |                                                                                                    |
| for                          |                                         |                | for                          |                                                                                                    |
| windows                      |                                         | <u>C</u> ancel | windows                      | Close                                                                                                    |
|                              |                                         |                |                              |                                                                                                    |
| Figure 77.                   | Python 3.9.x 32 bit in                  | stallat        | ion comple                   | ted                                                                                                    |
| <b>J</b>                     |                                         |                |                              |                                                                                                    |

#### EdgeLock SE05x Quick start guide with LPC55S69

# **10** Legal information

### **10.1 Definitions**

**Draft** — A draft status on a document indicates that the content is still under internal review and subject to formal approval, which may result in modifications or additions. NXP Semiconductors does not give any representations or warranties as to the accuracy or completeness of information included in a draft version of a document and shall have no liability for the consequences of use of such information.

### 10.2 Disclaimers

Limited warranty and liability - Information in this document is believed to be accurate and reliable. However, NXP Semiconductors does not give any representations or warranties, expressed or implied, as to the accuracy or completeness of such information and shall have no liability for the consequences of use of such information. NXP Semiconductors takes no responsibility for the content in this document if provided by an information source outside of NXP Semiconductors. In no event shall NXP Semiconductors be liable for any indirect, incidental, punitive, special or consequential damages (including - without limitation - lost profits, lost savings, business interruption, costs related to the removal or replacement of any products or rework charges) whether or not such damages are based on tort (including negligence), warranty, breach of contract or any other legal theory. Notwithstanding any damages that customer might incur for any reason whatsoever, NXP Semiconductors' aggregate and cumulative liability towards customer for the products described herein shall be limited in accordance with the Terms and conditions of commercial sale of NXP Semiconductors.

**Right to make changes** — NXP Semiconductors reserves the right to make changes to information published in this document, including without limitation specifications and product descriptions, at any time and without notice. This document supersedes and replaces all information supplied prior to the publication hereof.

Suitability for use — NXP Semiconductors products are not designed, authorized or warranted to be suitable for use in life support, life-critical or safety-critical systems or equipment, nor in applications where failure or malfunction of an NXP Semiconductors product can reasonably be expected to result in personal injury, death or severe property or environmental damage. NXP Semiconductors and its suppliers accept no liability for inclusion and/or use of NXP Semiconductors products in such equipment or applications and therefore such inclusion and/or use is at the customer's own risk.

Applications — Applications that are described herein for any of these products are for illustrative purposes only. NXP Semiconductors makes no representation or warranty that such applications will be suitable for the specified use without further testing or modification. Customers are responsible for the design and operation of their applications and products using NXP Semiconductors products, and NXP Semiconductors accepts no liability for any assistance with applications or customer product design. It is customer's sole responsibility to determine whether the NXP Semiconductors products planned, as well as for the planned application and use of customer's third party customer(s). Customers should provide appropriate design and operating safeguards to minimize the risks associated with their applications and products. NXP Semiconductors does not accept any liability related to any default, damage, costs or problem which is based

on any weakness or default in the customer's applications or products, or the application or use by customer's third party customer(s). Customer is responsible for doing all necessary testing for the customer's applications and products using NXP Semiconductors products in order to avoid a default of the applications and the products or of the application or use by customer's third party customer(s). NXP does not accept any liability in this respect.

**Export control** — This document as well as the item(s) described herein may be subject to export control regulations. Export might require a prior authorization from competent authorities.

Evaluation products — This product is provided on an "as is" and "with all faults" basis for evaluation purposes only. NXP Semiconductors, its affiliates and their suppliers expressly disclaim all warranties, whether express, implied or statutory, including but not limited to the implied warranties of non-infringement, merchantability and fitness for a particular purpose. The entire risk as to the quality, or arising out of the use or performance, of this product remains with customer. In no event shall NXP Semiconductors, its affiliates or their suppliers be liable to customer for any special, indirect, consequential, punitive or incidental damages (including without limitation damages for loss of business, business interruption, loss of use, loss of data or information, and the like) arising out the use of or inability to use the product, whether or not based on tort (including negligence), strict liability, breach of contract, breach of warranty or any other theory, even if advised of the possibility of such damages. Notwithstanding any damages that customer might incur for any reason whatsoever (including without limitation, all damages referenced above and all direct or general damages), the entire liability of NXP Semiconductors, its affiliates and their suppliers and customer's exclusive remedy for all of the foregoing shall be limited to actual damages incurred by customer based on reasonable reliance up to the greater of the amount actually paid by customer for the product or five dollars (US\$5.00). The foregoing limitations, exclusions and disclaimers shall apply to the maximum extent permitted by applicable law, even if any remedy fails of its essential purpose.

**Translations** — A non-English (translated) version of a document is for reference only. The English version shall prevail in case of any discrepancy between the translated and English versions.

Security - Customer understands that all NXP products may be subject to unidentified or documented vulnerabilities. Customer is responsible for the design and operation of its applications and products throughout their lifecycles to reduce the effect of these vulnerabilities on customer's applications and products. Customer's responsibility also extends to other open and/or proprietary technologies supported by NXP products for use in customer's applications. NXP accepts no liability for any vulnerability. Customer should regularly check security updates from NXP and follow up appropriately. Customer shall select products with security features that best meet rules, regulations, and standards of the intended application and make the ultimate design decisions regarding its products and is solely responsible for compliance with all legal, regulatory, and security related requirements concerning its products, regardless of any information or support that may be provided by NXP. NXP has a Product Security Incident Response Team (PSIRT) (reachable at PSIRT@nxp.com) that manages the investigation, reporting, and solution release to security vulnerabilities of NXP products.

## 10.3 Trademarks

Notice: All referenced brands, product names, service names and trademarks are the property of their respective owners.

### EdgeLock SE05x Quick start guide with LPC55S69

### Contents

| 1          | How to use this document3                  |      |  |  |  |
|------------|--------------------------------------------|------|--|--|--|
| 2          | Required hardware                          | 3    |  |  |  |
| 3          | Boards setup                               | 4    |  |  |  |
| 4          | Import project examples from LPC55S69      |      |  |  |  |
|            | SDK                                        | 7    |  |  |  |
| 4.1        | Prerequisites                              | 7    |  |  |  |
| 4.2        | Download LPC55S69 SDK                      | 7    |  |  |  |
| 4.3        | Install LPC55S69 SDK                       | 7    |  |  |  |
| 4.4        | Import project example in MCUXpresso       | 8    |  |  |  |
| 4.5        | Build, run and debug project example       | . 12 |  |  |  |
| 4.6        | Product specific build settings            | . 16 |  |  |  |
| 4.6.1      | Example: SE050E build settings             | 20   |  |  |  |
| 5          | Import project examples from CMake-        |      |  |  |  |
|            | based build system                         | 24   |  |  |  |
| 5.1        | Prerequisites                              | 24   |  |  |  |
| 5.2        | Download Plug & Trust middleware           | 24   |  |  |  |
| 5.3        | Build Plug & Trust middleware project      |      |  |  |  |
|            | examples                                   | 26   |  |  |  |
| 5.4        | Import PlugAndTrustMW project example in   |      |  |  |  |
|            | MCUXpresso workspace                       | . 26 |  |  |  |
| 5.5        | Import cmake_projects_lpc55s project       |      |  |  |  |
|            | example in MCUXpresso workspace            | 29   |  |  |  |
| 5.6        | Execute Plug & Trust middleware examples   | 32   |  |  |  |
| 5.6.1      | List the Plug & Trust middleware examples  | 32   |  |  |  |
| 5.6.2      | Edit Plug & Trust middleware example       |      |  |  |  |
|            | CMake options.                             | 33   |  |  |  |
| 5.6.3      | Build and run a Plug & Trust middleware    |      |  |  |  |
|            | project example                            | . 34 |  |  |  |
| 5.6.4      | Product specific CMake build settings      | 38   |  |  |  |
| 5.6.4.1    | Example: SE050E CMake build settings       | . 41 |  |  |  |
| 6          | Binding EdgeLock SE05x to a nost using     | 40   |  |  |  |
| <b>0</b> 4 | Platform SCP                               | 42   |  |  |  |
| 6.1        | Introduction to the Global Platform Secure | 40   |  |  |  |
| <u> </u>   | Channel Protocol U3 (SCPU3)                | . 43 |  |  |  |
| 6.2        | How to configure the Platform SCP keys in  | 45   |  |  |  |
| <u> </u>   | the LPC55569 MCUXpresso SDK                | 45   |  |  |  |
| 6.3        | How to enable Platform SCP in the          | 40   |  |  |  |
| C 4        | LPC55569 MCUXpresso SDK                    | 48   |  |  |  |
| 6.4        | How to configure the Platform SCP keys in  | 40   |  |  |  |
| C F        | Uniake-based build system                  | . 49 |  |  |  |
| 0.0        | How to enable Platform SCP in the CMake-   | 50   |  |  |  |
| 7          |                                            |      |  |  |  |
| <i>i</i>   | Appendix A: Install MCUXpresso IDE         | . 54 |  |  |  |
| 0          | Appendix D: Install GWake                  |      |  |  |  |
| J<br>10    | Appendix C: Install Python                 | 02   |  |  |  |
| 10         | Leyai illivillativii                       | 05   |  |  |  |

Please be aware that important notices concerning this document and the product(s) described herein, have been included in section 'Legal information'.

#### © NXP B.V. 2022.

All rights reserved.

For more information, please visit: http://www.nxp.com For sales office addresses, please send an email to: salesaddresses@nxp.com

Date of release: 4 August 2022 Document identifier: AN12542 Document number: 560833